# 阿里云 阿里云Elasticsearch

实例

文档版本: 20191112

为了无法计算的价值 | [-] 阿里云

# 法律声明

阿里云提醒您在阅读或使用本文档之前仔细阅读、充分理解本法律声明各条款的内容。如果您阅读 或使用本文档,您的阅读或使用行为将被视为对本声明全部内容的认可。

- 您应当通过阿里云网站或阿里云提供的其他授权通道下载、获取本文档,且仅能用于自身的合法 合规的业务活动。本文档的内容视为阿里云的保密信息,您应当严格遵守保密义务;未经阿里云 事先书面同意,您不得向任何第三方披露本手册内容或提供给任何第三方使用。
- 未经阿里云事先书面许可,任何单位、公司或个人不得擅自摘抄、翻译、复制本文档内容的部分 或全部,不得以任何方式或途径进行传播和宣传。
- 3. 由于产品版本升级、调整或其他原因,本文档内容有可能变更。阿里云保留在没有任何通知或者 提示下对本文档的内容进行修改的权利,并在阿里云授权通道中不时发布更新后的用户文档。您 应当实时关注用户文档的版本变更并通过阿里云授权渠道下载、获取最新版的用户文档。
- 4. 本文档仅作为用户使用阿里云产品及服务的参考性指引,阿里云以产品及服务的"现状"、"有缺陷"和"当前功能"的状态提供本文档。阿里云在现有技术的基础上尽最大努力提供相应的介绍及操作指引,但阿里云在此明确声明对本文档内容的准确性、完整性、适用性、可靠性等不作任何明示或暗示的保证。任何单位、公司或个人因为下载、使用或信赖本文档而发生任何差错或经济损失的,阿里云不承担任何法律责任。在任何情况下,阿里云均不对任何间接性、后果性、惩戒性、偶然性、特殊性或刑罚性的损害,包括用户使用或信赖本文档而遭受的利润损失,承担责任(即使阿里云已被告知该等损失的可能性)。
- 5. 阿里云文档中所有内容,包括但不限于图片、架构设计、页面布局、文字描述,均由阿里云和/或其关联公司依法拥有其知识产权,包括但不限于商标权、专利权、著作权、商业秘密等。 非经阿里云和/或其关联公司书面同意,任何人不得擅自使用、修改、复制、公开传播、改变、 散布、发行或公开发表阿里云网站、产品程序或内容。此外,未经阿里云事先书面同意,任何人 不得为了任何营销、广告、促销或其他目的使用、公布或复制阿里云的名称(包括但不限于单独 为或以组合形式包含"阿里云"、"Aliyun"、"万网"等阿里云和/或其关联公司品牌,上述 品牌的附属标志及图案或任何类似公司名称、商号、商标、产品或服务名称、域名、图案标示、 标志、标识或通过特定描述使第三方能够识别阿里云和/或其关联公司)。
- 6. 如若发现本文档存在任何错误,请与阿里云取得直接联系。

# 通用约定

| 格式        | 说明                                         | 样例                                                      |
|-----------|--------------------------------------------|---------------------------------------------------------|
| 0         | 该类警示信息将导致系统重大变更甚<br>至故障,或者导致人身伤害等结果。       | 禁止:<br>重置操作将丢失用户配置数据。                                   |
|           | 该类警示信息可能会导致系统重大变<br>更甚至故障,或者导致人身伤害等结<br>果。 | ▲ 警告:<br>重启操作将导致业务中断,恢复业务<br>时间约十分钟。                    |
| !         | 用于警示信息、补充说明等,是用户<br>必须了解的内容。               | <ul><li>注意:</li><li>权重设置为0,该服务器不会再接受<br/>新请求。</li></ul> |
| Ê         | 用于补充说明、最佳实践、窍门<br>等,不是用户必须了解的内容。           | <b>送</b><br>说明:<br>您也可以通过按Ctrl + A选中全部文<br>件。           |
| >         | 多级菜单递进。                                    | 单击设置 > 网络 > 设置网络类型。                                     |
| 粗体        | 表示按键、菜单、页面名称等UI元<br>素。                     | 在结果确认页面,单击确定。                                           |
| Courier字体 | 命令。                                        | 执行cd /d C:/window命令,进<br>入Windows系统文件夹。                 |
| ##        | 表示参数、变量。                                   | bae log listinstanceid                                  |
|           |                                            | Instance_ID                                             |
| []或者[a b] | 表示可选项,至多选择一个。                              | ipconfig [-all -t]                                      |
| {}或者{a b} | 表示必选项,至多选择一个。                              | <pre>switch {active stand}</pre>                        |

# 目录

| 通用约定                                              |
|---------------------------------------------------|
| 1 增强版实例介绍1         2 实例列表4         3 实例管理6        |
| 1 省 强派关闭并指         2 实例列表                         |
| 2 头例列衣                                            |
| 3 实例管理6                                           |
|                                                   |
| 4 基本信息9                                           |
| 4.1 基本信息概览9                                       |
| 4.2 节点可视化11                                       |
| 4.3 配置列表13                                        |
| 4.4 集群数据节点缩容14                                    |
| 4.5 集群升配                                          |
| 5 ES集群配置                                          |
| 5.1 ES集群配置概述                                      |
| 5.2 同义词配置                                         |
| 5.3 高级配置                                          |
| 5.4 YML文件配置                                       |
| 5.5 Head插件安装(Chrome)                              |
| 6 插件配置                                            |
| 6.1 插件配置概述                                        |
| 6.2 自定义插件列表53                                     |
| 7 集群监控                                            |
| 7.1 集群告警                                          |
| 7.2 集群监控                                          |
| 8 日志查询                                            |
| 9 安全配置                                            |
| 10 配置实例网络互通                                       |
| 11 数据各份 80                                        |
| 11 3从10 田 [J]···································· |
| 11.1 奴据审切 80<br>11 9 自动冬码指动                       |
| 11.2 日初田以泪雨 02<br>11 3 杏看各份状态<br>85               |
| 11.5 呈有面份状态         11.4 快昭备份及恢复         88       |
| 11.5 跨集群OSS仓库设置                                   |
| 12 可视化控制                                          |
| 12 1 Kibana 100                                   |
| 12.1.1 登录Kibana控制台100                             |
| 12.1.2 基本配置(6.7.0)                                |
| 12.1.3 访问配置104                                    |

| 12.1.4 插件配置                       | 106 |
|-----------------------------------|-----|
| 12.1.5 BSearch-QueryBuilder插件使用介绍 |     |
| 12.1.6 BSearch-Label插件使用介绍        | 118 |
| 12.2 使用DataV大屏展示Elasticsearch数据   | 121 |

# 1 增强版实例介绍

阿里云Elasticsearch支持商业版和增强版两种类型的实例。商业版ES实例包含了阿里云ES的全部 高级特性,增强版ES实例在全部高级特性的基础上,优化和增加了内核及插件,可以提供更好的性 能、更高的稳定性和更低成本。本文为您介绍增强版ES实例的相关内容。

增强版Elasticsearch实例,是阿里云Elasticsearch(简称ES)团队基于社区6.7.0版本设计的,基于共享存储CPFS和读写分离架构的Elasticsearch数据模型。

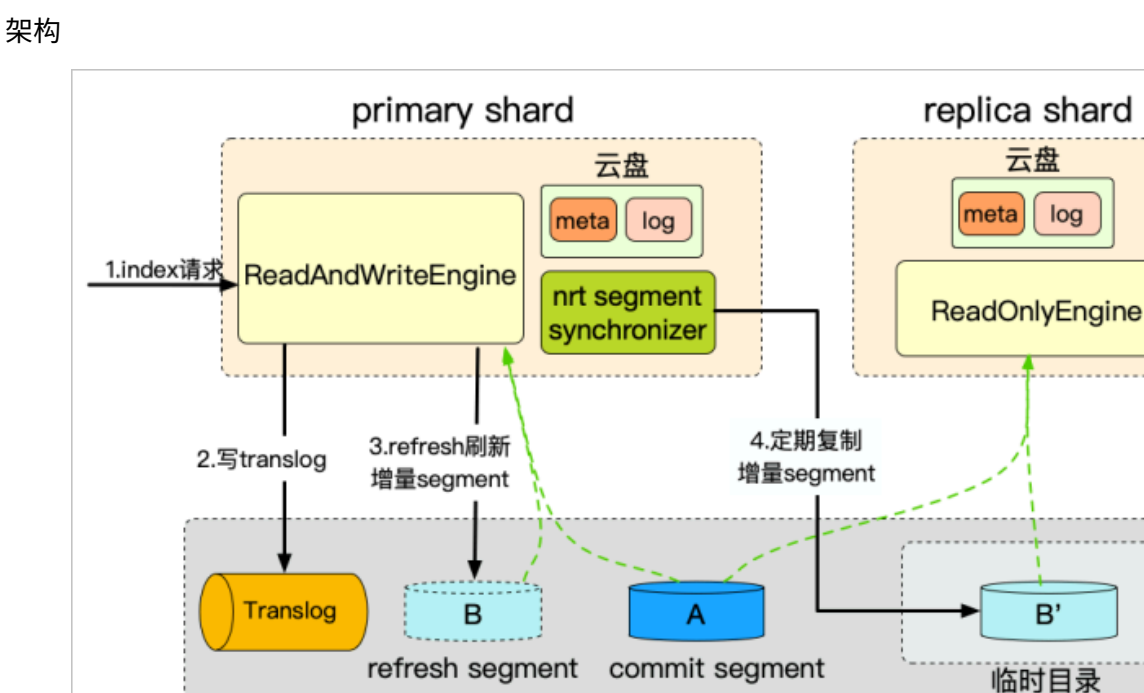

・索引分片一写多读,数据只保存一份。

依赖云存储多副本,保证数据可靠性。

· IO fence机制,保证数据一致性。

・内存物理复制,降低主备可见性延迟(毫秒可见)。

优势

- ・写入性能提升100%,避免了副本写入的开销。
- ・存储成本倍数级降低,数据只存一份。
- ・副本秒级快速扩缩容和故障迁移,轻松应对高峰流量。

#### 适用场景

 ・日志分析场景。日志分析场景具有高吞吐写入、数据存储数据量大的特点,使用增强版ES能成 倍提升写入性能,存储成本降低一倍。

NFS

 高并发查询场景。高并发场景对稳定性要求高,当高峰流量远高于低峰时,会有弹性扩缩副本的 需求。使用增强版ES不仅能快速扩缩副本,而且能在故障时快速恢复和迁移。

规格选择

目前支持5T/10T的CPFS共享存储空间,实例规格仅支持8核及以上的规格,建议搭配3~10个实例。

| 如<br>類 | 〕 说明:<br>県需要更大的 | り集群,请在控             | 制台中提交工               | <b>`单</b> 。 |
|--------|-----------------|---------------------|----------------------|-------------|
| 存储     | CPFS存储空间        | 5TB<br>CPFS存储空间暂不支持 | 10TB<br>寺扩容, 请考虑您所需的 | 存储大小后选择     |

性能测试

数据集为官方esrally提供的nyc\_taxis。

#### 16核配置

- ・阿里云増强版ES 6.7.0: 5\*数据节点(16核64G)+ 3\*主节点(2核8G)+ 10TSSD CPFS。
- ・原生ES 6.7.0: 5\*数据节点(16核64G)+3\*主节点(2核8G)+2000GB SSD。

| 场景         | 副本 | 原生ES 6.7.0<br>(doc/s) | 阿里云ES 6.7.<br>0(doc/s) | 阿里云ES主副<br>同步延时(ms<br>) | 性能对比 |
|------------|----|-----------------------|------------------------|-------------------------|------|
| translog异步 | 1  | 265358                | 600044                 | 476                     | 226% |
|            | 2  | 185366                | 594015                 | 600                     | 320% |
|            | 4  | 103815                | 585316                 | 854                     | 564% |
| translog同步 | 1  | 177570                | 414562                 | 286                     | 223% |
|            | 2  | 114547                | 414278                 | 308                     | 362% |
|            | 4  | 69204                 | 392661                 | 610                     | 567% |

8核配置

- ・阿里云増强版ES 6.7.0:5\*数据节点(8核32G)+3\*主节点(2核8G)+10TSSD CPFS。
- ・原生ES 6.7.0:5\*数据节点(8核32G)+3\*主节点(2核8G)+2000GB SSD。

| 场景         | 副本 | 原生ES 6.7.0<br>(doc/s) | 阿里云ES 6.7.<br>0(doc/s) | 阿里云ES主副<br>同步延时(ms<br>) | 性能对比 |
|------------|----|-----------------------|------------------------|-------------------------|------|
| translog异步 | 1  | 168554                | 324747                 | 277                     | 193% |
|            | 2  | 118957                | 317801                 | 534                     | 267% |
|            | 4  | 71125                 | 326974                 | 744                     | 460% |
| translog同步 | 1  | 118500                | 242234                 | 193                     | 204% |
|            | 2  | 81681                 | 246673                 | 339                     | 302% |
|            | 4  | 47886                 | 239752                 | 555                     | 500% |

# 📋 说明:

- · 以上测试过程中,在不同场景下分别调整了副本数,测试对原生ES 6.7.0和阿里云ES 6.7.0写 入性能的影响。本测试过程中主shard的改变对写入性能没有影响,故在测试过程中没有体现 主shard。
- · 以上测试通过index.translog.durability参数,设置translog同步和异步请求状态,详 情请参见官方Translog

#### 性能测试结论

- ・ 単副本情况下,阿里云增强版ES在16核配置下,相对原生提升了126%。8核配置下,相对原生 提升93%。
- ·阿里云增强版ES相比原生,在8核和16核下的性能提升,随副本数成线性提升。
- ·阿里云增强版ES增加副本的的开销非常小,在纯写入场景下的主备延迟均小于1s。

# 2 实例列表

阿里云Elasticsearch(简称ES)的实例列表中展示了实例的基本信息,并提供了创建实例、一键 报警、刷新实例状态以及管理实例等功能入口。

ES实例创建完成后,系统直接返回实例列表页面。实例列表页面展示了您账号下当前区域的所 有ES实例,并提供了以下操作功能。

· 查看实例的列表信息

包括实例ID/名称、状态、版本、数据节点数、规格、可用区、付费类型、网络类型和创建时间。

・ 查看实例的基本信息

单击实例ID/名称链接,在基本信息页面查看实例的基本信息,详情请参见基本信息概览。

・创建实例

单击创建,可在购买页面创建实例,详情请参见#unique\_6。

・一键报警

单击一键报警,可跳转至云监控控制台上开启ES的一键报警功能(默认为关闭)。开启后,云 监控会创建集群状态异常、节点磁盘使用率异常(>75%),节点JVM Heap异常(>85%)等 报警规则,作用于主账号下全部Elasticsearch实例,详情请参见#unique\_7。

・刷新实例

单击刷新,可获取实例的实时状态。实例创建后,默认为生效中状态,可单击刷新查看实例的最 新状态,当状态变为正常时,即可正常使用实例。

・管理实例

单击右侧操作栏下的管理,可在实例管理页面进行集群升配、日志查询、安全配置、插件配置等 操作,详情请参见<u>实例管理</u>。

・转包年包月

单击右侧操作栏下的 > 转包年包月,可在确认订单页面,变更付费类型,详情请参

见#unique\_9。

・変更配置

单击右侧操作栏下的 = > 变更配置,可在变配页面,修改集群的配置,详情请参见<mark>集群升配</mark>。

・释放实例

▲ 警告: 实例释放后,数据将不可恢复,请谨慎操作。

单击右侧操作栏下的 > 释放实例, 在释放实例页面确认后, 即可释放实例。

# 3 实例管理

阿里云Elasticsearch(简称ES)的实例管理模块,提供了集群监控、重启实例、刷新实例、任务 列表等功能。

#### 进入实例管理页面

ES实例创建成功后,在实例列表页面单击实例名称/ID链接,进入实例管理页面。

| <             | es-cn-v w                                       |                          | 集群监控重度实例 | 刷新          | ≡ |
|---------------|-------------------------------------------------|--------------------------|----------|-------------|---|
| 基本信息          |                                                 |                          |          | 转包年包月       |   |
| ES樂群配靈        | 基本信息                                            |                          |          |             |   |
| 插件配置          | 实例ID: es-cn-                                    | 创建时间: 2019年9月9日 14:13:58 |          |             |   |
| 集群监控          | 名称: es-cn-编辑                                    | 状态: ● 正常                 |          |             |   |
| 日志査询          | Elasticsearch 版本: 6.7.0 with Commercial Feature | 付要與型:后付费                 |          |             |   |
| *458          | 区域: 华东1 (杭州)                                    | 可用区: cn-hangzhou-h       |          |             |   |
| ×±40 <u>用</u> | 专有网络: vpc-l                                     | VSwitch(回想: vsw-bg k     |          |             |   |
| 数据备份          | 内阳地址: es-cn-vi F7w.elasticsearch.aliyuncs.com   | 内网端口: 9200               |          |             |   |
| 可视化控制         | 公网地址 请开册公网访问地址居使用                               |                          |          |             |   |
| ▼ 智能运進        | 协议: HTTP 傳改                                     |                          |          |             |   |
| 集群概况          | 节点可视化 配置列表                                      |                          | 集群数据节点缩容 | <b>集群升配</b> | 3 |
| 健康诊断          |                                                 |                          |          |             |   |
| 历史报告          |                                                 |                          |          |             |   |

重启实例

当您修改了集群的配置或进行其他操作时,可能需要重启阿里云ES实例才能生效。

前提条件

在重启阿里云ES实例前,您需要确保实例的状态为正常(显示为绿色)、索引至少包含1个副 本、资源使用率不是很高(可在<u>集群告警</u>页面查看,例如节点CPU使用率为80%左右或以下,节 点HeapMemory使用率为50%左右,节点load\_1m低于当前数据节点的CPU核数)。

1. 进入实例管理页面,单击右上角的重启实例。

2. 在重启实例弹出框中选择重启方式。

阿里云ES支持重启和强制重启两种重启实例的方式。

・重启

阿里云ES实例在重启过程中可持续提供服务(需要首先满足以上前提条件),但耗时较长。

(!) 注意:

- 在进行重启前,请确保实例的状态为正常(显示为绿色),否则需要进行<mark>强制重启</mark>。
- 节点在重启期间,对应的CPU和内存使用率会存在临时突增的情况,您的服务可能会出现抖动,正常情况下过一段时间后会恢复正常。

 目前阿里云Elasticsearch实例重启耗时与实例的数据总量、节点数量、总索引数量和分 片数量等因素有关,暂无法预估具体的耗时长短。您可以在任务列表中查看实例的重启进 度。

・强制重启

强制重启操作可能会导致阿里云Elasticsearch实例在重启阶段的服务不稳定,但耗时较 短。

(!) 注意:

当磁盘的使用率超过85%时,阿里云Elasticsearch实例的状态可能显示为非健康状态(黄 色/红色),此时将不支持重启操作,需要进行强制重启。

- 如果创建的阿里云Elasticsearch实例处于非健康状态(黄色/红色),此时不建议对实例进行节点扩容、磁盘扩容、重启、修改密码或其他变更配置类的操作,请务必保证集群状态变为绿色后再进行这些操作。
- 当您的阿里云Elasticsearch实例包括了两个及两个以上节点,在上述情况下进行变更配置时,如果集群一直处于生效中的状态,您可以提交工单,联系阿里云Elasticsearch技术工程师处理。
- 3. 单击确认开始重启实例。

重启过程中,实例状态显示为生效中(黄色),可在任务列表中查看实例变更详情。重启成功 后,实例状态显示为正常(绿色)。

|                       | 集群监控                                         | 实例生效中    | 刷新 📃 |
|-----------------------|----------------------------------------------|----------|------|
|                       | 任务列表                                         |          | ×    |
| 创建时间: 2019年9月9日 1     | 实例变更                                         |          |      |
| 状态: ● 生效中             | 55%                                          |          | 展开详情 |
| ▲ ▲ 付 書 送 型: 后 付 書    | ● 准备ECS资源                                    |          |      |
| 可用区: cn-hangzhou-h    | 已完成节点数: 3/3,进度: 100%                         |          |      |
| -<br>VSwitch信息: vsw-b | <ul> <li>准备容器服务</li> <li>进度: 100%</li> </ul> |          |      |
| 内网端口: 9200            | <ul> <li>变更节点 (创建、重启, 扩节点, 扩规格</li> </ul>    | )        |      |
|                       | 已完成节点数: 0/3,进度: 22.5%                        |          |      |
|                       | ● 准备配置                                       |          |      |
|                       | 进度: 0%                                       |          |      |
|                       |                                              | 集群数据节点缩容 | 集群升配 |

#### 刷新实例

当控制台中实例的信息没有及时更新时,例如刚创建完成的阿里云Elasticsearch(简称ES)实例 状态显示失败,可以通过刷新功能,手动刷新页面中的状态信息。

进入实例管理页面,单击右上角的刷新。刷新成功后,实例信息显示正常。如果依然存在异常信 息、请联系阿里云Elasticsearch技术工程师处理。

查看任务进度详情

您可以通过任务列表查看正在进行中的任务信息,例如实例的创建进度和重启进度。

1. 进入实例管理页面,单击右上角的任务列表 ( \_\_\_\_ ) 图标。

- 2. 在任务列表页面中,查看实例变更进度。
- 3. 单击展开详情,查看各任务的进度详情。

| <b>集群监控</b> 实例生效中                       | 刷新   | <b>1</b> |
|-----------------------------------------|------|----------|
| 任务列表                                    | >    | <        |
| 实例变更                                    |      |          |
| 55%                                     | 展开详情 |          |
| ● 准备ECS资源                               |      |          |
| 已完成节点数: 3/3,进度: 100%                    |      |          |
| ● 准备容器服务                                |      |          |
| 进度: 100%                                |      |          |
| <ul> <li>变更节点(创建、重启,扩节点,扩规格)</li> </ul> |      |          |
| 已完成节点数: 0/3,进度: 22.5%                   |      |          |
| ● 准备配置                                  |      |          |
| 进度: 0%                                  |      |          |

#### 集群监控

阿里云Elasticsearch实例已支持对实例进行监控,并允许通过短信的方式报警。

进入实例管理页面,单击右上角的集群监控,在云监控控制台中根据需求自定义报警阈值,详情请 参见Elasticsearch云监控报警。

# 4 基本信息

### 4.1 基本信息概览

本文档为您介绍阿里云Elasticsearch(简称ES)实例的基本信息页面的相关内容。

登录阿里云Elasticsearch控制台,在实例列表页面,单击实例ID/名称,直接进入实例的基本信息页面。

#### 在实例的基本信息页面,您可以查看实例基本信息。

| es-cn-v w                                       | 黄料盐拉 重点采州 用新 三          |
|-------------------------------------------------|-------------------------|
| 基本信息                                            | 转起年起月                   |
| 实例UD: es-cn-v w                                 | 创建时间;2019年9月9日 14:13:58 |
| 名称 es-cn- w 编辑                                  | 秋志: ● 正常                |
| Elasticsearch 版本: 6.7.0 with Commercial Feature | 付機类型: 后付機               |
| 区域: 华东1 (杭州)                                    | 可用区: cn-hangzhou-h      |
| 参有网络: vpc-b                                     | VSwitch值思: vsw-b        |
| 内网地址: es-cn-\                                   | 内网施口: 9200              |
| 公网结社: es-cn- public.elasticsearch.aliyuncs.com  | 公网颁曰: 9200              |
| 1933: HTTP 博改                                   |                         |

| 名称               | 描述                                                                                                    |  |
|------------------|----------------------------------------------------------------------------------------------------|--|
| 实例ID             | 阿里云ES实例的ID,实例的唯一标识。                                                                                                    |  |
| 名称               | 阿里云ES实例的名称默认与实例ID相同,支持自定义实例名称,也支持按照名称搜索实例。                                                                                                    |  |
| Elasticsearch 版本 | 支持5.5.3、6.3.2和6.7.0版本。不支持各版本之间的平滑升降<br>级,需要通过新建实例后迁移数据,详情请参见# <i>unique_16</i> 。                                                                   |  |
| 区域               | 实例所在的区域。                                                                                                    |  |
| 专有网络             | 实例所属的专有网络(VPC)。                                                                                                    |  |
| 内网地址             | 支持在专有网络(VPC)下,通过指定内网地址访问阿里<br>云ES实例服务,依赖阿里云ECS实例。                                                                                                  |  |
|                  | <ul> <li>注意:</li> <li>通过公网访问阿里云ES实例的安全性较差。如果您对访问环境的安全性有要求,可以购买一个与阿里云Elasticsearch实例<br/>在同一VPC下的ECS实例,通过专有网络(VPC)指定内网地<br/>址来访问阿里云ES实例。</li> </ul> |  |
| 公网地址             | 支持在公网环境下,通过指定公网地址访问阿里云ES实例。需要<br>在安全配置页面进行开启。                                                                                                    |  |

| 名称        | 描述                                                                                                    |  |
|-----------|----------------------------------------------------------------------------------------------------|--|
| 公网端口      | 需要开启公网地址后才显示。主要支持的端口如下。<br>・ 支持9200端口,基于HTTP/HTTPS。<br>・ 支持9300端口.基于TCP。主要支持阿里云Elasticsearch                                             |  |
|           | 5.5.3 with Commercial Feature版本。                                                                                                    |  |
|           | <ul> <li>[三] 说明:</li> <li>- 阿里云ES 6.3.2和阿里云ES 6.7.0版本不支持通<br/>过Transport Client访问9300端口。</li> <li>- 需要添加公网地址访问白名单,默认禁止所有地址访问。</li> </ul> |  |
| 协议        | 」。<br>默认使用HTTP协议,您可以单击修改进行切换。目前支<br>持HTTP和HTTPS协议之间的切换,详情请参见 <mark>使用<i>HTTPS</i>协</mark><br>议。                                          |  |
| 创建时间      | 实例创建的时间。                                                                                                    |  |
| 状态        | 实例的状态。支持正常(绿色)、生效中(黄色)、和失效(灰<br>色)。                                                                                                    |  |
| 付费类型      | 支持预付费(包年包月)和后付费(按量付费)类型。                                                                                                    |  |
| 可用区       | 实例所在的可用区。                                                                                                    |  |
| VSwitch信息 | 实例所属的交换机。                                                                                                    |  |
| 内网端口      | 主要支持的端口如下。                                                                                                    |  |
|           | ・ 9200端口,基于HTTP/HTTPS。<br>・ <u>9300</u> 端口,基于TCP。主要支持阿里云ES 5.5.3版本。                                                                      |  |
|           | 道<br>说明:<br>阿里云ES 6.3.2和阿里云ES 6.7.0版本不支持通<br>过Transport Client访问9300端口。                                                                  |  |
| 续费        | 仅当付费类型为预付费时显示。<br>单击基本信息右侧的续费,对实例进行续费。续费以月为单<br>位,至少续费1个月。                                                                               |  |

| 名称    | 描述                                                                                         |
|-------|--------------------------------------------------------------------------------------------|
| 转包年包月 | 仅当付费类型为后付费时显示。                                                                             |
|       | 单击基本信息右侧的转包年包月,按照界面提示进行开通。通<br>过转包年包月功能,您可以将ES实例的付费类型由后付费(按量<br>付费)转为预付费(包年包月),转换时不支持折扣优惠。 |

### 4.2 节点可视化

阿里云Elasticsearch(简称ES)实例的节点可视化页面,可视化地展示了ES集群中的节点信息。

在实例的基本信息页面,单击下方节点可视化。在节点可视化页面,您可以完成以下操作。

・将鼠标移到集群节点上,在弹出框中可查看集群状态。单击智能运维可跳转到智能运维模块,引
 导您开通智能运维功能或对集群进行诊断。

| 节点可视化 配置列表 |                       | 集群                                       | 許升配 |
|------------|-----------------------|------------------------------------------|-----|
|            | 集群                    | 状态:正常<br>获取详细集群健康诊断请前往 <mark>智能运维</mark> |     |
|            | cn-shanghai-b<br>数据节点 | cn-shanghai-e<br>数据节点                    |     |

・根据颜色判断集群各节点的健康状态。

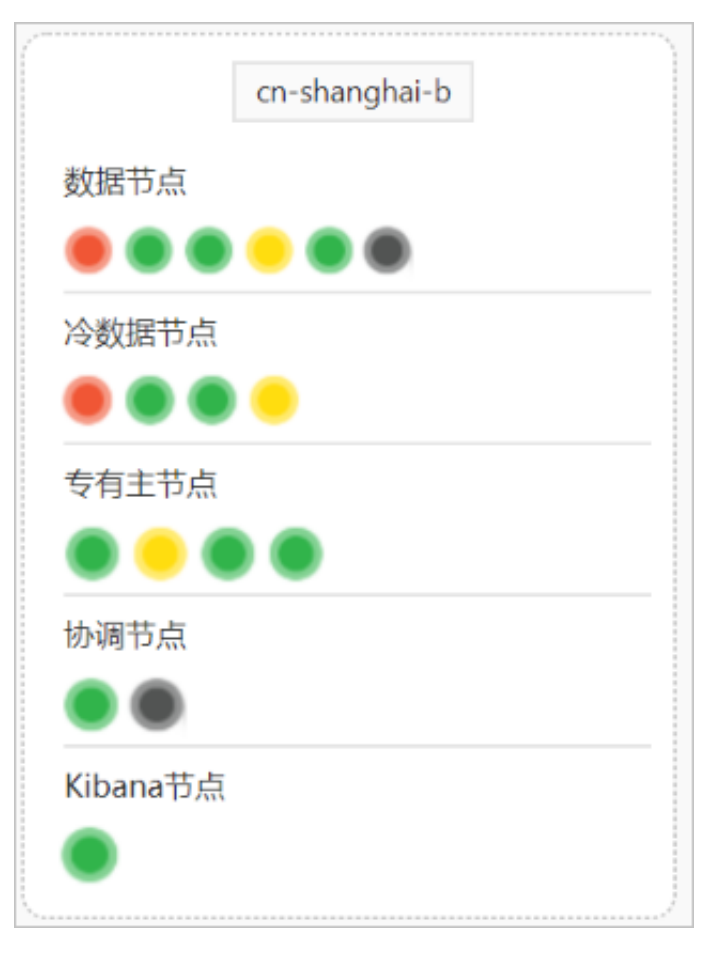

# **门** 说明:

系统按照节点的使用阈值区分颜色,与云监控的指标一致。

- 红色:警告状态。
- 黄色:预警状态。
- 绿色:正常状态。
- 灰色:未知状态(长时间未获取到信息)。

・ 查看节点的信息,包括节点IP,节点状态,CPU使用率 | CPU规格,磁盘使用率 | 总存储空 间,负载均衡、JVM内存。

当节点状态为红色、黄色或灰色时,系统会提示节点失联或节点状态不佳,建议使用智能运维诊断。可单击智能运维诊断,跳转到智能运维 > 健康诊断页面,对集群进行诊断。

| 节点IP:           | 14.140.004 | 节点IP:           | 110,000,000,000 |
|-----------------|------------|-----------------|-----------------|
| 节点状态:           | ● 未知       | 节点状态:           | ● 警告            |
| CPU使用率   CPU规格: | _          | CPU使用率   CPU规格: | 80%   8核        |
| 磁盘使用率   总存储空间:  | _          | 磁盘使用率 总存储空间:    | 2GB   32GB      |
| 负载均衡:           | _          | 负载均衡:           | 0.58            |
| JVM内存:          | _          | JVM内存:          | 40%             |
| • 节点失联,建议使用智能   | 运维诊断       | • 节点状态不佳,建议使用   | 目智能运维诊断         |

### 4.3 配置列表

阿里云Elasticsearch(简称ES)实例的配置列表展示了ES实例的配置信息,例如数据节点规格和 数量、Kibana节点规格和数量等。

在基本信息页面,单击下方的配置列表,可查看阿里云ES实例的配置信息。

| 节点可视化 | 配置列表        |                                            |         |
|-------|-------------|--------------------------------------------|---------|
|       | 数据节点规格:     | elasticsearch.n4.small(1核 2G) 数据节点数量:      | 3       |
|       | 存储规格        | · SSD云盘 存储容量:                              | 20 GiB  |
|       | 冷数据节点规格:    | elasticsearch.sn2ne.large(2核 8G) 冷数据节点数:   | 2       |
|       | 冷数据节点存储类型   | · 高效云盘 冷数据节点存储空间:                          | 500 GiB |
|       | 专有主节点规格:    | elasticsearch.sn2ne.large(2核 8G) 专有主节点数:   | 3       |
|       | 专有主节点存储类型   | · SSD云盘 专有主节点存储空间:                         | 20 GiB  |
|       | 协调节点规格:     | elasticsearch.sn2ne.large(2核 8G) 协调节点数:    | 2       |
|       | 协调节点存储类型    | 高效云盘 协调节点存储空间:                             | 20 GiB  |
|       | Kibana节点规格: | : elasticsearch.n4.small(1核 2G) Kibana节点数: | 1       |

相关参数说明请参见#unique\_20。

## 4.4 集群数据节点缩容

通过阿里云Elasticsearch(简称ES)的数据节点缩容功能,可以完成数据节点数量的变更。

(!) 注意:

- 集群数据节点缩容功能目前适用于后付费和单可用区部署的阿里云Elasticsearch(简称ES)实例,暂不支持预付费和跨可用区部署的阿里云ES实例。并且只支持数据节点数量的变更,不支持专有主节点、协调节点、Kibana节点等类型的节点规格和磁盘缩容。
- ・集群数据节点缩容会触发集群重启,为保证您的业务不受影响,请确认后操作。

数据节点缩容

- 1. 登录阿里云Elasticsearch控制台。
- 2. 在实例列表页面,单击列表中的实例ID/名称链接。
- 3. 在实例的基本信息页面,单击集群数据节点缩容。

| <              | es-cn-v w                                       |                          | 集群监控  | 重启实例   | 周新    | ≡ |
|----------------|-------------------------------------------------|--------------------------|-------|--------|-------|---|
| 基本信息<br>ES集群配置 | 基本信息                                            |                          |       |        | 转包年包月 | 月 |
| 浙件配置           | 說例D2 es-cn-v v                                  | 创建时间: 2019年9月9日 14:13:58 |       |        |       |   |
| 集群监控           | 名称 ei-cn-v / 網續                                 | 状态:● 正常                  |       |        |       |   |
| 日志查询           | Elasticsearch 版本: 6.7.0 with Commercial Feature | 付張與型: 局付 <b>勝</b>        |       |        |       |   |
| 安全配置           | 区域: 华东1 (杭州)                                    | 可用区: cn-hangzhou-h       |       |        |       |   |
| 数据备份           | 专有内容: vpc-t t t                                 | VSwitch(E) (2 vsw-)      |       |        |       |   |
| 可视化物制          | 公网结战 e-cn-v x_public.elasticsearch.aliyuncs.com | 公務調告: 9200               |       |        |       |   |
| ▼ #255510      | 的论: HTTP 慘政                                     |                          |       |        |       |   |
| 集群概况           | 节点可 <b>强化</b>                                   |                          | #1877 | 数据节点编辑 | 樂群升春  | R |

 在集群数据节点缩容页面的缩容配置模块中,选择节点类型,并在节点列表中单击选择需要缩容 的数据节点。

| 缩容配置                                                |          |
|-----------------------------------------------------|----------|
| 请选择节点类型: 数据节点 · · · · · · · · · · · · · · · · · · · |          |
| 192.168.                                            | 192.168  |
| 192.168.                                            | 192.168. |
| 192.168                                             |          |

#### 5. (可选)数据迁移。

为保证数据的安全,进行缩容的数据节点中不应该存在数据。如果所选数据节点中有数据,系统 会提示您进行数据迁移。迁移后所选节点上不再有任何索引数据,新的索引数据也不会被写入该 节点。

a. 单击提示栏中的数据迁移辅助工具。

| 择节点类型:   | 数据节点     | $\sim$   |        |     |  |
|----------|----------|----------|--------|-----|--|
| 5点个数:4   |          |          |        |     |  |
| 点个数: 1   |          |          |        |     |  |
| 100.100  | 100.100  | 100.100  | 100.11 | 20  |  |
| 192.168. | 192.168. | 192.168. | 192.10 | 58. |  |

- b. 在集群数据节点迁移页面,选择节点迁移方式。
  - ・系统建议

通过系统建议自动选择需要缩容的数据节点,需要勾选同意数据迁移协议。

| 集群数据节点迁移                                                            | ×  |
|---------------------------------------------------------------------|----|
| 迁移节点类型:数据节点<br>迁移节点个数:  1                                           |    |
| 系统建议  自定义                                                           |    |
| 提示:系统根据数据分布和集群健康状况智能推荐迁移节点IP,无法盘点业务数据重要性,请二次确认数据<br>安全。             |    |
| 192.168.3.152                                                       |    |
|                                                                     |    |
| ✓ 我同意《阿里云Flasticsearch数据迁移服务协议》、授权阿里云Flasticsearch服务协助迁移日标数据节点中的数据。 |    |
|                                                                     |    |
| 确认                                                                  | 取消 |

#### ・自定义

手动选择需要缩容的数据节点。

| 集群数据节点迁移<br>迁移节点类型:冷数据节点                                                        | )  |
|---------------------------------------------------------------------------------|----|
| 迁移节点个数: 1           系统建议         自定义                                            |    |
| 提示:慎重自定义方式选择迁移数据节点,可能会影响集群健康状况。<br>192.168. 192.168. 192.168. 192.168. 192.168. |    |
| ✓ 我同意《阿里云Elasticsearch数据迁移服务协议》,授权阿里云Elasticsearch服务协助迁移目标数据节点中的数据。             |    |
| 确认                                                                              | 取消 |

c. 勾选同意数据迁移协议,并单击确认。

#### 6. 数据迁移完成后,单击确定。

确定后,会触发集群重启。重启时,可在<mark>任务列表</mark>页面查看缩容任务的进度,重启成功后,即可 完成集群数据节点的缩容。

|                  | Kibana控制台     | 集群监控    | 重启实例 | 刷新 | = |
|------------------|---------------|---------|------|----|---|
| 任务列表             |               |         |      |    | × |
| 集群数据重            | 新分布<br>100%   |         | 展开详情 |    |   |
| ● 待迁移            | 节点选择中         |         |      |    |   |
| 进度:              | 100%          |         |      |    |   |
| • 迁移数            | 据             |         |      |    |   |
| 进度:              | 100%,迁移服务器IP歹 | 刂表(2台): |      |    |   |
| 192.16<br>192.16 | 8.<br>8.      |         |      |    |   |
|                  |               |         |      |    |   |

**\_\_\_\_** 说明:

数据迁移过程中,可以在任务列表页面单击停止,停止迁移任务。

|       | Kibana控制台 | 集群监控      | 实例生效中    | 刷新 |
|-------|-----------|-----------|----------|----|
| 任务列表  |           |           |          |    |
| 集群数据重 | 新分布       | 展开详情      | 唐 停止     |    |
| ● 待迁移 | 节点选择中     |           | а<br>Ттт |    |
| 进度:   | 100%      |           |          |    |
| ● 迁移数 | 据         |           |          |    |
| 2# 庄. | 0% 迁移肥冬岛回 | 川主 (04) . |          |    |

迁移回滚

数据迁移是一个周期很长的过程,在此期间集群状态和数据的变更可能会导致迁移失败,具体可 在<del>任务列表</del>中查看。当数据迁移失败或者迁移完成后,需要对迁移节点进行回滚时,可通过以下方 式进行操作。

```
1. 获取迁移的节点IP列表。
```

可以在任务列表查找,或者在Kibana控制台的Console中,使用以下ES API命令查找。

```
// 获取集群配置信息。
GET _cluster/settings
```

返回结果如下。

}

#### 2. 回滚迁移节点数据。

在Kibana控制台的Console中,使用以下命令进行数据回滚。

・回滚部分节点数据,配置中去掉需要回滚的节点,但要保留不回滚的节点。

・回滚全部节点数据。

3. 校验是否完成数据回滚。

在*Kibana*控制合的Console中,通过GET \_cluster/settings进行IP地址的二次确认,判断回滚任务的完成情况。您也可以通过观察相应节点是否被重新分配shard来判断。

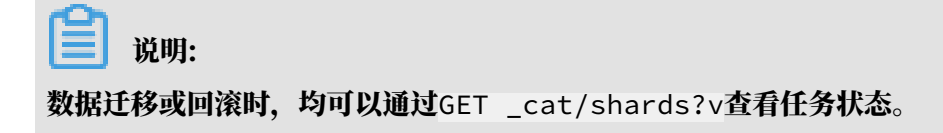

#### 常见问题

・该操作会导致当前集群资源(disk/cpu/mem)不足或shard分配异常。

原因:集群在迁移或者缩容后,磁盘、内存、CPU等资源不足,不足以承担当前系统数据或者 负载。

解决方案:使用GET \_cat/indices?v查看集群中索引的副本数是否超出缩容后的节点数,检 查磁盘等资源是否可以在安全阈值内承担当前的数据量和请求量。如果不满足要求,需要进行<mark>集</mark> 群升配。

・集群当前状态异常或有未完成任务,请稍后再试。

解决方案:使用GET \_cluster/health查看集群健康状况,或者在智能运维中查看集群异常 原因。

集群节点有数据,请先执行迁移。

解决方案:进行数据迁移操作,详情请参见数据节点缩容章节的第六步。

・保留节点数需大于2且大于当前节点数一半。

原因:为保证集群的可靠性,保留的节点数必须大于2;为保证集群的稳定性,每次迁移或者缩 容节点数不得超过当前数据节点数的一半。

- 解决方案:如果不满足以上要求,需要重新选择迁移的节点或者进行集群升配。
- ・当前ES集群配置不支持该操作,请检查ES配置。

```
解决方案:使用GET _cluster/settings查看集群配置,查看是否存在不允许数据分配的配置。
```

auto\_expand\_replicas

原因:部分用户使用了X-Pack提供的权限管理功能,在早期版本中,该功能对应的.security或者.security-6索引默认会使用"index.auto\_expand\_replicas": "0-all",该配置会使得数据迁移或者节点缩容失败。

解决方案: 当您使用auto\_expand\_replicas索引时, 建议参考以下方式修改。

1. 查看索引配置。

GET .security/\_settings

返回如下结果。

}

```
"auto_expand_replicas" : "0-all",
"provided_name" : ".security-6",
"format" : "6",
"creation_date" : "1555142250367",
"priority" : "1000",
"number_of_replicas" : "9",
"uuid" : "9t2hotc7S50pPuKEIJ****",
"version" : {
"created" : "6070099"
}
}
}
```

2. 选择其中一种方式修改配置。

```
//方式→
PUT .security/_settings
{
    "index" : {
        "auto_expand_replicas" : "0-1"
    }
}
```

```
//方式二
PUT .security/_settings
{
    "index": {
        "auto_expand_replicas": "false",
        "number_of_replicas": "1"
    }
}
```

### (!) 注意:

副本个数可以根据实际需要选择,但要保证至少有1个,且不大于可用数据节点数。

### 4.5 集群升配

本文档为您介绍阿里云Elasticsearch(简称ES)集群升配的相关说明、注意事项和操作方法。

!! 注意:

目前阿里云ES不支持5.5.3、6.3.2和6.7.0三个版本间的平滑升降级,需要通过新建实例后迁移数据,详情请参见#unique\_16。

阿里云ES主要支持按照实例规格、节点数量、专有主节点规格、协调节点数、协调节点规格、冷数 据节点数量、冷数据节点规格、冷数据节点存储空间及单节点存储空间等进行升级配置。

📋 说明:

以上个别属性可能会受到关联条件限制而无法扩容,详情请参见下文的配置变更。

登录阿里云Elasticsearch控制台,单击实例ID>基本信息>集群升配,进入实例的变配页面。

| <      | es-cn-v                                         |                           | 集群监控重定实例 | 刷新 ☰  |
|--------|-------------------------------------------------|---------------------------|----------|-------|
| 基本信息   |                                                 |                           |          | 转包年包月 |
| ES集群配置 | 基个信息                                            |                           |          |       |
| 播件配置   | 条例ID:                                           | 创建时间: 2019年6月24日 10:18:50 |          |       |
| 集群监控   | 名称                                              | 秋志: • 正常                  |          |       |
| 日本要項   | Elasticsearch 版本: 6.7.0 with Commercial Feature | 付藤美型:后付赛                  |          |       |
| HIGHER | 区域: 华东1 (杭州)                                    | 可用区: cn-hangzhou-b        |          |       |
| 安全配置   | <b>参有网络:</b> 、                                  | VSwitch信思: v              |          |       |
| 数据备份   | 内网地址 e                                          | 内网端曰: 9200                |          |       |
| 可提化控制  | 公网地址 请开启公网访问地址后使用                               |                           |          |       |
| ▼ 智能运進 | 协议: HTTP 傳政                                     |                           |          |       |
| 集群概况   | <b>配置列表</b> 节点可视化                               |                           | 集群数据节点编容 | 集群升配  |
| 健康诊断   | 数据节师规格: elasticsearch.n4.small(1核 2G)           | 数据节点数量: 2                 |          |       |
| 历史报告   | 存储现h: SSD 云曲                                    | 存储容量: 20 GiB              |          |       |
|        | Kibana节点明h elasticsearch.n4.small(1核 2G)        | Kibana节点数: 1              |          |       |
|        |                                                 |                           |          | 联系    |
|        |                                                 |                           |          | 我们    |

### 变配页面包括了当前配置和配置变更模块,相关说明请参见下文的当前配置和配置变更。

| 2凹C                                                                                                    |                                          |                   |            |            |  |
|----------------------------------------------------------------------------------------------------|------------------------------------------|-------------------|------------|------------|--|
|                                                                                                    |                                          |                   |            |            |  |
| <b>á前配置</b>                                                                                                    |                                          |                   |            |            |  |
| 《例名称:                                                                                                    |                                          |                   |            |            |  |
| 洧主节点:否                                                                                                    |                                          | 协调节点 : 否          | 存储类型:SSD云盘 | 单节点存储空间:20 |  |
| 本 : 6.7 with Commercial                                                                                                    | Feature                                  | 网络类型:专有网络         | 数量:2       | 实例规格:1核2G  |  |
| 域:华东1                                                                                                    |                                          | 规格族:云盘型           | 专有网络:v     | 虚拟交换机:v    |  |
| 用区:杭州可用区B                                                                                                    |                                          | 冷数据节点:否           | 可用区数量:单可用区 |            |  |
| 置变更                                                                                                    |                                          |                   |            |            |  |
| 雪子 地域                                                                                                    | 华东1(杭州)                                  | •                 |            |            |  |
| 査 安 更 第 地域 可用区数量                                                                                                    | 华东1(杭州)<br><mark>单可用区</mark><br>普通部署模式,适 | ■<br>浦于非关键任务型工作负载 |            |            |  |
| (学文更) (学文) (学文) | 华东1 (杭州)<br>单可用区<br>普通部署棋式,适<br>云盘型      | ■<br>用于非关键任务型工作负载 |            |            |  |

#### 当前配置

当前配置模块展示了当前阿里云Elasticsearch实例的相关配置信息,便于您在进行升配操作时做 参考。

| 当前配置                             |                |              |               |
|----------------------------------|----------------|--------------|---------------|
| 实例名称: es-cn-(                    |                |              |               |
| 专有主节点:是                          | 协调节点:是         | 协调节点数:2      | 协调节点存储空间:20G  |
| 协调节点存储类型:高效云盘                    | 协调节点规格:2核8G    | 存储类型:SSD云盘   | 单节点存储空间:20    |
| 版本 : 6.3 with Commercial Feature | 强制变更:false     | 专有主节点数:3(默认) | 专有主节点存储空间:20G |
| 专有主节点存储类型:SSD云盘                  | 专有主节点规格:2核8G   | 网络类型:专有网络    | 数量:3          |
| 实例规格:2核4G                        | 地域:华东1         | 规格族:云盘型      | 专有网络:vpc-     |
| 虚拟交换机:vsw-                       | 可用区:杭州可用区B     | 冷数据节点:是      | 冷数据节点数量:3     |
| 冷数据节点存储空间:500                    | 冷数据节点存储类型:高效云盘 | 冷数据节点规格:2核8G |               |
|                                  |                |              |               |
|                                  |                |              |               |

#### 注意事项

在进行变更配置操作前,您需要认真阅读以下注意事项。

- ・如果您的业务有变更需求,请先进行评估后再进行变更。
- ・每次变更操作只支持更新集群的其中一个可变更的属性。
- · 一般情况下,升配操作会重启阿里云Elasticsearch实例。但是如果您已经购买过专有主节 点,那么在进行变更节点数量的操作时不会重启阿里云Elasticsearch实例。
- ·如果您的阿里云Elasticsearch实例的状态为非健康状态(黄色/红色),在进行变更操作时需 要勾选强制变更,忽略集群健康状态,此操作可能会影响服务。
- ・変更操作不支持更改节点的存储类型,但可以修改节点存储空间的大小。
- · 阿里云Elasticsearch支持Kibana节点规格的升配,在进行升配时需要收费。
- · 预付费类型的阿里云Elasticsearch实例暂不支持降配(例如减少节点个数、减少磁盘大小、减 少节点规格)。
- ·后付费类型的阿里云Elasticsearch实例目前降配功能只支持数据节点个数的变更(通过集群 数据节点缩容实现,会有限制),暂不支持其它类型的降配(例如减少磁盘大小、减少节点规 格)。
- · 在变更配置的过程中, 您可以在变配页面中实时观察更新后的订单消费金额。
- · 当您提交了变更配置的订单后,阿里云Elasticsearch实例将按照更新后的订单计费。

#### 配置变更

#### 

在进行变更配置操作前,请首先认真阅读上文的注意事项。

请根据实际业务需求,参考页面中的提示修改实例的配置。参数详情请参见#unique\_20。

| 可<br>规 实 数 专 专 专类 专至 协 协 协型                                                            | U用区数量<br>の格族<br>に例规格<br>な量<br>学有主节点数<br>学有主节点双格<br>学有主节点可储<br>短期<br>学行主节点可储<br>2011<br>か调节点数                                                                                                    | <ul> <li>単可用区</li> <li>●</li> <li>●</li></ul> | 2                                |                     |  |
|----------------------------------------------------------------------------------------|----------------------------------------------------------------------------------------------------|----------------------------------------------------------------------------------------------------|----------------------------------|---------------------|--|
|                                                                                        | R 格族 C 例規格 2 公 2 会 2 合 2 合 <p2 p="" 合<=""> 2 合 2 合 2</p2> | 田田田中田山以, ADD J H-V WEILD ALLI 19382<br>1様20<br>1様20<br>1<br>1<br>1<br>1<br>1<br>1<br>1<br>1<br>1<br>1<br>1<br>1<br>1                                                                                                    | 3                                |                     |  |
| 实 数 专 专 专类 专空 协 协 协型                                                                   | Q例现格 Q例现格 皮量 皮有主节点 皮有主节点切り格 皮有主节点切り格 皮有主节点存储 QU型 内调节点 か调节点数                                                                                                    | 1枚20     ・       1枚20規構用适合測試、不透用于生产环境、不在SLA集后保障范围       3       第       第       3(数以)       2枚80       SSD无盘       200                                                                                                    | 3                                |                     |  |
| 数<br>安<br>安<br>安<br>安<br>安<br>安<br>安<br>安<br>安<br>安<br>安<br>一<br>数<br>物<br>数<br>物<br>数 | 安有主节点<br>テ有主节点数<br>テ有主节点初格<br>テ有主节点存储<br>空間<br>か调节点数                                                                                                    | 1歳2G規模用适合則試,不透用于生产环境,不在SLA售后保障范围       3       一       一       一       3(款以)       2(歳3(以))       2(歳3(以))       20G       否       夏       二                                                                                                    | 2                                |                     |  |
| <br>安 安 安 安美 安空   协 协 协型                                                               | 专有主节点<br>等有主节点取<br>等有主节点现略<br>专有主节点存储<br>处理<br>空间<br>空间                                                                                                    | 两个石点集群有颜裂风险,谨慎选择<br>否                                                                                                    |                                  |                     |  |
| · ~ ~ ~ ~ ~ ~ ~ ~ ~ ~ ~ ~ ~ ~ ~ ~ ~ ~ ~                                                | 字有主节点数<br>字有主节点规格<br>字有主节点存储<br>型<br>字有主节点存储<br>2回<br>か调节点。                                                                                                    | 3(康秋)<br>2(桂約G ←<br>SSD云盘<br>200G<br>音 星                                                                                                    |                                  |                     |  |
| 专 专类 专空 协 协 协型                                                                         | 字有主节点规格<br>字有主节点存储<br>处型<br>字有主节点存储<br>2回<br>办调节点、                                                                                                    | 2株8G -<br>SSD元曲<br>20G<br>否 星<br>2                                                                                                    |                                  |                     |  |
| · ● ● ● ● ● ● ● ● ● ● ● ● ● ● ● ● ● ● ●                                                | 9有主节点存储<br>後型<br>9月主节点存储<br>20月<br>功调节点<br>办调节点数                                                                                                    | SSD无意<br>20G<br>否 是<br>2                                                                                                    |                                  |                     |  |
| 专空<br>协 协 协型                                                                           | 9有主节点存储<br>2回<br>协调节点<br>か调节点数                                                                                                    | 20G<br>否 是<br>2 章                                                                                                    |                                  |                     |  |
|                                                                                        | が调节点<br>か调节点数                                                                                                    | 2 ×                                                                                                    |                                  |                     |  |
| □<br>□<br>□<br>■<br>●<br>●<br>●<br>●<br>●                                              | 协调节点数                                                                                                    | 2                                                                                                    |                                  |                     |  |
| <u>高</u> 禄 协                                                                           |                                                                                                    |                                                                                                    |                                  |                     |  |
| 协型                                                                                     | 协调节点规格                                                                                                    | 2核8G <b>▼</b>                                                                                                    |                                  |                     |  |
|                                                                                        | か调节点存储类<br>型                                                                                                    | 意效云盘                                                                                                    |                                  |                     |  |
| 协间                                                                                     | 协调节点存储空<br>同                                                                                                    | 20G                                                                                                    |                                  |                     |  |
| ~                                                                                      | \$数据节点                                                                                                    | 否                                                                                                    |                                  |                     |  |
| 冷                                                                                      | 令数据节点数量                                                                                                    | 2                                                                                                    |                                  |                     |  |
| 冷                                                                                      | 令数据节点规格                                                                                                    | 2#28G 🔹                                                                                                    |                                  |                     |  |
| 冷美                                                                                     | ◎数据节点存储<br>≌型                                                                                                    | 高效云盘                                                                                                    |                                  |                     |  |
|                                                                                        |                                                                                                    | 高效云盘最大存储空间支持5T,提供较为低廉的存储能力,适合大规<br>2.5TB以上的高效云盘通过磁盘阵列及RAID 0的方式提供服务,不支                                                                                                    | 莫数据量的日志及分析场景<br>封F容              |                     |  |
| 冷<br>空                                                                                 | 令数据节点存储<br>2间                                                                                                    | 500                                                                                                    |                                  |                     |  |
| кі                                                                                     | 〔ibana节点                                                                                                    | 高效云曲扩容时最大支持扩容到2T,新购最大支持5120Gib(5T),超                                                                                                    | 12048Gib时,只能取:2560、3072、3584、    | 4096、4608、5120      |  |
| Ki                                                                                     | übana规格                                                                                                    | 2校4G <b>*</b>                                                                                                    |                                  |                     |  |
| 强                                                                                      | 虽制变更                                                                                                    |                                                                                                    |                                  |                     |  |
|                                                                                        | i                                                                                                    | 强制变更,忽略集群健康状态                                                                                                    |                                  |                     |  |
| 準                                                                                      | 自节点存储空间                                                                                                    | 20 ◆<br>単位为Glb, SSD 云曲最大存储空间支持2048Glb(2T)<br>高改云曲扩窗时最大支持扩容到27,新购时最大支持5120Glb/5T).                                                                                                    | 武之2048Gib时,只能取: 2560. 3072. 3584 | 4, 4096, 4608, 5120 |  |
|                                                                                        |                                                                                                    |                                                                                                    |                                  |                     |  |

### 部分参数说明如下。

| 参数       | 说明                                                                                                    |
|----------|----------------------------------------------------------------------------------------------------|
| 规格簇/实例规格 | 规格簇不支持变更。如果规格簇为本地盘类型,则不支持实例规<br>格的变更。                                                                                                    |
| 专有主节点    | 在变配页面单击专有主节点右侧的是,可购买专有主节点。<br>支持升配已购买的专有主节点的规格,默认为3个专有主节<br>点,2核8G,云盘型存储类型,20GB存储空间。配置变更<br>后,系统将按照新规格的定价进行重新计费。                                  |
|          | <ul> <li>说明:</li> <li>如果您已经购买了1核2G规格的专有主节点,可在变配页面重<br/>新购买更高规格的专有主节点,系统将按照新规格的定价进行<br/>重新计费。如果之前的专有主节点是系统为您赠送的,变更后<br/>该专有主节点将变为计费模式。</li> </ul>  |
| 协调节点     | 在变配页面单击协调节点右侧的是,可购买协调节点。支持升配<br>已购买的协调节点的规格,默认为2个协调节点,2核8G,云盘<br>型存储类型,20GB存储空间。配置变更后,系统将按照新规格<br>的定价进行重新计费。                                      |
| 冷数据节点    | 在变配页面单击冷数据节点右侧的是,可购买冷数据节点。<br>支持升配已购买的冷数据节点的规格,默认为2个冷数据节<br>点,2核8G,云盘型存储类型,500GB存储空间。配置变更<br>后,系统将按照新规格的定价进行重新计费。                                 |
| Kibana节点 | 在变配页面单击Kibana节点右侧的是,可购买Kibana节点。<br>支持升配已购买的Kibana节点的规格,默认为2核4G。                                                                                  |
|          | <ul> <li>注意:</li> <li>当您购买了阿里云Elasticsearch实例后,系统默认会为您<br/>赠送一个1核2G的Kibana节点。您可以通过集群升配操作变<br/>更Kibana节点的规格,规格变更后,系统将按照新规格的定<br/>价进行计费。</li> </ul> |

| 参数   | 说明                                                                                                    |
|------|----------------------------------------------------------------------------------------------------|
| 强制变更 | 如果您的阿里云Elasticsearch实例状态为非健康状态(红<br>色/黄色),且您的服务已受到严重影响,急需扩容解决。此时<br>可以勾选强制变更选项,忽略阿里云Elasticsearch的实例健康<br>状态进行强制变更,耗时相对较短。                                                                                                    |
|      | (!) 注意:                                                                                                    |
|      | <ul> <li>强制变更操作会重启阿里云Elasticsearch实例。</li> <li>强制变更操作可能会导致阿里云Elasticsearch实例服务在<br/>重启阶段不稳定。</li> <li>不勾选强制变更时,系统默认使用重启的方式<br/>进行集群升配,相关注意事项请参考#unique_8/<br/>unique_8_Connect_42_section_p5n_ccm_zgb。</li> <li>如果您的阿里云Elasticsearch实例状态为非健康状态(红<br/>色/黄色),系统会自动勾选强制变更,将不支持通过重<br/>启方式进行集群升配。</li> </ul> |
| 存储   | 单位为Gib, SSD云盘最大支持2048Gib(2T)的空间。<br>高效云盘扩容时最大支持扩容到2T,新购时最大支持5120Gib<br>(5T)。超过2048Gib时,只能取2560、3072、3584、4096                                                                                                    |
|      | 、4608、5120 $_{\circ}$                                                                                                    |

# 5 ES集群配置

### 5.1 ES集群配置概述

通过阿里云Elasticsearch的集群配置功能,您可以自定义分词配置、垃圾回收器配置以及YML文件配置。

#### 进入ES集群配置页面

- 1. 登录阿里云Elasticsearch控制台。
- 2. 在实例列表页面,单击实例ID/名称。
- 3. 在实例管理页面,单击左侧导航栏的ES集群配置,进入ES集群配置页面。

在ES集群配置页面,您可以进行同义词配置、高级配置(垃圾回收器配置)和YML文件配置。

### 5.2 同义词配置

阿里云Elasticsearch(简称ES)的分词配置模块提供了同义词配置功能,通过同义词配置,您可 以上传自定义的同义词词典文件,作用于ES的同义词库。新的索引将会采用更新后的词库进行搜 索。

#### 注意事项

- ・阿里云Elasticsearch上传同义词词典操作不会重启节点,后台会进行同义词词典的下发,生效 时间与节点数量相关。
- · 假设现存索引index-aliyun使用了aliyun.txt同义词文件,当aliyun.txt文件内容变更并重新 上传后,现存索引不会动态加载更新后的同义词词典。建议您在词典文件内容发生变化后进行索 引重建操作,否则可能会造成只有新增数据使用新词典的情况。
- ・同义词词典文件配置要求每行一个同义词表达式,保存为utf-8编码的.txt文件。例如:

西红柿,番茄 => 西红柿,番茄 土豆,马铃薯 => 土豆,马铃薯

同义词配置说明

您可以使用filter过滤器配置同义词,示例代码如下。

```
PUT /test_index
{
    "settings": {
        "index" : {
            "analysis" : {
                "analyzer" : {
                "analyzer" : {
                "analyzer" : {
                "analyzer" : {
                "analyzer" : {
                "analyzer" : {
                "analyzer" : {
                "analyzer" : {
                "analyzer" : {
                "analyzer" : {
                "analyzer" : {
                "analyzer" : {
                "analyzer" : {
                "analyzer" : {
                "analyzer" : {
                "analyzer" : {
                "analyzer" : {
                "analyzer" : {
                "analyzer" : {
                "analyzer" : {
                "analyzer" : {
                "analyzer" : {
                "analyzer" : {
                "analyzer" : {
                "analyzer" : {
                "analyzer" : {
                "analyzer" : {
                "analyzer" : {
                "analyzer" : {
                "analyzer" : {
               "analyzer" : {
                "analyzer" : {
                "analyzer" : {
                "analyzer" : {
                "analyzer" : {
                "analyzer" : {
                "analyzer" : {
                "analyzer" : {
                "analyzer" : {
                "analyzer" : {
                "analyzer" : {
                "analyzer" : {
                "analyzer" : {
                "analyzer" : {
                "analyzer" : {
                "analyzer" : {
                "ananalyzer" : {
                "analyzer" : {
                "analyzer" : {
                "analyzer" : {
                "analyzer" : {
                "analyzer" : {
                "analyzer" : {
                "[analyzer" : {
                "[analyzer" : {
                "[analyzer" : [analyzer" : [analyzer" : [analyzer" : [analyzer" : [analyzer" : [analyzer" : [analyzer" : [analyzer" : [analyzer" : [analyzer" : [analyzer" : [analyzer" : [ananalyzer" : [ananalyzer" : [ananalyzer" : [analyzer" : [anana
```

```
"synonym" : {
                         "tokenizer" : "whitespace",
                         "filter" : ["synonym"]
                         }
                    },
"filter" : {
                          "synonym" : {
                               "type" : "synonym",
                                "synonyms_path" : "analysis/synonym.txt
۳,
                                "tokenizer" : "whitespace"
                           }
                        }
                    }
                   }
          }
}
```

- filter: 配置一个synonym(同义词)过滤器,其中包含一个路径analysis/synonym.txt
   (路径是相对于config的位置)。
- · tokenizer:用于控制标记同义词的分词器,默认为whitespace分词器,其他设置有:
  - ignore\_case: 默认值为false。
  - expand: 默认值为true。

#### 目前同义词分词器支持Solr和WordNet两种同义词格式。

・ Solr同义词

#### 文件的示例格式如下。

```
# Blank lines and lines starting with pound are comments.
# Explicit mappings match any token sequence on the LHS of "=>"
# and replace with all alternatives on the RHS. These types of
mappings
# ignore the expand parameter in the schema.
# Examples:
i-pod, i pod => ipod,
sea biscuit, sea biscit => seabiscuit
# Equivalent synonyms may be separated with commas and give
# no explicit mapping. In this case the mapping behavior will
# be taken from the expand parameter in the schema. This allows
# the same synonym file to be used in different synonym handling
strategies.
# Examples:
ipod, i-pod, i pod
foozball , foosball
universe , cosmos
lol, laughing out loud
# If expand==true, "ipod, i-pod, i pod" is equivalent
# to the explicit mapping:
ipod, i-pod, i pod => ipod, i-pod, i pod
# If expand==false, "ipod, i-pod, i pod" is equivalent
# to the explicit mapping:
ipod, i-pod, i pod => ipod
```

```
# Multiple synonym mapping entries are merged.
foo => foo bar
foo => baz
# is equivalent to
foo => foo bar, baz
```

您也可以在配置文件中直接给过滤器定义同义词(请注意使用synonyms而不是synonyms\_p

#### ath),示例如下。

**1** 说明:

建议您使用synonyms\_path在文件中定义大型同义词集,因为使用synonyms定义会增加群集 大小。

WordNet同义词

```
示例格式声明如下。
```
}

以上示例使用synonyms定义WordNet同义词,您也可以使用synonyms\_path在文本中定义WordNet同义词。

同义词配置步骤

- 1. 在阿里云ES控制台上传同义词词典文件,保存并生效成功。
- 在创建索引配置 setting时, 配置 "synonyms\_path": "analysis/your\_dict\_name.
   txt", 再为该索引配置 mapping, 指定字段设置同义词。
- 3. 校验同义词,并上传测试数据进行搜索测试。

使用示例一

以下示例使用filter过滤器配置同义词,操作步骤如下。

- 1. 在ES集群配置页面,单击分词配置右侧的同义词配置。
- 在同义词配置页面,单击上传文件,选择您要上传的同义词词典(按照同义词配置说明中的规则 生成的txt文件),单击保存。
- 3. 等待阿里云Elasticsearch实例生效并提示状态正常后即可使用。

本示例中使用aliyun\_synonyms.txt作为测试文件,内容为begin, start。

| 同义词配置                       | × |
|-----------------------------|---|
|                             |   |
| 9 当前实例规格最大支持5M词典文件          |   |
| 同义词配置 <sub>2</sub>          |   |
| aliyun_synonyms.txt $	imes$ |   |
|                             |   |
|                             |   |
|                             |   |
|                             |   |
| 上传文件 ~ 上传文件                 |   |
|                             |   |

### 4. 配置并测试同义词。

- a. 登录Kibana控制台。
- b. 在Console中执行如下命令,创建索引。

```
PUT /aliyun-index-test
"index": {
 "analysis": {
    "analyzer": {
      "by_smart": {
        "type": "custom",
        "tokenizer": "ik_smart",
        "filter": ["by_tfr","by_sfr"],
        "char_filter": ["by_cfr"]
     },
      "by_max_word": {
        "type": "custom",
"tokenizer": "ik_max_word",
        "filter": ["by_tfr", "by_sfr"],
        "char_filter": ["by_cfr"]
      }
   },
"filter": {
    tfr":
      "by_tfr": {
    "type": "stop",
        "stopwords": [" "]
      },
      "by_sfr": {
    "type": "synonym",
        "synonyms_path": "analysis/aliyun_synonyms.txt"
      }
   "by_cfr": {
    "type": "mapping",
        "mappings": ["| => |"]
      }
   }
 }
}
}
```

c. 执行以下命令, 配置同义词字段title。

```
PUT /aliyun-index-test/_mapping/doc
{
"properties": {
  "title": {
    "type": "text",
    "analyzer": "by_max_word",
    "search_analyzer": "by_smart"
  }
}
```

d. 执行以下命令,校验同义词。

GET /aliyun-index-test/\_analyze
{

```
"analyzer": "by_smart",
"text":"begin"
}
```

命令执行成功后,返回结果如下。

```
{
    "tokens": [
    {
        "token": "begin",
        "start_offset": 0,
        "end_offset": 5,
        "type": "ENGLISH",
        "position": 0
    },
    {
        "token": "start",
        "start_offset": 0,
        "end_offset": 5,
        "type": "SYNONYM",
        "position": 0
    }
]
```

e. 执行以下命令,添加数据,进行下一步测试。

```
PUT /aliyun-index-test/doc/1
{
"title": "Shall I begin?"
}
PUT /aliyun-index-test/doc/2
{
"title": "I start work at nine."
```

f. 执行以下命令,测试查询。

}

```
GET /aliyun-index-test/_search
{
    "query" : { "match" : { "title" : "begin" }},
    "highlight" : {
        "pre_tags" : ["<red>", "<bule>"],
        "post_tags" : ["</red>", "</bule>"],
        "fields" : {
            "title" : {}
        }
    }
}
```

命令执行成功后,返回结果如下。

```
{
"took": 11,
"timed_out": false,
"_shards": {
  "total": 5,
  "successful": 5,
  "failed": 0
```

```
},
"hits": {
 "total": 2,
 "max_score": 0.41048482,
 "hits": [
    {
      "_index": "aliyun-index-test",
"_type": "doc",
"_id": "2",
"_score": 0.41048482,
       _source": {
  "title": "I start work at nine."
      ...
      "title": [
           "I <red>start</red> work at nine."
         ٦
      }
   },
{
      "_index": "aliyun-index-test",
"_type": "doc",
"_id": "1",
      "_score": 0.39556286,
        _source": {
"title": "Shall I begin?"
      "title": [
           "Shall I <red>begin</red>?"
         ]
      }
   }
 ]
}
}
```

```
使用示例二
```

以下示例直接引用同义词并使用IK过滤,操作步骤如下。

```
1. 登录Kibana控制台,在Console中执行如下命令。
```

```
}
}
}
}
```

以上命令的原理为:

- a. 设置一个同义词过滤器my\_synonym\_filter,并配置同义词词库。
- b. 设置一个my\_synonyms解释器,使用ik\_smart分词。
- c. 经过ik\_smart分词,把所有字母小写并作同义语查找。

2. 执行以下命令,设置同义词字段title。

```
PUT /my_index/_mapping/doc
{
    "properties": {
        "title": {
            "type": "text",
            "analyzer": "my_synonyms"
     }
}
```

3. 执行以下命令,校验同义词。

```
GET /my_index/_analyze
{
    "analyzer":"my_synonyms",
    "text":"Shall I begin?"
}
```

命令执行成功后,返回数据如下。

```
"tokens": [
 {
   "token": "shall",
   "start_offset": 0,
   "end_offset": 5,
   "type": "ENGLISH",
   "position": 0
},
{
   "token": "i",
   "start_offset": 6,
   "end_offset": 7,
   "type": "ENGLISH",
   "position": 1
},
{
   "token": "begin",
   "start_offset": 8,
   "end_offset": 13,
   "type": "ENGLISH",
   "position": 2
},
 {
   "token": "start",
```

] }

}

```
"start_offset": 8,
"end_offset": 13,
"type": "SYNONYM",
"position": 2
}
```

4. 执行以下命令,添加数据,进行下一步测试。

```
PUT /my_index/doc/1
{
"title": "Shall I begin?"
}
PUT /my_index/doc/2
{
"title": "I start work at nine."
```

5. 执行以下命令,测试查询。

```
GET /my_index/_search
{
"query" : { "match" : { "title" : "begin" }},
"highlight" : {
    "pre_tags" : ["<red>", "<bule>"],
    "post_tags" : ["</red>", "</bule>"],
    "fields" : {
        "title" : {}
    }
}
```

命令执行成功后,返回数据如下。

```
"took": 11,
"timed_out": false,
"_shards": {
 "total": 5,
 "successful": 5,
 "failed": 0
},
"hits": {
______]":
 "total": 2,
"max_score": 0.41913947,
 "hits": [
    {
      "_index": "my_index",
"_type": "doc",
"_id": "2",
"_score": 0.41913947,
      "_source": {
       "title": "I start work at nine."
      "I <red>start</red> work at nine."
         ]
      }
```

```
},
{
    "_index": "my_index",
    "_type": "doc",
    "_id": "1",
    "_score": 0.39556286,
    "_source": {
        "title": "Shall I begin?"
     },
    "highlight": {
        "title": [
           "Shall I <red>begin</red>?"
     ]
    }
}
```

本文档部分内容参考了官方Elasticsearch文档,详情请参见Synonym Token Filter和Using Synonyms

5.3 高级配置

0

阿里云Elasticsearch(简称ES)6.7.0及以上版本的实例(要求规格大于等于32GB)提供了垃圾 回收器的配置功能,支持CMS垃圾回收器和G1垃圾回收器的相互切换。

注意事项

- ・垃圾回收器配置完成后,需要进行集群重启才能生效,请确认后操作。
- · 只有6.7.0及以上版本的阿里云Elasticsearch实例才可以修改垃圾回收类型, 5.5.3和6.3.x版本不支持修改。
- · 6.7.0及以上版本的Elasticsearch实例,如果数据规格的内存大于等于32GB,支持CMS和G1垃圾回收器的相互切换,小于32GB只能使用CMS垃圾回收器。

| 空间抑格                       |        |
|----------------------------|--------|
| 1核2G规格只适合测试,不适用于生产环境,不在SLA | 皆保障范围内 |
| 数量 3 💄                     |        |

### 操作步骤

1. 在阿里云Elasticsearch实例的ES集群配置页面,单击高级配置右侧的修改配置。

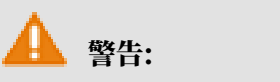

以下步骤会触发集群自动重启,请确认后操作。

2. 在修改配置页面,选择G1回收器,单击确定。

| <              | es-cn-v             | 修改配置 ×                                |
|----------------|---------------------|---------------------------------------|
| 基本信息           | 分词能置                | 修改配置: C CMS回收器                        |
| ES集群配置<br>插件配置 | 同义词配置 實系            | ④ G1回收器                               |
| 集群监控日志查询       | 高级配置                |                                       |
| 安全配置           | 12次回收器: G 1回收器 🕢    |                                       |
| 数据备份<br>可视化控制  | YML文件配置             |                                       |
| ▼ 智能运维         | 自动创建家号:不允许自动创建家号 🕢  |                                       |
| 集群概況<br>健康诊断   | MilliconfigureREE @ | · · · · · · · · · · · · · · · · · · · |
| 历史报告           |                     |                                       |
|                |                     |                                       |
|                |                     | <b>R032</b> R036                      |

确定后,集群会自动重启。重启成功后,即可完成垃圾回收器的切换。

### 5.4 YML文件配置

通过阿里云Elasticsearch(简称ES)的YML文件配置功能,您可以自定义阿里云ES实例的配置。

操作步骤

# ▲ 警告: 修改YML文件配置后,需要通过重启阿里云ES实例生效,为保证您的业务不受影响,请确认后操 作。

1. 在ES集群配置页面,单击YML文件配置右侧的修改配置。

2. 在YML参数配置页面,按照以下说明进行配置。

| YML参数配置                                                                     | ×   |
|-----------------------------------------------------------------------------|-----|
| 自动创建索引: <ul> <li>不允许自动创建索引</li> <li>允许自动创建索引</li> <li>自定义 +.*,-*</li> </ul> | 0   |
| 删除索引指定名称: <ul> <li>删除时明确索引名称</li> <li>一 删除时索引名称支持通配符</li> </ul>             | 0   |
| Auditlog索引: <b>●</b> 不开启auditlog索引<br>● 开启auditlog索引                        | 0   |
| 开启Watcher:                                                                  | 0   |
| 其他configure配置:                                                              | 0   |
|                                                                             | 联   |
| ● □ 该操作会重启实例,请确认后操作。                                                        | 系我们 |
|                                                                             |     |

- · 自动创建索引:当阿里云ES实例在接收到新文档后,如果没有对应索引,是否允许系统自动 新建索引。自动创建的索引可能不符合您的预期,不建议开启。
- · 删除索引指定名称: 在删除索引时是否需要明确指定索引名称,如果选择删除时索引名称支持通配符,则可以使用通配符进行批量删除索引。索引删除后不可恢复,请谨慎使用此配置。

- Auditlog索引: 开启后,系统会记录阿里云ES实例对应的增、删、改、查等操作产生的索引
   日志,该日志信息会占用您的磁盘空间,同时也会影响性能,不建议开启,请谨慎使用此配置。
- ・ 开启Watcher: 开启后,可使用X-Pack的Watcher功能,请注意定时清理.watcherhistory\*索引,避免占用大量磁盘空间。
- ・其他configure配置:支持部分配置项如下,详情请参见自定义CORS访问(跨域)、自定义
   远程索引重建(白名单)、自定义Auditlog、自定义queue大小和参数调优。

### 📕 说明:

以下配置项,如果没有标识具体适用于哪个ES版本,默认兼容ES 5.5.3和6.3.2版本。

- http.cors.enabled
- http.cors.allow-origin
- http.cors.max-age
- http.cors.allow-methods
- http.cors.allow-headers
- http.cors.allow-credentials
- reindex.remote.whitelist
- action.auto\_create\_index
- action.destructive\_requires\_name
- thread\_pool.bulk.queue\_size (只适用于Elasticsearch 5.5.3 with X-Pack版本)
- thread\_pool.write.queue\_size(只适用于Elasticsearch 6.3.2 with X-Pack版本)
- thread\_pool.search.queue\_size
- 3. 滑动到页面底部,勾选该操作会重启实例,请确认后操作,单击确认。

确认后,ES实例会进行重启,可在<del>任务列表</del>中查看进度。重启成功后即可完成YML文件的配置。

自定义CORS访问(跨域)

### !) 注意:

- ・以下表格中的配置信息是阿里云ES为支持HTTP协议开放的自定义配置。
- ・以下表格中的字段配置仅支持静态配置。如果您想使配置生效,请将配置信息写入 elasticsearch.yml文件中。
- ·以下配置依赖于集群网络设定(Network settings)。

| 配置项                    | 描述                                                                                                    |
|------------------------|----------------------------------------------------------------------------------------------------|
| http.cors.enabled      | 跨域资源共享配置项,即配置ES是否允许其<br>他域资源下的浏览器向其发送请求。可设置为<br>true或false。                                                                                                    |
|                        | <ul> <li>设置为true,表示启用跨域资源访问。即可<br/>使ES处理OPTIONS CORS请求。如果发送<br/>请求中的域信息已在http.cors.allow-<br/>origin中声明,那么ES会在头信息中附加<br/>Access-Control-Allow-Origin以响应<br/>跨域请求。</li> <li>设置为false(默认),表示禁止跨域资<br/>源访问。即可使ES忽略请求头中的域信<br/>息,ES将不会以Access-Control-Allow</li> <li>Origin信息头应答,以达到禁用CORS目<br/>的。如果客户端不支持发送附加域信息头的<br/>pre-flight请求,或者不校验从服务端返<br/>回的报文的头信息中的Access-Control-<br/>Allow-Origin信息,那么跨域安全访问将<br/>受到影响。如果ES关闭CORS支持,则客户<br/>端只能尝试通过发送OPTIONS请求,以了解<br/>此响应信息是否存在。</li> </ul> |
| http.cors.allow-origin | 域资源配置项,可设置接受来自哪些域名的请<br>求。默认不允许且无配置。                                                                                                    |
|                        | 如果在该配置值前后添加/ ,则此配置信息会被                                                                                                    |
|                        | 识别为正则表达式。允许您使用正则方式兼容支                                                                                                    |
|                        | 持HTTP和HTTPs的域请求信息。例如/https<br>2.\///localbost(:「0-9]+)2/ 表示可响                                                                                                    |
|                        | 应符合此正则的请求信息。                                                                                                    |
|                        | <ul> <li>说明:</li> <li>*被认定为合法配置,可被识别为使集群支持</li> <li>来自任意域名的跨域请求,这将给ES集群带来</li> <li>安全风险,不建议使用。</li> </ul>                                                                                                    |
| http.cors.max-age      | 浏览器可发送OPTIONS请求以获取CORS配置信息,此配置项可设置获取的信息在浏览器中的缓存时间,默认为1728000秒(20天)。                                                                                                    |

| 配置项                         | 描述                                                                                                    |
|-----------------------------|----------------------------------------------------------------------------------------------------|
| http.cors.allow-methods     | <b>请求方法配置项,默认为</b> OPTIONS,HEAD,<br>GET,POST,PUT,DELETE。                                                 |
| http.cors.allow-headers     | <b>请求头信息配置项, 默认为</b> X-Requested-<br>With, Content-Type, Content-Length<br>。                             |
| http.cors.allow-credentials | 凭证信息配置项目,即是否允许响应头中返回<br>Access-Control-Allow-Credentials信<br>息。默认为false,表示不允许返回此信息。设<br>置为true表示允许返回此信息。 |

自定义跨域访问配置示例如下。

```
http.cors.enabled: true
http.cors.allow-origin: "*"
http.cors.allow-headers: "X-Requested-With, Content-Type, Content-
Length, Authorization"
```

如果需要了解更多设置,请参见ES官方文档,查看HTTP相关信息。

自定义远程索引重建(白名单)

索引重建组件支持用户在远程的ES集群中重建数据索引,适用于您所能找到的任意版本的远程ES 服务。

您可以使用自定义远程索引重建功能,将旧版本的ES服务中的数据索引到当前发布版本中。使用示例如下,详情请参见*Reindex API*。

```
POST _reindex
{
    "source": {
        "remote": {
            "host": "http://otherhost:9200",
            "username": "user",
            "password": "pass"
        },
        "index": "source",
        "query": {
            "match": {
                "test": "data"
        }
        },
        "dest": {
            "index": "dest"
        }
    }
}
```

}

・ host: 远程主机的地址,必须包含支持协议、域名和端口等信息,例如https://otherhost :9200。

! 注意:

远程主机地址需要在elasticsearch.yml中使用reindex.remote.whitelist属性进行 声明,才可以在远程使用此API功能。允许以host和port组合,并使用逗号分隔多个主机配 置(例如otherhost:9200, another:9200, 127.0.10.\*\*:9200,localhost:\*\*)。 白名单不识别协议信息,只使用主机和端口信息用于实现安全策略设定。

・ username和password为可选参数,如果您所请求的远程ES服务需要使用Basic
 Authentication,请在请求中一并提供此参数信息。通过Basic Authentication鉴权需
 要使用HTTPS协议,否则密码信息将以文本形式进行传输。

- ・如果机器地址信息已在白名单中设定,将不会验证和修改query,而是直接发送请求至远端服务。
- ・从远端集群索引数据,不支持手动切片或自动切片。详情请参见手动切片或自动切片。

#### 批量设定

远端服务使用堆缓存索引数据,默认最大设定值为100(MB)。如果远端索引中包含大文档,请 您将批量设定值设置为较小值。

以下示例中,设置批量数值为10。

```
POST _reindex
Ł
  "source": {
    "remote": {
      "host": "http://otherhost:9200"
    },
    "index": "source",
    "size": 10,
    "query": {
       "match": {
"test": "data"
      }
    }
  },
  "dest": {
    "index": "dest"
  }
}
```

超时时间

- ·使用socket\_timeout设置socket读取超时时间,默认超时为30s。
- ·使用connect\_timeout设置连接超时时间,默认超时为1s。

以下示例中,设置socket读取超时为1分钟,连接超时为10秒。

```
POST _reindex
{
    "source": {
        "nemote": {
            "host": "http://otherhost:9200",
            "socket_timeout": "1m",
            "connect_timeout": "10s"
        },
        "index": "source",
        "query": {
            "match": {
               "test": "data"
        }
      },
      "dest": {
            "index": "dest"
      }
}
```

自定义Auditlog

开启Auditlog索引

阿里云ES实例不支持查看Auditlog的相关log文件,因此如果您想了解阿里云ES实例请求的相关 信息(例如audit\_log),那么需要在控制台中开启阿里云ES实例对应的Auditlog索引功能。

| Auditlog索引: | $\bigcirc$ | 不开启auditlog索引 |
|-------------|------------|---------------|
|             | 0          | 开启auditlog素引  |

修改生效后,Auditlog将输出到阿里云ES实例中,并且使用.security\_audit\_log-\*开头的索引名称。

配置Auditlog索引

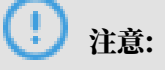

- · 您无法实现对Auditlog索引过程中的信息进行过滤。当您的Auditlog事件中包含request body信息时,有可能在文本中暴露敏感信息。
- · 当您将Auditlog日志计入索引中时,该日志将占用您阿里云ES实例的存储空间。因为阿里云 ES不支持自动过期清除策略,需要您手动触发清除陈旧的Auditlog索引。

### Auditlog索引配置项如下。

xpack.security.audit.index.bulk\_size: 5000 xpack.security.audit.index.events.emit\_request\_body: false xpack.security.audit.index.events.exclude: run\_as\_denied,anonymous\_ access\_denied,realm\_authentication\_failed,access\_denied,connection \_denied xpack.security.audit.index.events.include: authentication\_failed, access\_granted,tampered\_request,connection\_granted,run\_as\_granted xpack.security.audit.index.flush\_interval: 180s xpack.security.audit.index.rollover: hourly xpack.security.audit.index.settings.index.number\_of\_replicas: 1 xpack.security.audit.index.settings.index.number\_of\_shards: 10

| 特性                                                               | 默认设置                                                                                                    | 描述                                                                  |
|------------------------------------------------------------------|----------------------------------------------------------------------------------------------------|---------------------------------------------------------------------|
| <pre>xpack.security.audit. index.bulk_size</pre>                 | 1000                                                                                                    | 控制将多个审核事件,分批处<br>理到一个写入日志中,默认写<br>入事件为1000个。                        |
| <pre>xpack.security.audit. index.flush_interval</pre>            | 1s                                                                                                    | 控制缓冲事件刷新到索引的频<br>率。                                                 |
| xpack.security.audit.<br>index.rollover                          | daily                                                                                                    | 控制滚动构建到新索引的频<br>率,可以设置为hourly、<br>daily、weekly或者monthly。            |
| xpack.security.audit.<br>index.events.include                    | <pre>access_denied,<br/>access_granted,<br/>anonymous_access_denied<br/>, authentication_faile<br/>d, connection_denied<br/>, tampered_request<br/>, run_as_denied,<br/>run_as_granted</pre> | 控制何种Auditlog事件可以被<br>计入到索引中。完整列单请参<br>见Accesslog事件类型                |
| <pre>xpack.security.audit. index.events.exclude</pre>            |                                                                                                    | 构建索引过程中排除的<br>Auditlog事件。                                           |
| <pre>xpack.security.audit. index.events.emit_reque st_body</pre> | false                                                                                                    | 当触发明确的事件类型(例如<br>authentication_failed<br>),是否忽略或包含以REST发<br>送的请求体。 |

您也可以对存储Auditlog的索引进行配置,将以xpack.security.audit.index.settings为 命名空间,配置在elasticsearch.yml文件中。

### 以下设置构建Auditlog索引的分片和副本均为1。

```
xpack.security.audit.index.settings:
    index:
        number_of_shards: 1
        number_of_replicas: 1
```

## 📋 说明:

如果您希望通过传入参数配置生成Auditlog索引,请在开启Auditlog索引的同时传入此配置。当 阿里云ES实例完成变更后,Auditlog索引将会出现在您的阿里云ES实例中。否则,阿里云ES实 例的Auditlog索引将以默认的number\_of\_shards: 5, number\_of\_replicas: 1进行设 置。

更多详细信息请参见Auditing Security Settings。

自定义queue大小

可以通过自定义thread\_pool.bulk.queue\_size、thread\_pool.write.queue\_size和 thread\_pool.search.queue\_size, 分别调整文档写入和搜索queue大小。

以下设置文档写入和搜索queue大小为500,需要您根据实际业务情况自行调整合适参数值。

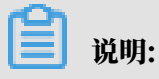

以下示例默认兼容阿里云ES 5.5.3和6.3.2版本。

thread\_pool.bulk.queue\_size: 500 (只适用于Elasticsearch 5.5.3 with X-Pack版本) thread\_pool.write.queue\_size: 500 (只适用于Elasticsearch 6.3.2 with X-Pack版本)

#### thread\_pool.search.queue\_size: 500

#### 参数调优

| 配置项         | 描述                                                                                                    |
|-------------|----------------------------------------------------------------------------------------------------|
| index.codec | ES的数据压缩算法默认为LZ4。当您使用高<br>效云盘的warm或cold集群时,通常将该参<br>数设置为best_compression,就可使用更<br>高压缩率的DEFLATE算法。在更改压缩算法<br>后,segment merge时会使用新的压缩算法。 |
|             | <ul> <li>注意:</li> <li>使用best_compression会导致写性能降低。</li> </ul>                                                                          |

#### REST API设置

可以通过REST API设置index.codec参数,示例如下。

```
PUT $index_name/_settings
{
    "index": {
        "codec": "best_compression"
    }
}
```

### 

- ・执行命令前需要先关闭对应索引,否则会报错。
- · \$index\_name: 替换为需要设置的索引名。

# 5.5 Head插件安装(Chrome)

本文档为您介绍Elasticsearch Head插件的安装方法。通过在Chrome浏览器中安装Head插

件,您可以使用阿里云Elasticsearch实例的公网地址来访问集群服务并执行相关操作。

### 前提条件

通过Chrome浏览器安装Head插件前,请确保您能够访问chrome.google.com域名。

### 背景信息

- ・Elasticsearch Head是第三方支持的服务/插件。
- · 在公网环境下,Head插件只能通过阿里云Elasticsearch公网地址和端口访问集群服务。

### 操作步骤

1. 在Chrome浏览器中打开插件安装链接(https://chrome.google.com/webstore/detail/elasticsearch-

head/ffmkiejjmecolpfloofpjologoblkegm), 单击添加至 Chrome。

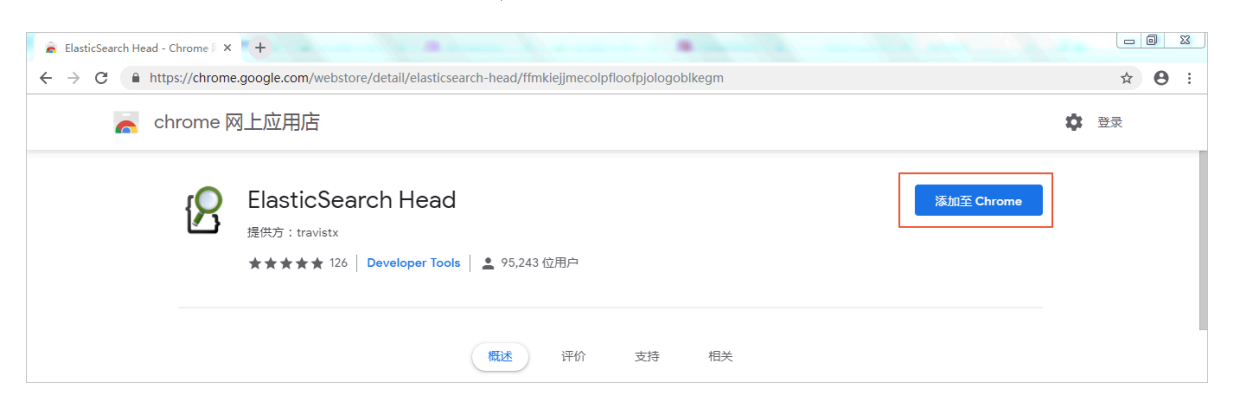

2. 在弹出的确认对话框中,单击添加扩展程序。

| <b>竖</b> 要添加"ElasticSearch Head"吗? | × |
|------------------------------------|---|
| 该程序可以:<br>读取和更改您在访问的网站上的所有数据       |   |
| 添加扩展程序取                            | 消 |

系统会自动下载并安装Head插件,安装成功后,系统会弹出安装成功的对话框。

| 8                                 | ×<br>"ElasticSearch Head"已添加到 Chrome |  |
|-----------------------------------|--------------------------------------|--|
|                                   | 点击该图标, 即可使用此扩展程序。                    |  |
|                                   | 您可以通过点击"工具"菜单中的"扩展程序",管理您的<br>扩展程序。  |  |
| 要将您的所有扩展程序同步到您的所有设备上,请开启同步<br>功能。 |                                      |  |
| 开启同步功能                            |                                      |  |
|                                   |                                      |  |

3. 进入阿里云*Elasticsearch*控制台,开启Elasticsearch实例的公网地址,然后将待访 问Elasticsearch的设备的公网IP配置到公网地址访问白名单中。

| <      | es-cn-456w              | Kibana控制给 集群监控 重启实例 刷新 三 |
|--------|-------------------------|--------------------------|
| 基本信息   | 集群网络设置                  |                          |
| ES集群配置 |                         |                          |
| 插件配置   | ES实例访问密码: 已设置 重置        | Kibana访问白名单: =1 修改       |
| 集群监控   | VPC私网访问白名单: 修改          | 公网地址                     |
| 日志查询   | 公网地址访问白名单: ::1 4 /16 修改 |                          |
| 安全配置   |                         |                          |
| 数据备份   |                         |                          |

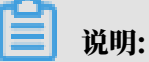

- · 获取访问设备的公网IP:打开百度首页输入IP,即可在IP地址查询网页链接处获取机器的公 网IP。
- · 开启阿里云Elasticsearch实例的公网地址后,默认禁止所有IPv4地址的访问。您可以通过 配置公网访问白名单,为指定的设备开启访问权限。
- 4. 单击Chrome浏览器地址栏右侧的放大镜图标,进入Elasticsearch集群连接页面。

| 🛿 elasticsearc             | ch-head ×            | +                                                                                 |   |   | ٥ | 23 | J |
|----------------------------|----------------------|-----------------------------------------------------------------------------------|---|---|---|----|---|
| $\leftarrow \rightarrow c$ | * ElasticSearch Head | chrome-extension://ffmkiejjmecolpfloofpjologoblkegm/elasticsearch-head/index.html | ☆ | ß | θ | :  |   |

5. 在Elasticsearch集群连接页面的地址栏中输入http://<Elasticsearch实例的公网地

址>:<端口号>/,单击连接。

| B elasticsearch-head × +                                                                                                    |   |   | • ×  |
|----------------------------------------------------------------------------------------------------|---|---|------|
| $\leftrightarrow$ $\rightarrow$ C (* ElasticSearch Head   chrome-extension://ffmkiejjmecolpfloofpjologoblkegm/elasticsearch-head/index.html | ☆ | ß | Θ :  |
| Elasticsearch http://es-cn-45/6w.public.elastics 连接 集群健康值: 未连接                                                                              |   |   | 信息▼  |
| 概况 索引 数据测试 基本查询[+] 复合查询[+]                                                                                                    |   |   |      |
| 集群概范 集群指弦 * Sort Indices * View Aliases * Index Filer                                                                                       |   |   | 刷新 🔽 |

您可以在Elasticsearch实例的基本信息页面获取Elasticsearch实例的公网地址和端口号,默 认的端口号为9200,示例连接地址如下:

```
http://es-cn-45xxxxxxx01xw6w.public.elasticsearch.aliyuncs.com:
9200/
```

6. 在弹出的登录对话框中,输入Elasticsearch实例的访问用户名和密码(登录kibana控制台的 用户名和密码),单击登录。

| 登录<br>http://es<br>您与此网: | -cnpublic.elasticsearch.aliyuncs.com:9200<br>站的连接不是私密连接 |
|--------------------------|---------------------------------------------------------|
| 用户名                      | elastic                                                 |
| 密码                       |                                                         |
|                          |                                                         |
|                          | 登录 取消                                                   |

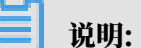

因阿里云Elasticsearch商业版本集成了X-Pack安全访问策略,需要在访问集群服务时输入授 权信息。如果没有弹出登录对话框,请先检查阿里云Elasticsearch的公网地址访问白名单中 是否包含了对应访问机器的公网IP,或者尝试清除浏览器缓存后重试。

### 7. 登录成功后,根据您的业务进行相关操作。

| <ul> <li>B elasticsearch-head</li> <li>← → C</li> </ul> | × +                                                                  | hrome-extension://ff                                                  | mkiejimecolofloofn                                                          | iologoblkegm/elast                                                | icsearch-head/index h                                                             | itml                                                                   |                                                                     | ÷ (                                                                 |                                                                |
|---------------------------------------------------------|----------------------------------------------------------------------|-----------------------------------------------------------------------|-----------------------------------------------------------------------------|-------------------------------------------------------------------|-----------------------------------------------------------------------------------|------------------------------------------------------------------------|---------------------------------------------------------------------|---------------------------------------------------------------------|----------------------------------------------------------------|
| Elasticsearc<br>概定 案引 数据浏览<br>集群概算 集群推变                 | ch http://es-cn-<br>基本查询 [+] 复合部                                     | 前回 [+]                                                                | lic.elastics 连接 es                                                          | 5-cn-                                                             | Sector Heady Hacking                                                              | 重值: green (155 of 155                                                  |                                                                     |                                                                     |                                                                |
|                                                         | test_sort<br>size: 4.69ki<br>(9.37ki)<br>docs: 1 (2)<br>信息 •<br>动作 • | test_index<br>size: 5.46ki<br>(10.9ki)<br>docs: 1 (2)<br>信息 ~<br>动作 ~ | my_index<br>size: 95.7kl<br>(188ki)<br>docs: 750<br>(1,502)<br>信見 マ<br>初作 マ | my_array<br>size: 7.16ki<br>(14.3ki)<br>docs: 1 (2)<br>信息。<br>动作。 | logstash-<br>2019.02.14<br>size: 6.17ki<br>(12.3ki)<br>docs: 1 (2)<br>信意 マ<br>同作マ | jcj_index_test<br>size: 14.1ki (28.2ki)<br>docs: 4 (8)<br>(信息  ) 创作  ) | iktest<br>size: 5.40ki<br>(10.8ki)<br>docs: 1 (2)<br>(信夏 、<br>(訪作 、 | football<br>size: 22.7ki<br>(45.4ki)<br>docs: 11 (22)<br>信息。<br>动作。 | datete<br>size: 4.71<br>(9.41ki)<br>docs: 1 (;<br>信息 •<br>动作 • |
| ★<br>2FkVV0V<br>信息 •<br>动作 ●                            | 23                                                                   | 23                                                                    | 1                                                                           | 23                                                                | 0                                                                                 | 12                                                                     | 23                                                                  | 3                                                                   | [                                                              |

# 6插件配置

### 6.1 插件配置概述

阿里云Elasticsearch在开源社区插件的基础上,提供了丰富的插件,在此基础上又扩展并丰富了 部分插件提供给您使用。本章节为您介绍阿里云Elasticsearch的插件配置功能,帮助您快速使用 阿里云Elasticsearch提供的插件完成特定的业务需求。

### 使用插件配置功能

登录阿里云Elasticsearch控制台,单击实例名称/ID > 插件配置。

| <              | es-cn-v                      |      |                         |                                                                                                    | 集群监控重合实例      | 刷新 〓 |
|----------------|------------------------------|------|-------------------------|----------------------------------------------------------------------------------------------------|---------------|------|
| 基本信息<br>ES集群配置 | 插件配置                         |      |                         |                                                                                                    |               |      |
| 揚件配置           | 系统默认插件列表 自定义插件列表             |      |                         |                                                                                                    |               |      |
| 集群监控           | 周新                           |      |                         |                                                                                                    | 请输入插件名称       | Q    |
| 日志查询           | 插件名称                         | 英型   | 状态                      | 描述                                                                                                 | 操作            |      |
| 安全配置           | analysis-icu                 | 系统默认 | <ul> <li>已安装</li> </ul> | Elasticsearch ICU分析操件,集成了ICU模块,添加了ICU模关的分析组件。                                                      | 卸数            |      |
| 可视化控制          | analysis-ik                  | 系统默认 | <ul> <li>E安装</li> </ul> | Elasticsearch IK分析關件。                                                                              | 冷更新           |      |
| ▼ 智能器進<br>須許概況 | analysis-kuromoji            | 驱统默认 | ● 已安装                   | Elasticsearch日语(kuromoji)分析操作, 集成了Lucene kuromoji分析模块。                                             | 50 <u>90</u>  |      |
| 健康诊断           | analysis-phonetic            | 系统默认 | • 已安装                   | Elasticsearch 音标分析描件,集成了词元过滤器。                                                                     | 90 <b>9</b> 0 |      |
| 历史报告           | analysis-pinyin              | 系统默认 | ● 巳安岐                   | Elasticsearch 拼音分析插体。                                                                              | 卸戰            |      |
|                | analysis-smartcn             | 系统默认 | • 已废装                   | Elasticsearch 智能中文分析描件,集成了Lucene智能中文分析器。                                                           | 卸载            |      |
|                | analysis-stconvert           | 系统默认 | <ul> <li>未安装</li> </ul> | STConvert is a analysis plugin that convert Chinese characters between traditional and simplified. | 安装            | 联系我们 |
|                | elasticsearch-repository-oss | 系统默认 | <ul> <li>已安装</li> </ul> | 支持使用同型云OSS存储Elasticsearch Snapshot                                                                 |               |      |

在插件配置页面,您可以查看系统默认插件列表和自定义插件列表。

・系统默认插件列表

系统默认插件列表中的analysis-ik和elasticsearch-repository-oss插件默认不能卸

- 载。analysis-ik插件支持IK词典的冷更新和热更新操作,可以实现自定义扩展词典的更新功
- 能。详情请参见#unique\_32。
- ・自定义插件列表

支持自定义标准类型的插件的上传、安装及卸载,以满足您特定场景的需求。详情请参见<sub>自定义</sub> 插件列表。

## 6.2 自定义插件列表

本文档为您介绍阿里云Elasticsearch自定义插件的上传、安装及卸载功能。

上传并安装自定义插件

#### !) 注意:

- ・上传自定义插件会触发Elasticsearch集群重启安装,并且插件本身可能影响Elasticsearch 集群的稳定性,请务必保证自定义插件的可用性和安全性。
- ·Elasticsearch升级时插件不会自动升级更新,需要重新上传。
- ・如果您的插件不涉及保密协议,我们也希望您能开源,一起共建和丰富开源社区的插件。
- 1. 在插件配置页面,单击自定义插件列表 > 上传。

| <              | es-cn-v          |    |
|----------------|------------------|----|
| 基本信息<br>ES集群配置 | 插件配置             |    |
| 插件配置           | 系统默认插件列表 自定义插件列表 |    |
| 集群监控           | 上传刷新             |    |
| 日志查询           |                  | 米刑 |
| 安全配置           |                  | XE |
| 数据备份           |                  |    |

### 在弹出的插件上传对话框中,单击添加多个文件或将多个文件拖放到此区域,添加您需要上传的 自定义插件。

| 插件上传  |                                                                                              | × |
|-------|----------------------------------------------------------------------------------------------|---|
| 选择文件: | 添加多个文件或将多个文件拖放到此区域                                                                           |   |
|       | elasticsearch-sql-6.7.0.0.zip (4.44M) ×                                                      |   |
|       | 自定义插件上传会触发集群重启安装,并且插件本身可能影响集群稳定,请<br>务必保证自定义插件的可用性和安全性。ES升级时插件不会自动升级更新,<br>需要重新上传。<br>上传安装 取 | 消 |

您也可以将自定义的插件文件直接拖放到指定区域,完成添加。如上图成功添加了文件名为elasticsearch-sql-6.7.0.0的自定义插件。

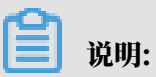

使用同样的方式可添加多个自定义插件。

### 3. 仔细阅读并勾选对话框中的注意事项,单击上传安装。

| 插件上传 |                                                                                      | × |
|------|--------------------------------------------------------------------------------------|---|
| 选择文  | 件: 添加多个文件或将多个文件拖放到此区域                                                                |   |
|      | elasticsearch-sql-6.7.0.0.zip (4.44M)                                                |   |
|      | ✓ 自定义插件上传会触发集群重启安装,并且插件本身可能影响集群稳定,请<br>务必保证自定义插件的可用性和安全性。ES升级时插件不会自动升级更新,<br>需要重新上传。 |   |
|      | 上传安装 取消                                                                              |   |

插件的上传安装会触发集群重启。集群重启成功后,如果在自定义插件列表中看到您上传的插 件,且状态显示为已安装,表示插件上传并安装成功。

| 系统默认插件列表 自定义插件列表 |       |                           |                               |         |   |
|------------------|-------|---------------------------|-------------------------------|---------|---|
| 上份 刷新            |       |                           |                               | 请输入插件名称 | Q |
| □ 插件名称           | 英型    | 状态                        | 描述                            | 操作      |   |
| sql              | 自定义播件 | <ul> <li>● 已安装</li> </ul> | Query elasticsearch using SQL | 卸載      |   |

如果您不需要再使用此插件,可单击插件右侧的卸载,卸载此插件。详细操作方法及注意事项请 参见#unique\_32。

# 7集群监控

### 7.1 集群告警

本文档为您介绍阿里云Elasticsearch的集群告警功能,包括一键报警和自定义报警。

开启一键报警

- 1. 登录阿里云Elasticsearch控制台。
- 2. 在实例列表页面,单击一键报警。
- 3. 在一键报警对话框中单击前往开启(默认为关闭状态)。

| 一键报警 × ×                                                                                                    |  |
|----------------------------------------------------------------------------------------------------|--|
| 状态: 关闭                                                                                                    |  |
| Elasticsearch—键报警由云监控提供,开启后会创建:集群状态异常、节点磁盘使<br>用率异常(>75%),节点JVM Heap异常(>85%) 等报警规则,作用于主账号下全部<br>Elasticsearch实例。 |  |
| 前往开启                                                                                                    |  |

4. 在云监控控制台上,打开Elasticsearch服务的一键报警开关。

| Elasticearch 开启后,会创建集群状态异常、节点磁盘使用率异常(>75%),节点JVM Heap异常(>85%)等报警规则,作用于主张号下全部Elasticearch实例, 一種报警: |
|---------------------------------------------------------------------------------------------------|
|---------------------------------------------------------------------------------------------------|

5. 开启后,刷新实例,单击实例ID/名称>集群监控,在集群告警模块中可以看到一键告警为开 启状态。

| <      | es-cn-     |
|--------|------------|
| 基本信息   | 生丧生态       |
| ES集群配置 |            |
| 插件配置   | 一键报警: 开启 😮 |
| 集群监控   | 集群监控       |

自定义报警

在ES实例的集群监控页面,单击集群告警模块中的前往云监控配置。在云监控控制台中,可自定义 报警规则,详情请参见#unique\_7。

7.2 集群监控

本文档为您介绍查看阿里云Elasticsearch(简称ES)集群监控状态的方法,同时为您提供了各监 控指标的详细说明。

查看集群监控状态

- 1. 登录阿里云Elasticsearch控制台。
- 2. 单击实例ID/名称 > 集群监控。
- 3. 在集群监控页面的集群监控模块,单击监控时段,查看该时段内的监控详情。

| 集群监控 |      |      |       |    |    |    |     |  |
|------|------|------|-------|----|----|----|-----|--|
| 1 小时 | 3 小时 | 6 小时 | 12 小时 | 1天 | 3天 | 7天 | 14天 |  |

4. 单击自定义图标,选择开始时间和结束时间,单击确定,可查看自定义时间段内的监控详情。

| 曽 自定义           | ]                  |         |
|-----------------|--------------------|---------|
|                 |                    |         |
| 开始时间:           | 2019-09-12         | 08      |
| 结束时间:           | 2019-09-12         | 09      |
| 30天内的重<br>最多连续重 | 查询提供分钟粒度<br>查询7天数据 | 的数据, 确定 |

#### ! 注意:

30天内的查询提供分钟粒度的数据,最多连续查询7天数据。

各监控指标详情请参见集群监控指标说明。

#### 集群监控指标说明

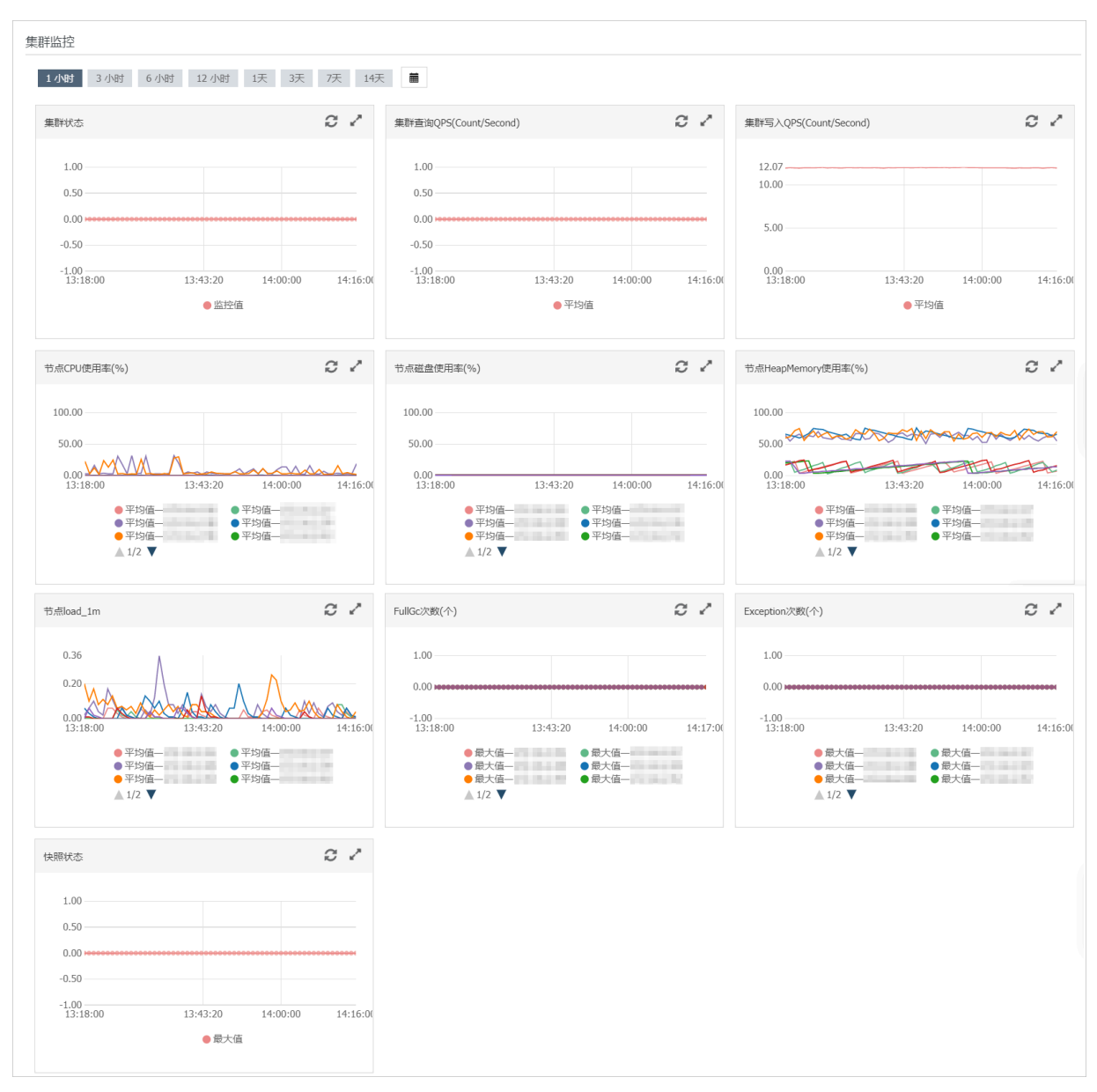

**阿里云ES集群的监控指标包含了集群状态、集群查询QPS (Count/Second)、集群写** 入QPS (Count/Second)、 节点<sup>CPU</sup>使用率 (%)、 节点<sup>HeapMemory</sup>使用率 (%)、 节点磁盘 使用率 (%)、 节点<sup>load\_1m</sup>、 FullGc次数 (个)、 Exception次数 (个) 以及快照状态。

集群状态

集群状态监控项,展示了对应阿里云ES的集群健康度,数值为0.00时表示正常。必须配置,配置方法请参见#unique\_7/unique\_7\_Connect\_42\_section\_ffl\_q1m\_zgb。

当监控项数值不为0(非绿色)时,表示集群状态异常,常见原因如下。

- · 监控期间节点的CPU或HeapMemory使用率太高,或者达到100%。
- ・ 监控期间节点的磁盘使用率太高(例如节点磁盘使用率超过85%),或者达到100%。

- ・监控期间节点的load\_1m负载太高。
- · 监控期间ES集群中的索引健康度有出现非健康(非绿色)状态。

### 各监控项数值含义如下:

| 数值   | 颜色     | 状态                         | 备注                                                            |
|------|--------|----------------------------|---------------------------------------------------------------|
| 2.00 | Red    | 不是所有的主要分片都可<br>用。          | 表示该集群中存在不可用的主分<br>片。即某个或者某几个索引存在<br>主分片丢失(unassigned)的情<br>况。 |
| 1.00 | Yellow | 所有主要分片可用,但不<br>是所有复制分片都可用。 | 表示该集群中某个或者某几个索引<br>存在副本分片丢失(unassigned<br>)的情况。               |
| 0.00 | Green  | 所有主要分片和复制分片<br>都可用。        | 表示集群中所有的索引都很健<br>康,不存在丢失(unassigned<br>)的分片。                  |

集群查询QPS(Count/Second)

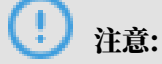

如果查询QPS流量存在较大突增,可能引起CPU或HeapMemory使用率过高或load\_1m负载过 高,从而影响ES集群服务,业务上需要避免。

集群查询QPS监控项,展示了对应阿里云ES集群每秒执行的查询QPS个数。

查询QPS和需要查询索引的主分片个数有关。例如需要查询的索引有5个主分片,则一次查询请求 对应5个QPS。

集群写入QPS(Count/Second)

## (!) 注意:

如果写入QPS流量存在较大突增,可能引起CPU或HeapMemory使用率过高或load\_1m负载过 高,从而影响ES集群服务,业务上需要避免。

集群写入QPS监控项,展示了对应阿里云ES集群每秒写入文档的数量。

如果在1秒内,客户端向阿里云ES集群发送1个只包含单个文档的写入请求,则对应1个写入QPS。 如果1秒内发送了多个写入请求,则进行累加统计。

如果在1秒内通过\_bulk API在一个写入请求中批量写入多个文档,则写入QPS参考该请求中批量 推送的总文档个数。如果1秒内发送了多个\_bulk API批量写入请求,则进行累加统计。 节点CPU使用率(%)

节点CPU使用率监控项,展示了ES集群中各节点的CPU使用率百分比,当CPU使用率比较高或接近100%时会影响ES集群服务。

当监控项数值存在突增或波动比较大时,服务异常,常见原因如下。

- ・监控期间查询QPS或写入QPS流量存在突增或波动比较大的情况。
- ・监控期间存在个别慢查询或慢写入请求。

此情况下,查询和写入QPS流量波动比较小或不明显,可在ES控制台中的日志查询页面,单 击searching慢日志进行查看分析。

· 监控期间该ES集群中存在大量索引或总分片数量非常多。

由于ES会监控集群中的索引并写入日志,因此当总索引或总分片个数过多时,容易引起CPU或 HeapMemory或load\_1m负载过高。

· 监控期间在该ES集群上执行过Merge操作。

Merge操作会消耗CPU资源,对应节点的Segment Count会出现突降,可在*Kibana*控制台中 节点的Overview页面查看。

・监控期间执行过GC操作。

GC操作会尝试释放内存(例如FULL GC),消耗CPU资源。可能会导致CPU使用率突增。

・监控期间执行过定时任务,例如数据备份任务或其它自定义的任务。

节点HeapMemory使用率(%)

节点HeapMemory使用率监控项,展示了对应ES集群中各节点的HeapMemory使用率百分比。当HeapMemory使用率比较高或存在比较大的内存对象时,会影响ES集群服务,也会自动触发GC操作。

当监控项数值存在突增或波动比较大时,服务异常,常见原因如下。

- · 监控期间查询QPS或写入QPS流量存在突增或波动比较大的情况。
- ・监控期间存在个别慢查询或慢写入请求。

此情况下,查询和写入QPS流量波动比较小或不明显,可在ES控制台中的日志查询页面,单 击searching慢日志进行查看分析。

・监控期间存在大量慢查询或慢写入请求。

此情况下,查询和写入QPS流量波动比较大或很明显,可在ES控制台中的日志查询页面,单 击indexing慢日志进行查看分析。 · 监控期间该ES集群中存在大量索引或总分片数量非常多。

由于ES会监控集群中的索引并写入日志,因此当总索引或总分片个数过多时,容易引起CPU或 HeapMemory或load\_1m负载过高。

・ 监控期间在该ES集群上执行过Merge操作。

Merge操作会消耗CPU资源,对应节点的Segment Count会出现突降,可在*Kibana*控制台中 节点的Overview页面查看。

・监控期间执行过GC操作。

GC操作会尝试释放内存(例如FULL GC),消耗CPU资源。可能会导致HeapMemory使用 率突降。

· 监控期间执行过定时任务,例如数据备份任务或其它自定义的任务。

节点磁盘使用率(%)

节点磁盘使用率监控项,展示了对应ES集群中各节点的磁盘使用率百分比,节点磁盘使用率必须控制在85%以下,强烈建议您配置该监控项。否则可能会出现以下情况,影响ES服务。

- ·默认数据节点的磁盘使用率超过85%,会导致新的shard无法分配,可能会影响ES服务。
- ・默认数据节点的磁盘使用率超过90%,ES会尝试将对应节点中的shard迁移到其它磁盘使用率 比较低的数据节点中,可能会影响ES服务。
- ・默认数据节点的磁盘使用率超过95%,系统会对ES集群中的每个索引强制设置read\_only\_ allow\_delete属性,此时索引将无法写入数据,只能读取和删除对应索引,可能会影响ES服 务。

### (!) 注意:

磁盘使用率报警阀值建议控制在75%以下,不要超过80%。发生报警时,可以提前进行磁盘、节 点扩容或清理索引数据等操作,防止影响ES服务。

节点load\_1m

节点load\_1m监控项,展示了对应ES集群中各节点在1分钟内的负载情况,表示各节点的系统繁忙 程度。该监控项的正常数值应该低于当前ES节点规格的CPU核数。

当监控项数值超过当前ES节点规格的CPU核数时,服务异常,常见原因如下。

- · 监控期间节点的CPU、HeapMemory使用率高或为100%。
- ・监控期间查询QPS或写入QPS流量存在突增或上涨比较大的情况。

・监控期间存在耗时比较大的慢查询。

可能存在个别慢查询或者大量慢查询,可在ES控制台中的日志查询页面,打开对应日志进行查 看分析。

以单核的ES节点为例,监控项数值说明如下。

- · Load<1:没有等待的进程。
- · Load==1:系统无额外的资源运行更多的进程。
- ・Load>1: 进程拥堵,等待资源。

FullGc次数(个)

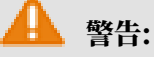

当系统出现频繁FULL GC时,会影响ES集群服务。

FullGc次数监控项,展示了对应ES集群中1分钟内的GC总次数。

当监控项数值不为0时,服务异常,常见原因如下。

- ・监控期间HeapMemory使用率比较高。
- ・监控期间存在比较大的内存对象。

Exception次数(个)

Exception次数监控项,展示了对应ES集群的主日志中,一分钟内出现的警告级别日志的总个数。

当监控项数值不为0时,服务异常,常见原因如下。

- ・
   监控期间查询请求可能存在异常。
- ・监控期间写入请求可能存在异常。
- ・ 监控期间ES执行任务时,可能遇到异常。
- ・监控期间执行过GC。

📕 说明:

- ・在ES控制台中的日志查询页面,单击主日志。在主日志页面,根据时间点查看详细异常信息,并分析异常原因。
- ・如果主日志中有GC记录,也会在Exception次数监控项中进行统计展示。

快照状态

快照状态监控项,展示了对应ES集群控制台中的自动备份功能的快照状态。当监控项数值 为-1或0时,表示服务正常。 监控项数值为2时,服务异常,常见原因如下。

- ・ 节点磁盘使用率很高或接近100%。
- ・ES集群不健康。

监控项的数值含义如下。

- ・0:表示有快照。
- ・-1:表示没有快照。
- ・1:表示正在进行快照。
- ・2:表示快照任务失败。

# 8日志查询

阿里云Elasticsearch(简称ES)提供了主日志、searching慢日志、indexing慢日志、GC日 志的查询与展示。通过输入关键字和设置时间范围,可以快速锁定需要查询的日志内容。

阿里云ES最多支持查询7天内的日志,日志默认按时间倒序展示。支持基于Lucene的日志查询语法,详情请参见*Query string syntax*。

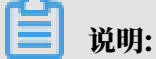

阿里云ES最大支持返回10000条日志,如果在返回的10000条日志中,未覆盖到您所需要的日志 内容,可以通过缩短查询时间范围来获取您需要的日志。

查询样例

本文档以查询content包含关键字health, level为info, host为172.16.xx.xx的ES主日志为例。

- 1. 进入阿里云ES的实例管理页面。
- 2. 单击日志查询 > 主日志。
- 3. 在搜索框中输入查询条件。

| <      | es-xx-t                 | d                      | <b>\$\$</b> \$\$\$\$\$\$\$\$\$\$\$\$\$\$\$\$\$\$\$\$\$\$\$\$\$\$\$\$\$\$\$\$\$\$                                                                                                    |
|--------|-------------------------|------------------------|----------------------------------------------------------------------------------------------------|
| 基本信息   |                         |                        |                                                                                                    |
| ES集群配置 | 主日志 searching慢日志        | indexing慢日志 GC日志       |                                                                                                    |
| 插件配置   | host:172.16. AND conten | thealth AND level:info | ② 2019年9月19日 1545:12 □ 至 2019年9月19日 1545:12 □ 1045:12 □ 1045 |
| 樂群监控   | 时间                      | 节点IP                   | 内容                                                                                                    |
| 日志登询   |                         |                        | Tand Links                                                                                                    |
| 安全配置   | 2019年9月19日 15:40:36     | 172.16.                | host : 172216                                                                                                    |
| 数据备份   |                         |                        | content : [cie.cc.a.AllocationService] [2:3(59hC] Cluster health status changed from [PELCW] to [GREEN] (reason: [shards started [[monitoring-kibana-6-2019.08.19][0]]]).                                                                                                    |
| 可视化控制  |                         |                        | level : info                                                                                                    |
| ▼ 智能运道 | 2019年9月19日 15:40:24     | 172.16.                | host : 172.16<br>time : 2019-09-19715-40:24:364Z                                                                                                    |
| 集群概况   |                         |                        | content : [o.e.c.r.a AllocationService] [2:3C9hC] Cluster health status changed from [YELLOW] to [SREEN] (reason: [shards started [[Albana][0]]]).                                                                                                    |
| 健康诊断   |                         |                        | level : info                                                                                                    |
| 历史报告   | 2019年9月19日 15:28:57     | 172.16.                | hest : 17216 time: 1096-09-091528257.052 context : : [0xcrx.Allocationdevice] [2:2596:] Cluster health status changed from (YELLOW) to [3REEN] (reason [shards started [].monitoring-es-6-2019.09.19][0]]]).                                                                                                    |

本文档的查询条件为: host:172.16.xx.xx AND content:health AND level:info

! 注意: 查询条件中的AND必须为大写。

4. 选择开始时间和结束时间,单击搜索。

(!) 注意:

・如果结束时间为空,那么结束时间默认为当前时间。

・如果开始时间为空,那么开始时间默认为结束时间减去1小时。

搜索成功后,ES会根据您的查询条件返回日志查询结果,并展示在日志查询页面。日志查询结 果主要包括时间、节点IP和内容三部分。

| 时间                  | 印点带     | 内容                                                                                                    |
|---------------------|---------|----------------------------------------------------------------------------------------------------|
| 2019年9月19日 15:40:36 | 172.16. | level       : info         host       : 172.16         time       : 2019-09-19TI5-40.36.324Z         content       : [o.c.r.a.AllocationService] [2:305HC] Cluster health status changed from [YELLOW] to [GREEN] (reason: [shards started [[.monitoring-kibana-6-2019.09.19][0]]]). |
| 2019年9月19日 15:40:24 | 172.16. | level       : info         host       : 172.16         time       : 2019-09-19T15:40:24.364Z         content       : [o.e.c.r.a.AllocationService] [2:3C9hC] Cluster health status changed from [YELLOW] to [GREEN] (reason: [shards started [[Jobbana]]0]]]).                       |
| 2019年9月19日 15:28:57 | 172.16. | level       : info         host       : 172.16.         time       : 2019-09-19T15/28.57.705Z         content       : [o.e.c.ra.AllocationService] [2r3C9hC] Cluster health status changed from [YELLOW] to [GREEN] (reason: [shards started [[monitoring-es-6-2019.09.19][0]]]).    |

- ・时间:日志产生时间。
- ・节点IP:ES节点的IP地址。
- ・内容: 主要由level、host、time和content组成。

| 名称      | 描述                                                                                |
|---------|-----------------------------------------------------------------------------------|
| level   | 日志级别。包<br>括trace、debug、info、warn、error等(GC日志没有<br>level)。                         |
| host    | ES节点的IP地址。                                                                        |
|         | 前明:<br>可在Kibana控制台中的Monitoring页面中,单<br>击Elasticsearch模块的Nodes,在节点列表中获取节<br>点IP地址。 |
| time    | 日志产生时间。                                                                           |
| content | 日志主要内容。                                                                           |
# 9 安全配置

本文档为您介绍阿里云Elasticsearch(简称ES)的安全配置功能,包括访问密码、公网/私网访 问白名单以及HTTPS协议等。

进入阿里云ES的实例管理页面,单击左侧导航栏的安全配置,在集群网络设置中完成以下操作。

| <      | es-cn-                                 |  |  |
|--------|----------------------------------------|--|--|
| 基本信息   |                                        |  |  |
| ES集群配置 | 集群网络设置                                 |  |  |
| 插件配置   | ES实例访问审码:已设置 置置 VPC私网访问白名单: 0.0.0.0 修改 |  |  |
| 集群监控   | 公网始社:                                  |  |  |
| 日志查询   |                                        |  |  |
| 安全配置   |                                        |  |  |
| 数据备份   | 配置实例网络互逐:未设置 修改                        |  |  |
| 可视化控制  |                                        |  |  |

- · 重置ES实例访问密码。
- ・配置VPC私网访问白名单。
- ・ 开启<mark>公网地址</mark>。
- ・配置公网地址访问白名单。
- · 使用HTTPS协议。

重置ES实例访问密码

!) 注意:

- · 密码重置后会影响您使用elastic管理员账号访问阿里云ES实例,生效后的密码将作为新的管理 密码,用来登录Kibana控制台以及访问阿里云ES实例。
- · 重置ES实例访问密码不影响其它非elastic管理账号的账号访问该实例,不建议在程序中通 过elastic管理账号来访问您的阿里云ES实例。
- ・ 単击重置, 密码修改完成并确认提交后, 不会触发阿里云ES实例重启。

在ES安全配置页面,单击ES实例访问密码右侧的重置。输入elastic管理员账号的新密码,确认后 即可重置您的密码。

| 重置 | P         |                                      | × |
|----|-----------|--------------------------------------|---|
|    |           |                                      |   |
|    | ! 您以后每次登录 | ElasticSearch时都需要输入该信息,请妥善保存         |   |
|    | 用户名:      | elastic                              |   |
|    | 家码.       | 0/30                                 |   |
|    | ш.,       | 8-30个字符, 月同时包含三项 (大写字母, 小写字母, 数字, 特殊 |   |
|    |           | 字符)                                  |   |
|    | 确认密码:     | 两次输入密码保持一致 0/30                      |   |
|    |           |                                      |   |

密码重置后,新密码会在5分钟左右之后生效。

VPC私网访问白名单

当您需要通过内网来访问阿里云Elasticsearch实例时,可将待访问设备的IP加入到阿里云 Elasticsearch实例的VPC私网访问白名单中。

单击修改,在VPC白名单输入框中输入您需要添加的IP地址,单击确认即可完成添加。

白名单支持配置为单个IP或IP网段的形式,格式为192.168.0.1或192.168.0.0/24,多个IP之 间用英文逗号隔开。127.0.0.1代表禁止所有IPV4地址访问,0.0.0.0/0代表允许所有IPV4地 址访问。

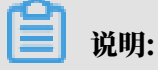

・默认允许所有内网IPV4地址访问。

・主要针对内网地址进行访问控制。

公网地址

单击公网地址开关,可开启公网地址。开启后开关显示为绿色,默认显示为灰色,即关闭状态。公 网地址开启后,才可使用公网地址访问您的阿里云Elasticsearch实例。

公网地址访问白名单

在配置公网访问白名单前,请首先打开公网地址开关。打开公网地址后,默认禁止所有公网地址访 问。 当您需要通过外网来访问阿里云Elasticsearch实例时,可将待访问设备的IP加入到阿里云 Elasticsearch实例的公网地址访问白名单中。

白名单支持配置为单个IP或IP网段的形式,格式为192.168.0.1或192.168.0.0/24,多个IP之 间用英文逗号隔开。127.0.0.1代表禁止所有IPV4地址访问,0.0.0.0/0代表允许所有IPV4地 址访问。

目前杭州区域支持公网IPV6地址访问,并可以配置IPV6白名单,格式为2401:b180:1000:24:: 5或2401:b180:1000::/48。::1代表禁止所有IPV6地址访问,::/0代表允许所有IPV6地址访问。 问。

使用HTTPS协议

HTTPS全称是Hyper Text Transfer Protocol over Secure Socket Layer,是一种能够保 障数据安全的HTTP通道。它是 HTTP 协议的安全版,其保障数据传输安全的方式就是在HTTP 协议的基础上增加了SSL(Secure Sockets Layer,安全套接层)。也就是说HTTPS 还是通过 HTTP进行通信,只是传输的内容经过了SSL加密。

操作步骤

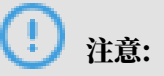

·阿里云Elasticsearch支持HTTPS协议的开启和关闭能力,为了保障您数据的安全性,建议开 启HTTPS协议。

| 在开启HTTPS协议前  | 6,您需要首先购买协计 | 调节点。   |  |
|--------------|-------------|--------|--|
| 数量           | 2           | 险,谨慎选择 |  |
| 专有主节点        | 否           | 是      |  |
| 协调节点         | 否           | 是      |  |
| 协调节点数        | 2           |        |  |
| 协调节点规格       | 2核8G        | •      |  |
| 协调节点存储类<br>型 | 高效云盘        |        |  |
| 协调节点存储空<br>间 | 20G         |        |  |
| 冷数据节点        | 否           | 是      |  |
| Kibana节点     | 否           | 是      |  |

1. 登录阿里云Elasticsearch控制台,单击实例ID > 安全配置,然后打开使用HTTPS协议开关。

| = (-)阿里云        | Q 搜索                      |
|-----------------|---------------------------|
| <               | Terror All Back Back Back |
| 基本信息            | 集群网络设置                    |
| 53来#HD国<br>插件配置 | ES实例访问密码: 已设置 重置          |
| 集群监控            | 公网地址                      |
| 日志查询            | 使用HTTPS协议:                |
| 安全配置            |                           |
| 数据备份            |                           |
| 可视化控制           |                           |

#### !) 注意:

- · 启用HTTPS协议前,您需要首先对访问Elasticsearch的代码进行变更,否则会导致无法 使用程序访问您的Elasticsearch实例。变更方式请参见开启和关闭HTTPS协议代码变更示 例。
- ・ 启用和关闭HTTPS服务会中断服务,并且会触发集群重启,为保证您的业务不受影响,请
   确认后操作。
- 2. 在弹出的操作提示对话框中,勾选确认已经修改访问Elasticsearch实例的代码,单击确认。

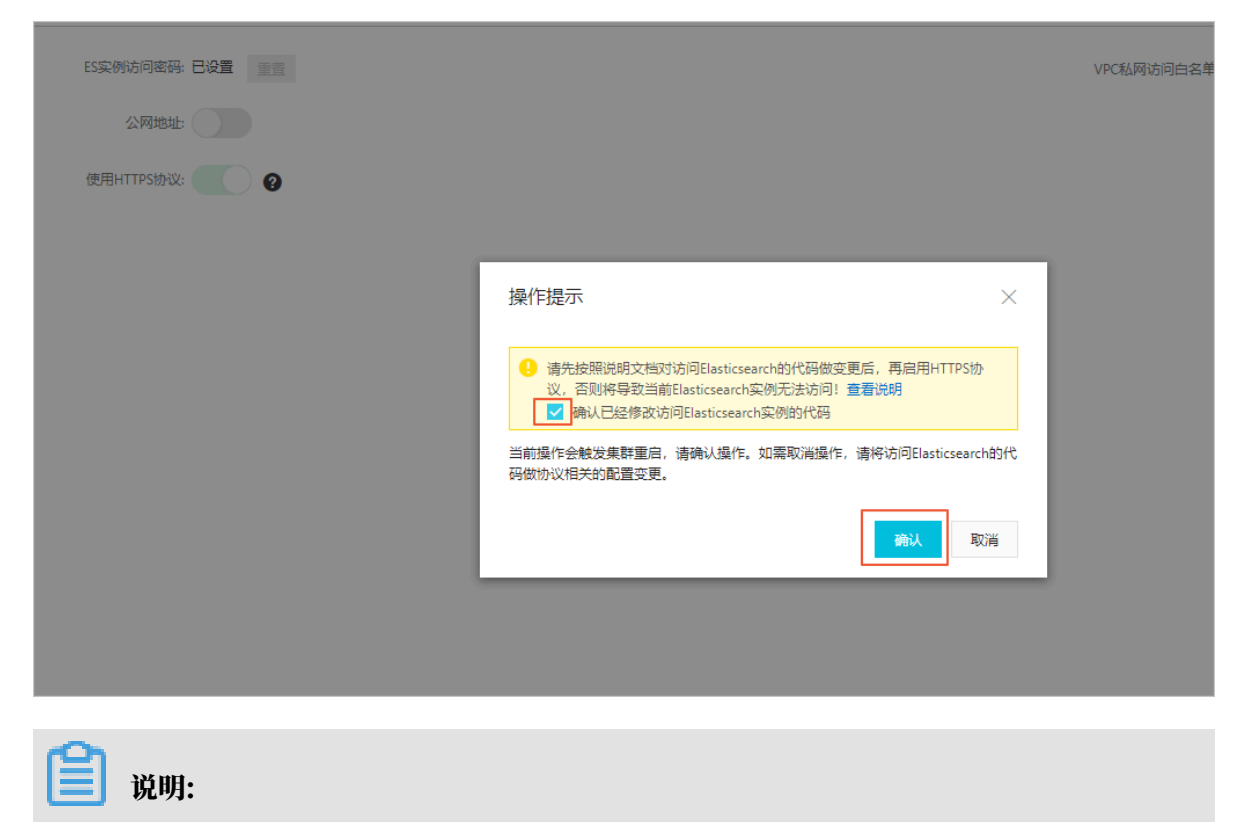

如果您还未购买协调节点,在打开使用HTTPS协议开关后,系统会提示您购买协调节点。您可 以按照提示购买协调节点后再进行操作。

确认后集群会进行重启,可单击右上角的图标查看实例变更进度。重启完成后,就可以使 用HTTPS协议访问您的实例了。

|                       | 集群监控 实例生效中                                                                                                    | 刷新 ⊒ |
|-----------------------|----------------------------------------------------------------------------------------------------|------|
|                       | 任务列表                                                                                                    | ×    |
| VPC私网访问白名单: 0.0.0.0/0 | 实例变更 55%                                                                                                    | 展开详情 |
|                       | <ul> <li>准备ECS资源</li> <li>已完成节点数: 5/5, 进度: 100%</li> <li>准备容器服务</li> <li>进度: 100%</li> <li>变更节点(创建、重启,扩节点,扩规格)</li> <li>已完成节点数: 0/5, 进度: 22.5%</li> <li>准备配置</li> <li>进度: 0%</li> </ul> |      |

#### 开启和关闭HTTPS协议代码变更示例

下面以Elasticsearch官方Rest Client访问方式为例,为您介绍在开启HTTPS前后,客户端代码 需要做的变更点。

・开启HTTPS前的示例代码如下。

```
final CredentialsProvider credentialsProvider = new BasicCrede
ntialsProvider();
       credentialsProvider.setCredentials(AuthScope.ANY,
          new UsernamePasswordCredentials("elastic", "Your
password"));
RestClientBuilder restClientBuilder = RestClient.builder(
           new HttpHost("es-cn-xxxxx.elasticsearch.aliyuncs.com",
9200));
       RestClient restClient = restClientBuilder.setHttpCli
entConfigCallback(
           new RestClientBuilder.HttpClientConfigCallback() {
              @Override
              public HttpAsyncClientBuilder customizeHttpClient(
sProvider(credentialsProvider);
              }
```

```
}).build();
```

#### ・开启HTTPS后的示例代码如下。

```
final CredentialsProvider credentialsProvider = new BasicCrede
ntialsProvider();
        credentialsProvider.setCredentials(AuthScope.ANY,
            new UsernamePasswordCredentials("elastic", "Your
password"));
RestClientBuilder restClientBuilder = RestClient.builder(
            new HttpHost("es-cn-xxxxx.elasticsearch.aliyuncs.com",
9200, "https"));
        RestClient restClient = restClientBuilder.setHttpCli
entConfigCallback(
            new RestClientBuilder.HttpClientConfigCallback() {
                @Override
                public HttpAsyncClientBuilder customizeHttpClient(
HttpAsyncClientBuilder httpClientBuilder) {
                    return httpClientBuilder.setDefaultCredential
sProvider(credentialsProvider);
                ł
            }).build();
```

由以上示例可知, 开启HTTPS后, HttpHost中需要加上https参数, 即new HttpHost("es-

cn-xxxxx.elasticsearch.aliyuncs.com", 9200, "https"));。

配置实例网络互通

提供了跨集群搜索的功能,详情请参见配置实例网络互通。

# 10 配置实例网络互通

为了安全性,阿里云Elasticsearch(简称ES)实例间的网络默认是隔离的,若需要使用跨集群搜 索功能,则需要将两个实例的网络进行打通。

前提条件

两个ES集群需要满足如下条件才能打通。

- ・相同版本。
- · ES集群都归属于当前账号。
- ・ES集群部署在同一个VPC中。
- · 同为单可用区实例,或同为多可用区实例。

背景信息

在满足前提条件后,对应各个阿里云ES实例的网络默认是没有打通的,需要您在配置实例网络互通页面进行配置后,才可打通,详情请参见<mark>配置实例间网络互通</mark>。

#### 配置实例间网络互通

- 1. 进入阿里云ES的安全配置页面。
- 2. 单击配置实例网络互通右侧的修改。
- 3. 在修改配置页面,单击+添加实例。

| <               | es-cn-o401b96v50002d3zd | 修改  | 收配置                                                  |                                     |                                 | × |
|-----------------|-------------------------|-----|------------------------------------------------------|-------------------------------------|---------------------------------|---|
| 基本信息.<br>65株群配置 | 集計列的设置                  |     | <ul> <li>支持从同一地域同一账号下,1<br/>功能,请注意:跨可用区实例</li> </ul> | B署在同一VPC内的实例进行网<br>[1单可用区VPC网络之间隔离, | 络互通,从而实现跨集群撞索<br>不能配置跨集群访问。 详细参 |   |
| 浙仲積2盟           | ESEMINIER BAR 📷 VROUT   |     | 与当前实例打通的实例列表:                                        |                                     |                                 |   |
| 集群监控            |                         |     | 实例ID                                                 | 网络美型                                | 操作                              |   |
| 日志宣词            |                         | 11  |                                                      |                                     |                                 |   |
| 安全配置            |                         |     |                                                      | 没有数据                                |                                 |   |
| 款 <b>描</b> 留份   | <b>就還與例例為且進,未设置 傳放</b>  | l c | - (81029)                                            |                                     |                                 |   |
| 可視化控制           |                         | ۲ ا |                                                      |                                     |                                 |   |
| ▼ 智能意地          |                         |     |                                                      |                                     |                                 |   |
| 集群概况            |                         |     |                                                      |                                     |                                 |   |
| 建建设新            |                         |     |                                                      |                                     |                                 |   |
| 历史报告            |                         |     |                                                      |                                     |                                 |   |

4. 在添加实例对话框中,选择需要进行网络互通的ES实例ID,单击确认。

| 添加实例                                                                                                    |                                                                                                    |                                                                                                    | ×                                         |
|----------------------------------------------------------------------------------------------------|----------------------------------------------------------------------------------------------------|----------------------------------------------------------------------------------------------------|-------------------------------------------|
| 请选择实例:                                                                                                    | es-cn-o4                                                                                               | wm 🗸                                                                                                    | Ø                                         |
|                                                                                                    |                                                                                                    | 确认                                                                                                    | 取消                                        |
| (!) 注意:                                                                                                    |                                                                                                    |                                                                                                    |                                           |
| ・子账号需要List权限                                                                                                    | 才能获取相应主账号下的所                                                                                           | 所有实例。                                                                                                    |                                           |
| ・ 在满足 <mark>前提条件</mark> 后,                                                                                                    | 您可以在添加实例页面选                                                                                            | 译多个符合条件的阿里z                                                                                                    | SES实例。                                    |
| · 当且用→/『EN弘///17                                                                                                    | いぞう シンチュー・トリルホエトリト・トチ                                                                                  | -1900711110/G /H-95/128.S                                                                                             |                                           |
| · 当其中一个ES头例起<br>互通页面,也可以看                                                                                                    | 到刚才配置的ES实例ID,                                                                                          | 即网络打通操作是双向                                                                                                    | o实例的配置实例网络<br>的。如果A实例配置了                  |
| <ul> <li>· 当兵中一个ES头例更</li> <li>互通页面,也可以看</li> <li>与B实例的网络打通,</li> </ul>                                                                                                | 到刚才配置的ES实例ID,<br>,则B实例的网络也与A实                                                                          | ;例打地后,在另一个ES<br>即网络打通操作是双向<br>例进行了打通。                                                                                 | 实例的配置实例网络<br>的。如果A实例配置了                   |
| · 当兵中一个ES头例更<br>互通页面,也可以看<br>与B实例的网络打通,<br>添加成功后,可在修改酌                                                                                                    | 到刚才配置的ES实例ID,<br>到刚才配置的ES实例ID,<br>,则B实例的网络也与A实<br>记置页面查看与当前实例打                                         | ;例打地后,在另一个ES<br>即网络打通操作是双向<br>例进行了打通。<br>通的实例列表。                                                                      | S头例的配直头例网络<br>的。如果A实例配置了                  |
| · 当其中一个ES头例起<br>互通页面,也可以看<br>与B实例的网络打通,<br>添加成功后,可在修改面<br>修改配置                                                                                                    | 日平丁马另一个远柱的ESy<br>到刚才配置的ES实例ID,<br>,则B实例的网络也与A实<br>已置页面查看与当前实例打                                         | ;例打地后,在另一个ES<br>即网络打通操作是双向<br>例进行了打通。<br>通的实例列表。                                                                      | S头例的配置头例网络的。如果A实例配置了                      |
| · 当具中一个ES头例更<br>互通页面,也可以看<br>与B实例的网络打通,<br>添加成功后,可在修改面<br>修改配置                                                                                                    | 到刚才配置的ES实例ID,<br>,则B实例的网络也与A实<br>已置页面查看与当前实例打                                                          | ;例打地后,在另一个ES<br>即网络打通操作是双向<br>例进行了打通。<br>通的实例列表。                                                                      | S头例的配置头例网络的。如果A实例配置了                      |
| · 当具中一个ES头例成<br>互通页面,也可以看<br>与B实例的网络打通,<br>添加成功后,可在修改面<br>修改配置<br>修改配置<br>① 支持从同一地域的<br>功能。请注意: 第<br>考文档                                                               | 到刚才配置的ES实例ID,<br>到刚才配置的ES实例ID,<br>,则B实例的网络也与A实<br>已置页面查看与当前实例打<br>已一账号下,部署在同一VPC内的<br>等可用区实例和单可用区VPC网络 | 。例打地后,在另一个ES<br>即网络打通操作是双向<br>例进行了打通。<br>通的实例列表。<br><sup>3</sup> 实例进行网络互通,从而实<br>路之间隔离,不能配置跨集群                        | ≫ 天 例 的 配 重 头 例 网 络<br>的。 如 果 A 实 例 配 置 了 |
| <ul> <li>· 当其中一个ES实例成<br/>互通页面,也可以看<br/>与B实例的网络打通,</li> <li>添加成功后,可在修改面<br/>修改配置</li> <li>修改配置</li> <li>① 支持从同一地域版<br/>功能。请注意: 影<br/>考文档</li> <li>与当前实例打通的实</li> </ul> | 到刚才配置的ES实例ID,<br>到刚才配置的ES实例ID,<br>,则B实例的网络也与A实<br>记置页面查看与当前实例打<br>同一账号下,部署在同一VPC内的<br>等可用区实例和单可用区VPC网络 | (例打) 地后, 在 另一个 EX<br>即 网络打 通 操作 是 双 向<br>例 进 行 了 打 通 。<br>通 的 实 例 列 表 。<br>9 实 例 进 行 网络 互 通 , 从 而 实<br>路之间隔离, 不能配置跨集群 | ≫ 天例 的配 重 头 例 网络<br>的。如果 A 实 例 配 置 了      |
| <ul> <li>· 当其中一个ES实例成<br/>互通页面,也可以看<br/>与B实例的网络打通,<br/>添加成功后,可在修改面<br/>修改配置</li> <li>· 支持从同一地域际<br/>功能。请注意: 影<br/>考文档</li> <li>与当前实例打通的实<br/>实例D</li> </ul>            | 到刚才配置的ES实例ID,<br>到刚才配置的ES实例ID,<br>,则B实例的网络也与A实<br>记置页面查看与当前实例打<br>同一账号下,部署在同一VPC内的<br>等可用区实例和单可用区VPC网络 | (例打) 地后, 在另一个ES。 即网络打通操作是双向 例进行了打通。 通的实例列表。 的实例进行网络互通,从而实路之间隔离,不能配置跨集群                                                | ≫ 天 例 的 配 重 头 例 网 络<br>的。 如 果 A 实 例 配 置 了 |

+ 添加实例

#### 移除互通实例

- 1. 进入阿里云ES的安全配置页面。
- 2. 单击配置实例网络互通右侧的修改。

#### 3. 在修改配置页面,单击与当前实例打通的实例列表中对应实例右侧的移除。

| 修 | 改配置                                         |                                  |                                          | $\times$ |
|---|---------------------------------------------|----------------------------------|------------------------------------------|----------|
|   |                                             |                                  |                                          |          |
|   | 支持从同一地域同一账号下,部署在<br>功能。请注意:跨可用区实例和单可<br>考文档 | 同一VPC内的实例进行网络互<br>用区VPC网络之间隔离,不能 | 通,从而实现跨集群搜索<br>配置跨集群访问。 <mark>详细参</mark> |          |
|   | 与当前实例打通的实例列表:                               |                                  |                                          |          |
|   | 实例ID                                        | 网络类型                             | 操作                                       |          |
|   | es-cn-o4 vm                                 | 专有网络                             | 移除                                       |          |
|   | + 添加实例                                      |                                  |                                          |          |

4. 在确认移除对话框中,单击确认,完成互通实例的移除。

实例移除成功后,在修改配置页面的与当前实例打通的实例列表中不再显示该实例。

查询已打通的实例列表

- 1. 进入阿里云ES的安全配置页面。
- 2. 单击配置实例网络互通右侧的修改。

#### 3. 在修改配置页面即可查看与当前实例打通的实例列表。

| 修改配置 |                                                                                             |      |    |  |  |  |
|------|---------------------------------------------------------------------------------------------|------|----|--|--|--|
|      |                                                                                             |      |    |  |  |  |
|      | • 支持从同一地域同一账号下,部署在同一VPC内的实例进行网络互通,从而实现跨集群搜索<br>功能。请注意:跨可用区实例和单可用区VPC网络之间隔离,不能配置跨集群访问。详细参考文档 |      |    |  |  |  |
|      | 与当前实例打通的实例列表:                                                                               |      |    |  |  |  |
|      | 实例ID                                                                                        | 网络类型 | 操作 |  |  |  |
|      | es-xx-65 og                                                                                 | 专有网络 | 移除 |  |  |  |
|      | es-cn-o4 wm                                                                                 | 专有网络 | 移除 |  |  |  |
|      | + 添加实例                                                                                      |      |    |  |  |  |

### <u>!</u>注意:

当删除实例时,如果该实例已经与其他实例打通,则会弹出当前实例已与其他实例实现网络互通,删除实例会同时解除网络打通,是否确认要删除实例的提示。

配置跨集群搜索

- 1. 登录远程ES集群的Kibana控制台。
- 2. 执行以下命令,在远程ES集群中创建索引并添加文档。

```
PUT /twitter
{
    "settings" : {
        "index" : {
            "number_of_shards" : 3,
            "number_of_replicas" : 2
            }
    }
POST twitter/doc/
{
        "user" : "kimchy",
        "post_date" : "2009-11-15T14:12:12",
        "message" : "trying out Elasticsearch"
```

| } |     |  |  |  |
|---|-----|--|--|--|
|   |     |  |  |  |
|   | 说明: |  |  |  |

此步骤的作用是方便您对跨集群搜索进行验证。

- 3. 登录当前ES集群的Kibana控制台。
- 4. 执行以下命令, 在当前ES集群中配置跨集群搜索。

以下为ES 6.7版本实例的配置,其他版本与此类似,详情请参见ES 6.7版本实例配置官方文档、

ES 6.3版本实例配置官方文档、ES 5.5版本实例配置官方文档。

```
・方法1:使用内网Endpoint配置。
```

```
PUT _cluster/settings
{
    "persistent": {
        "cluster": {
            "remote": {
               "cluster_one": {
                 "seeds": [
                "es-cn-o4xxxxxxx4f1.elasticsearch.aliyuncs.com:
9300"
9300"
9300"
9300"
9300"
9300"
9300"
9300"
9300"
9300"
9300"
9300"
9300"
9300"
9300"
9300"
9300"
9300"
9300"
9300"
9300"
9300"
9300"
9300"
9300"
9300"
9300"
9300"
9300"
9300"
9300"
9300"
9300"
9300"
9300"
9300"
9300"
9300"
9300"
9300"
9300"
9300"
9300"
9300"
9300"
9300"
9300"
9300"
9300"
9300"
9300"
9300"
9300"
9300"
9300"
9300"
9300"
9300"
9300"
9300"
9300"
9300"
9300"
9300"
9300"
9300"
9300"
9300"
9300"
9300"
9300"
9300"
9300"
9300"
9300"
9300"
9300"
9300"
9300"
9300"
9300"
9300"
9300"
9300"
9300"
9300"
9300"
9300"
9300"
9300"
9300"
9300"
9300"
9300"
9300"
9300"
9300"
9300"
9300"
9300"
9300"
9300"
9300"
9300"
9300"
9300"
9300"
9300"
9300"
9300"
9300"
9300"
9300"
9300"
9300"
9300"
9300"
9300"
9300"
9300"
9300"
9300"
9300"
9300"
9300"
9300"
9300"
9300"
9300"
9300"
9300"
9300"
9300"
9300"
9300"
9300"
9300"
9300"
9300"
9300"
9300"
9300"
9300"
9300"
9300"
9300"
9300"
9300"
9300"
9300"
9300"
9300"
9300"
9300"
9300"
9300"
9300"
9300"
9300"
9300"
9300"
9300"
9300"
9300"
9300"
9300"
9300"
9300"
9300"
9300"
9300"
9300"
9300"
9300"
9300"
9300"
9300"
9300"
9300"
9300"
9300"
9300"
9300"
9300"
9300"
9300"
9300"
9300"
9300"
9300"
9300"
9300"
9300"
9300"
9300"
9300"
9300"
9300"
9300"
9300"
9300"
9300"
9300"
9300"
9300"
9300"
9300"
9300"
9300"
9300"
9300"
9300"
9300"
9300"
9300"
9300"
9300"
9300"
9300"
9300"
9300"
9300"
9300"
9300"
9300"
9300"
9300"
9300"
9300"
9300"
9300"
9300"
9300"
9300"
9300"
9300"
9300"
9300"
9300"
9300"
9300"
9300"
9300"
9300"
9300"
9300"
9300"
9300"
9300"
9300"
9300"
9300"
9300"
9300"
9300"
9300"
9300"
9300"
9300"
9300"
9300"
9300"
9300"
9300"
9300"
9300"
9300"
9300"
9300"
9300"
9300"
9300"
9300"
9300"
9300"
9300"
9300"
9300"
9300"
9300"
9300"
9300"
9300"
9300"
9300"
9300"
9300"
9300"
9300"
9300"
9300"
9300"
9300"
9300"
9300"
9300"
9300"
9300"
9300"
9300"
9300"
9300"
9300"
9300"
9300
```

・方法2:使用节点IP配置。

```
PUT _cluster/settings
{
  "persistent": {
    "cluster": {
      "remote": {
        "cluster_one": {
          "seeds": [
            "10.8.xx.xx:9300",
            "10.8.xx.xx:9300"
            "10.8.xx.xx:9300"
          ]
        }
      }
   }
  }
}
  注意:
```

- ・単可用区实例,可以使用方法1和2进行配置,并且支持配置多个远程阿里云ES实例。
- ·多可用区实例,只能使用方法2进行配置,并且支持配置多个远程阿里云ES实例。

- ・ 假如在A的ES实例中配置了需要访问的远程B的ES集群,只可在A的实例中查询远程B的 ES实例中的用户索引,无法在远程B的ES实例中执行类似命令反向访问。如果需要反向访问,也需要在远程B的ES实例中配置A的实例的域名或IP。
- 5. 执行以下命令,验证跨集群搜索是否配置成功。

```
POST /cluster_one:twitter/doc/_search
{
    "query": {
        "match_all": {}
    }
}
```

验证成功后,返回如下结果。

```
{
  "took" : 78,
"timed_out" : false,
"_shards" : {
"total" : 3,
      "successful<sup>"</sup>: 3,
      "skipped" : 0,
"failed" : 0
  },
"_clusters" : {
    "total" : 1,
    "cocful"
      "successful" : 1,
      "skipped" : 0
   },
"hits" : {
      "total" : 1,
      "max_score" : 1.0,
      "hits" : [
         {
            "_index" : "cluster_one:twitter",
"_type" : "doc",
"_id" : "qudxxxxxxxxx_7ie6J",
"_score" : 1.0,
            "_source" : {
              "user" : "kimchy",
               "post_date" : "2009-11-15T14:12:12",
               "message" : "trying out Elasticsearch"
            }
         }
     ]
  }
}
```

# 11 数据备份

## 11.1 数据备份

本文档为您介绍阿里云Elasticsearch的数据备份功能。

进入阿里云Elasticsearch控制台,单击实例名称 > 数据备份,进入数据备份(免费试用)页面。

| 基本信息   |               |                                  |             |                     |        |      |
|--------|---------------|----------------------------------|-------------|---------------------|--------|------|
| ES樂群配盟 | 数据备份 (免费试用)   |                                  |             |                     |        | 修改配置 |
| 插件配置   | 开启自动舞(3:      |                                  |             | 自动暂份开始时间:每天 01:00 💡 |        |      |
| 集群监控   | <b>部份</b> 恢复: | 白東音音動和                           |             | 部份状态: 卢冉音要教程        |        |      |
| 日志遭询   |               |                                  |             | 700-200 0002        |        |      |
| 安全配置   | 跨集群OSS仓库设置    |                                  |             |                     |        |      |
| 数据备份   | 2005200       | 利用へまな許                           | 制用人类中于      |                     |        |      |
|        | 51/0940310    | 21/3 (2/#4410)                   | 21/82/#4/23 |                     | 3941 F |      |
| 可视化控制  | es-cn-78 gp   | aliyun_snapshot_from_es-cn-78 gp | ✓ 生效        |                     | 删除仓库   |      |
| ▼ 智能送维 |               |                                  |             |                     |        |      |
| 集群概况   | 新増OSS合库引用     |                                  |             |                     |        |      |
| 健康诊断   |               |                                  |             |                     |        |      |
| 历史报告   |               |                                  |             |                     |        |      |

#### 表 11-1: 数据备份

| 参数       | 说明                                                                          |
|----------|-----------------------------------------------------------------------------|
| 开启自动备份   | 开启自动备份开关为绿色时表示启用,默认为关闭状态。                                                   |
| 自动备份开始时间 | 如果没有开启自动备份功能,会提示请开启自动备份后配置。                                                 |
|          | 注意:<br>如果已经开启自动备份功能,则自动备份启动时间是<br>当前Region的时间,请避免在自动数据备份时做集<br>群Snapshot操作。 |

| 参数   | 说明                                                                                                    |
|------|----------------------------------------------------------------------------------------------------|
| 修改配置 | 如果已经开启自动备份功能,可单击右上角的修改配置,在自动<br>备份周期设置页面修改自动备份时间点。                                                                                                    |
|      | 自动备份周期设置 ×                                                                                                    |
|      | 备份周期:每天 备份时间点: 02:00 へ 00:00 01:00 01:00 02:00 √ 03:00 04:00 03:00 04:00 05:00 05:00 06:00 05:00 06:00 05:00 06:00 05:00 06:00 05:00 06:00 05:00 06:00 05:00 06:00 05:00 06:00 05:00 06:00 05:00 06:00 05:00 06:00 05:00 06:00 05:00 06:00 05:00 06:00 05:00 06:00 05:00 06:00 05:00 06:00 05:00 06:00 05:00 05 |
|      |                                                                                                    |
|      | <ul> <li>注意:</li> <li>备份周期是每天。</li> <li>备份时间点单位是小时,可选时间范围为[0~23]。</li> <li>自动备份只保存最近3天的快照数据。</li> </ul>                                                                                                    |
| 备份恢复 | 可单击点击查看教程查看对应的文档。                                                                                                    |
| 备份状态 | 可单击点击查看教程查看对应的文档。                                                                                                    |

#### 表 11-2: 跨集群OSS仓库设置

| 参数        | 说明                                                                                             |
|-----------|------------------------------------------------------------------------------------------------|
| 引用实例ID    | 被引用的ES实例的ID。                                                                                   |
| 引用仓库名称    | 被引用的ES实例的仓库名称。                                                                                 |
| 引用仓库状态    | 被引用的ES实例的仓库状态。                                                                                 |
| 操作        | 提供了删除仓库的功能。                                                                                    |
| 新增OSS仓库引用 | 单击新增OSS仓库引用,可为当前ES实例添加一个OSS仓库引<br>用,详情请参见 <mark>跨集群OSS仓库设置</mark> 。                            |
|           | <ul> <li>注意:</li> <li>首次新增OSS仓库引用时,不会显示新增OSS仓库引用按钮。</li> <li>需要单击立即添加,完成跨集群OSS仓库设置。</li> </ul> |

## 11.2 自动备份指南

本文档为您介绍阿里云Elasticsearch(简称ES)实例的自动备份与自动备份恢复功能的使用方 法。通过自动备份功能,您可以设置自动备份的时间,保证数据的安全性。

开启自动备份功能

- 1. 进入阿里云ES的实例管理页面。
- 2. 单击左侧导航栏的数据备份。
- 3. 在数据备份页面,打开开启自动备份开关,开启自动备份功能。

| 数据备份 (免费试用) |        |           |            | 修改配置 |
|-------------|--------|-----------|------------|------|
| 开启自动备份:     |        | 自动备份开始时间。 | 每天 04:00 ⑦ |      |
| 备份恢复:       | 点击查看教程 | 备份状态:     | 点击查看教程     |      |

4. 单击页面右侧的修改配置,选择每日自动备份触发的时间,单击保存即可定时触发ES自动备份。

| 自动备份周期设置 |         |   |
|----------|---------|---|
| 备份周期:    | 每天      |   |
| 备份时间点:   | 04:00   | ^ |
|          | 00:00   | A |
|          | 01:00   |   |
|          | 02:00   |   |
|          | 03:00   |   |
|          | ✓ 04:00 |   |
|          | 05:00   |   |
|          | 06:00   |   |
|          | 07:00   |   |
|          | 08:00   | - |
|          |         |   |

#### 从自动备份恢复数据

如果您对指定阿里云ES实例开启了自动备份功能,系统每天会自动为该Elasticsearch实例备份数据。您可以通过ES的snapshot API恢复数据到原阿里云Elasticsearch实例中。

▋ 说明:

- 您的第一个快照(即备份)是阿里云ES实例数据的完整拷贝,但后续所有的快照保留的是已存 快照数据和新数据之间的增量,这意味着首次快照会耗时较长,后续快照会比较快。
- ・快照不保存阿里云Elasticsearch实例自身的监控数据(例如以.monitoring和. security\_audit为前缀的索引)。
- · 快照只能用于恢复到原阿里云Elasticsearch实例。
- · 自动快照仓库会在首次做快照时生成。

#### 查看所有仓库

登录Kibana控制台,使用GET \_snapshot命令查看所有仓库信息。

返回内容如下:

```
{
    "aliyun_auto_snapshot": {
        "type": "oss",
        "settings": {
            "compress": "true",
            "base_path": "xxxx",
            "endpoint": "xxxx"
        }
    }
}
```

- ・aliyun\_auto\_snapshot: 仓库名称。
- ・ type: 快照存储介质, 阿里云OSS。
- · compress:true:采用压缩模式,进行快照时会对索引的metadata信息进行压缩。
- · base\_path: 快照在OSS中的存储位置。
- · endpoint: OSS所处区域的信息。

#### 查看全部快照

通过GET \_snapshot/aliyun\_auto\_snapshot/\_all命令查看aliyun\_auto\_snapshot仓库内所有快照信息。

返回内容如下:

```
{
    "snapshots": [
```

```
{
        "snapshot": "es-cn-abcdefghijklmn_20180627091600",
       "uuid": "MMRniVLPRAiawSCm8D8Dug",
       "version_id": 5050399,
       "version": "5.5.3",
       "indices": [
          "index_1",
          ".security",
          ".kibana"
       ],
"state": "SUCCESS"
       "start_time": "2018-06-27T01:16:01.009Z",
       "start_time_in_millis": 1530062161009,
"end_time": "2018-06-27T01:16:05.632Z",
        "end_time_in_millis": 1530062165632,
       "duration_in_millis": 4623,
"failures": [],
       "shards": {
"total": 12,
"failed": 0,
          "successful": 12
       }
    }
  ]
}
```

#### 默认参数

自动快照还有以下未显示的默认参数:

- ・ max\_snapshot\_bytes\_per\_sec:40mb: 单节点最大备份数据速度为40mb/秒。
- ・max\_restore\_bytes\_per\_sec:40mb: 单节点最大恢复数据速度为40mb/秒。
- · chunk\_size: Max 1Gb: 做快照过程中大文件会被拆分成若干个小文件,拆分出的文件最大为1GB。

#### 从快照恢复索引数据

您可以通过ES的\_restore命令从快照中恢复索引数据。

・恢复aliyun\_auto\_snapshot仓库中指定快照的所有索引(后台执行):

POST \_snapshot/aliyun\_auto\_snapshot/<snapshot>/\_restore

<snapshot>: 替换为自动备份快照的名称,例如es-cn-abcdefghijklmn\_20180 627091600。 ・恢复aliyun\_auto\_snapshot仓库中指定快照的所有索引,并等待任务处理完成。

\_restore为异步命令,Elasticsearch实例在确认可执行恢复操作后会立即返回,该恢复任 务会在后台执行,可以通过追加wait\_for\_completion参数阻塞命令直到恢复完成再返回信 息。

```
POST _snapshot/aliyun_auto_snapshot/<snapshot>/_restore?
wait_for_completion=true
```

<snapshot>: 替换为自动备份快照名称,例如es-cn-abcdefghijklmn\_20180627091600

0

・恢复aliyun\_auto\_snapshot仓库中指定快照的指定索引,并为恢复的索引重命名(后台执行)。

POST \_snapshot/aliyun\_auto\_snapshot/<snapshot>/\_restore
{
 "indices": "index\_1",
 "rename\_pattern": "index\_(.+)",
 "rename\_replacement": "restored\_index\_\$1"
}

- <snapshot>: 替换为自动备份快照名称,例如es-cn-abcdefghijklmn\_20180 627091600。
- indices: 选择需要恢复的索引名称。
- rename\_pattern: (可选) 正则匹配需要恢复索引的名称。
- rename\_replacement: (可选)为匹配上的索引按规则重命名。

## 11.3 查看备份状态

本文档为您介绍查看阿里云Elasticsearch(简称ES)实例自动备份的快照状态,帮助您实时了解 快照的进度。

开启自动备份功能后,您可以登录该ES的Kibana控制台,在Dev Tools页面的Console中,通过snapshot API查看自动备份的快照状态。

#### 查看所有快照

通过以下命令查看aliyun\_auto\_snapshot仓库中所有快照信息。

GET \_snapshot/aliyun\_auto\_snapshot/\_all

返回内容如下:

```
{
    "snapshots": [
```

```
{
    "snapshot": "es-cn-abxxxxxxxlmn_20180628092236",
    "uuid": "n7YxxxxxxxxxxdA",
    "version_id": 5050399,
    "version": "5.5.3",
    "indices": [
".kibana"
    ],
    "state": "SUCCESS".
    "start_time": "2018-06-28T01:22:39.609Z",
    "start_time_in_millis": 1530148959609,
"end_time": "2018-06-28T01:22:39.923Z",
    "end_time_in_millis": 1530148959923,
    "duration_in_millis": 314,
"failures": [],
    "shards": {
"total": 1,
       "failed": Ó.
       "successful": 1
    }
  },
{
    "snapshot": "es-cn-abxxxxxxxmn_20180628092500",
    "uuid": "frdxxxxxxxxxxKLA",
    "version_id": 5050399,
    "version": "5.5.3",
    "indices": [
       ".kibana"
    ],
"state": "SUCCESS",
    "start_time": "2018-06-28T01:25:00.764Z",
    "start_time_in_millis": 1530149100764,
    "end_time": "2018-06-28T01:25:01.482Z",
    "end_time_in_millis": 1530149101482,
    "duration_in_millis": 718,
    "failures": [],
    "shards": {
       "total": 1,
       "failed": 0,
       "successful": 1
    }
  }
]
```

state:显示快照状态,Elasticsearch快照共有5种状态。

| 快照状态         | 说明                                         |
|--------------|--------------------------------------------|
| IN_PROGRESS  | 快照正在执行。                                    |
| SUCCESS      | 快照执行结束,且所有shards都存储成功。                     |
| FAILED       | 快照执行结束,但有数据存储不成功。                          |
| PARTIAL      | Cluster级别的数据存储成功,但至少有1个<br>shard的数据没有存储成功。 |
| INCOMPATIBLE | 快照与阿里云ES实例版本不兼容。                           |

}

#### 查看指定快照

通过以下命令查看aliyun\_auto\_snapshot仓库中指定快照的详细信息。

GET \_snapshot/aliyun\_auto\_snapshot/<snapshot>/\_status

<snapshot>: 替换为自动备份快照名称,可通过查看所有快照命令获取,例如es-cnabxxxxxxxxxlmn\_20180628092236。

#### 返回内容如下:

```
{
  "snapshots": [
    {
      "snapshot": "es-cn-abxxxxxxxxlmn_20180628092236",
      "repository": "aliyun_auto_snapshot",
      "uuid": "n7YxxxxxxxxxxxydA",
      "state": "SUCCESS",
       "shards_stats": {
         "initializing": 0,
         "started": 0,
         "finalizing": 0,
         "done": 1,
         "failed": 0,
         "total": 1
      },
"stats": {
    "mer";
}
         "number_of_files": 4,
         "processed_files": 4,
         "total_size_in_bytes": 3296,
         "processed_size_in_bytes": 3296,
         "start_time_in_millis": 1530148959688,
         "time_in_millis": 77
      ".kibana": {
           "shards_stats": {
             "initializing": 0,
             "started": 0,
             "finalizing": 0,
             "done": 1,
"failed": 0,
"total": 1
           },
"stats": {
             "number_of_files": 4,
"processed_files": 4,
             "total_size_in_bytes": 3296,
             "processed_size_in_bytes": 3296,
             "start_time_in_millis": 1530148959688,
             "time_in_millis": 77
           },
"shards": {
             "0": {
               "stage": "DONE",
               "stats": {
    "number_of_files": 4,
    "processed_files": 4,
                  "total_size_in_bytes": 3296,
                  "processed_size_in_bytes": 3296,
```

```
"start_time_in_millis": 1530148959688,
"time_in_millis": 77
}
}
}
```

### 11.4 快照备份及恢复

您可以使用snapshot API来备份您的阿里云Elasticsearch集群。snapshot API会获取集群当前的状态和数据,然后保存到一个共享仓库里。这个备份过程是智能的。

第一次进行快照时,系统会备份您所有的数据,但后续所有的快照仅备份已存快照和新数据之间的 差异。随着数据快照的不断进行,备份也在增量的添加和删除。这意味着后续备份会相当快速,因 为它们只传输很小的数据量。

蕢 说明:

您可以参考OSS快照迁移Elasticsearch,使用快照方式完成自建Elasticsearch迁移至阿里 云Elasticsearch。

!) 注意:

本文代码中的<1>、<2>、<3>这三个标记用于标识位置,方便对指定位置代码描述。实际执行对 应代码时,需去掉有包含这三个类型的标记。

前提条件

在进行快照备份前,您需要首先#unique\_46并新建一个OSS Bucket(建议购买标准存储类型的OSS Bucket,不支持归档存储类型的OSS Bucket),且OSS Bucket的区域必须与您需要快照备份的 阿里云Elasticsearch集群所在区域保持一致。

| Bucket 名称 | 0/63                                                                                        |
|-----------|---------------------------------------------------------------------------------------------|
|           | 6,65                                                                                        |
| 区域        | 华东1 (杭州) ~                                                                                  |
|           | 相同区域内的产品内网可以互通;订购后不支持更换区域,请谨慎选择                                                             |
|           | 您在该区域下没有可用的 <mark>存储包、流量包。</mark> 建议您购买资源包享受更多优惠,点<br>击 <mark>购买。</mark>                    |
| Endpoint  | oss-cn-hangzhou.aliyuncs.com                                                                |
| 存储类型      | 标准存储 低频访问 归档存储                                                                              |
|           | 标准: 高可靠、高可用、高性能, 数据会经常被访问到。                                                                 |
|           | 如何选择适合您的存储类型?                                                                               |
| 读写权限      | 私有 公共读 公共读写                                                                                 |
|           | 私有: 对文件的所有访问操作需要进行身份验证。                                                                     |
| 实时日志查询    | 开通不开通                                                                                       |
|           | OSS 与日志服务深度结合,免费提供最近7天内的 OSS 实时日志查询。开通该功<br>能后,用户可对 Bucket 的访问记录进行实时查询分析, <mark>了解详情</mark> |

```
创建仓库
```

```
PUT _snapshot/my_backup
{
    "type": "oss",
        "settings": {
            "endpoint": "http://oss-cn-hangzhou-internal.aliyuncs.com", <1
            "access_key_id": "xxxx",
            "secret_access_key": "xxxxxx",
            "bucket": "xxxxxx", <2>
            "compress": true,
            "base_path": "snapshot/" <3>
        }
}
```

- <1>: endpoint为您的OSS Bucket对应的内网地址。详情请参见#unique\_48中的ECS访问的 内网Endpoint一栏。
- · <2>: OSS Bucket的名称, 需要一个已经存在的OSS Bucket。
- · <3>: base\_path设置仓库的起始位置,默认为根目录。

#### 限制分块大小

当您上传的数据非常大时,可以限制snapshot过程中分块的大小,超过这个大小,数据将会被分 块上传到OSS中。

```
POST _snapshot/my_backup/ <1>
{
    "type": "oss",
    "settings": {
        "endpoint": "http://oss-cn-hangzhou-internal.aliyuncs.com",
        "access_key_id": "xxxx",
        "secret_access_key": "xxxxxx",
        "bucket": "xxxxxx",
        "bucket": "500mb",
        "base_path": "snapshot/" <2>
    }
}
```

・ <1>: 请求方式,注意使用POST而不是PUT,这会更新已有仓库的设置。

· <2>: base\_path设置仓库的起始位置,默认为根目录。

列出仓库信息

GET \_snapshot

您也可以使用GET \_snapshot/my\_backup获取指定仓库的信息。

备份快照迁移

按照以下步骤将当前快照迁移到另外一个集群。

1. 将当前快照备份到OSS。

2. 在新的集群上创建一个快照仓库(相同的OSS)。

3. 设置base\_path为备份文件的路径。

4. 执行恢复备份的命令。

快照所有打开的索引

一个仓库可以包含多个快照,每个快照跟一系列索引相关(比如所有索引,一部分索引,或者单个 索引)。当创建快照的时候,您可以指定感兴趣的索引,然后给快照取一个唯一的名字。

快照命令

最基础的快照命令如下。

PUT \_snapshot/my\_backup/snapshot\_1

以上命令会备份所有打开的索引到my\_backup仓库下,并保存在名称为snapshot\_1的快照中。这个调用会立刻返回,然后快照会在后台运行。

如果您希望在脚本中一直等待到完成,可通过添加wait\_for\_completion实现。

PUT \_snapshot/my\_backup/snapshot\_1?wait\_for\_completion=true

以上命令会阻塞调用直到快照完成。如果是大型快照,需要很长时间才能返回。

快照指定索引

系统默认会备份所有打开的索引。如果您在使用Kibana,并且考虑到磁盘空间大小因素,不想把 所有诊断相关的.kibana索引都备份起来,那么可以在快照您的集群时,指定需要备份的索引。

```
PUT _snapshot/my_backup/snapshot_2
{
    "indices": "index_1,index_2"
}
```

以上快照命令只会备份名称为index1和index2的索引。

列出快照信息

有时您可能会忘记仓库里的快照细节,特别是快照按时间划分命名的时候(比如backup\_201 4\_10\_28)。

当您需要查看仓库中的某个快照时,可对仓库和快照名发起一个GET请求,获取单个快照信息。

GET \_snapshot/my\_backup/snapshot\_2

返回结果中包括了快照相关的各种信息,如下所示。

```
{
"snapshots": [
   {
      "snapshot": "snapshot_2",
      "indices": [
         ".marvel_2014_28_10",
         "index1",
"index2"
      ],
"state": "SUCCESS",
      "start time": "2014-09-02T13:01:43.115Z",
      "start_time_in_millis": 1409662903115,
      "end_time": "2014-09-02T13:01:43.439Z",
      "end_time_in_millis": 1409662903439,
      "duration in millis": 324,
      "failures": [],
      "shards": {
         "total": 10,
         "failed": 0,
         "successful": 10
      }
   }
٦
```

}

您也可以使用\_all替换掉具体的快照名称,获取一个仓库中所有快照的完整列表。

```
GET _snapshot/my_backup/_all
```

删除快照

您可以对仓库和快照名发起一个DELETE请求,删除所有不再使用的快照。

```
DELETE _snapshot/my_backup/snapshot_2
```

**!**〕注意:

- · 请使用delete API来删除快照,而不能使用其他机制(比如手动删除)。因为快照是增量的,很多快照可能依赖于之前的备份数据。delete API能够过滤出还在被其他快照使用的数据,会只删除不再被使用的备份数据。
- ・如果您进行了一次人工文件删除,您将会面临备份严重损坏的风险,因为您删除的文件可能是
   还在使用中的数据。

监控快照进度

您可以使用wait\_for\_completion,对快照进行监控,但其仅提供了基础的监控形式。如果您需 要对中等规模的集群进行快照监控,可能会不够用。您可以通过以下两种方式获取详细的快照进度 信息。

・给快照ID发送一个GET请求。

```
GET _snapshot/my_backup/snapshot_3
```

如果您在执行这个命令时,快照还在进行中,那么您会看到它什么时候开始,运行了多久等信 息。

这个API用的是与快照机制相同的线程池,当您在快照非常大的分片时,状态更新的间隔会很大,因为API在竞争相同的线程池资源。

・使用\_status API获取快照的状态信息。

```
{
    "snapshots": [
        {
            "snapshot": "snapshot_3",
            "repository": "my_backup",
            "state": "IN_PROGRESS", <1>
            "shards_stats": {
                "initializing": 0,
            "shards_stats": 10,
            "shards_stats": 10,
            "shards_stats": 10,
            "shards_stats": 10,
            "shards_stats": 10,
            "shards_stats": 10,
            "shards_stats": 10,
            "shards_stats": 10,
            "shards_stats": 10,
            "state": 10,
            "state": 10,
            "state": 10,
            "state": 10,
            "state": 10,
            "state": 10,
            "state": 10,
            "state": 10,
            "state": 10,
            "state": 10,
            "state": 10,
            "state": 10,
            "state": 10,
            "state": 10,
            "state": 10,
            "state": 10,
            "state": 10,
            "state": 10,
            "state": 10,
            "state": 10,
            "state": 10,
            "state": 10,
            "state": 10,
            "state": 10,
            "state": 10,
            "state": 10,
            "state": 10,
            "state": 10,
            "state": 10,
            "state": 10,
            "state": 10,
            "state": 10,
            "state": 10,
            "state": 10,
            "state": 10,
            "state": 10,
            "state": 10,
            "state": 10,
            "state": 10,
            "state": 10,
            "state": 10,
            "state": 10,
            "state": 10,
            "state": 10,
            "state": 10,
            "state": 10,
            "state": 10,
            "state": 10,
            "state": 10,
            "state": 10,
            "state": 10,
            "state": 10,
            "state": 10,
            "state": 10,
            "state": 10,
            "state": 10,
            "state": 10,
            "state": 10,
            "state": 10,
            "state": 10,
            "state": 10,
            "st
```

```
"started": 1, <2>
                              "finalizing": 0,
                             "done": 4,
"failed": 0,
                              "total": 5
  },
"stats": {
    "bor
                            "number_of_files": 5,
"processed_files": 5,
"total_size_in_bytes": 1792,
                              "processed_size_in_bytes": 1792,
                             "start_time_in_millis": 1409663054859,
"time_in_millis": 64
},
"indices": {
    "index_3": {
        "shards_stats": {
        "initializing"
        "initializing"
        "initializing"
        "initializing"
        "initializing"
        "initializing"
        "initializing"
        "initializing"
        "initializing"
        "initializing"
        "initializing"
        "initializing"
        "initializing"
        "initializing"
        "initializing"
        "initializing"
        "initializing"
        "initializing"
        "initializing"
        "initializing"
        "initializing"
        "initializing"
        "initializing"
        "initializing"
        "initializing"
        "initializing"
        "initializing"
        "initializing"
        "initializing"
        "initializing"
        "initializing"
        "initializing"
        "initializing"
        "initializing"
        "initializing"
        "initializing"
        "initializing"
        "initializing"
        "initializing"
        "initializing"
        "initializing"
        "initializing"
        "initializing"
        "initializing"
        "initializing"
        "initializing"
        "initializing"
        "initializing"
        "initializing"
        "initializing"
        "initializing"
        "initializing"
        "initializing"
        "initializing"
        "initializing"
        "initializing"
        "initializing"
        "initializing"
        "initializing"
        "initializing"
        "initializing"
        "initializing"
        "initializing"
        "initializing"
        "initializing"
        "initializing"
        "initializing"
        "initializing"
        "initializing"
        "initializing"
        "initializing"
        "initializing"
        "initializing"
        "initializing"
        "initializing"
        "initializing"
        "initializing"
        "initializing"
        "initializing"
        "initializing"
        "initializing"
        "initializing"
        "initializing"
        "initializing"
        "initialing"
        "initializing"

                                                                              "initializing": 0,
                                                                             "started": 0,
"finalizing": 0,
                                                                             "done": 5,
"failed": 0,
"total": 5
                                                   },
"stats": {
    "sumber"
}
                                                                             "number_of_files": 5,
"processed_files": 5,
                                                                              "total_size_in_bytes": 1792,
                                                                             "processed_size_in_bytes": 1792,
                                                                              "start_time_in_millis": 1409663054859,
                                                                              "time_in_millis": 64
                                                   },
"shards": {
    "ands": {
    "ands": {
    "ands": {
    "ands": {
    "ands": {
    "ands": {
    "ands": {
    "ands": {
    "ands": {
    "ands": {
    "ands": {
    "ands": {
    "ands": {
    "ands": {
    "ands": {
    "ands": {
    "ands": {
    "ands": {
    "ands": {
    "ands": {
    "ands": {
    "ands": {
    "ands": {
    "ands": {
    "ands": {
    "ands": {
    "ands": {
    "ands": {
    "ands": {
    "ands": {
    "ands": {
    "ands": {
    "ands": {
    "ands": {
    "ands": {
    "ands": {
    "ands": {
    "ands": {
    "ands": {
    "ands": {
    "ands": {
    "ands": {
    "ands": {
    "ands": {
    "ands": {
    "ands": {
    "ands": {
    "ands": {
    "ands": {
    "ands": {
    "ands": {
    "ands": {
    "ands": {
    "ands": {
    "ands": {
    "ands": {
    "ands": {
    "ands": {
    "ands": {
    "ands": {
    "ands": {
    "ands": {
    "ands": {
    "ands": {
    "ands": {
    "ands": {
    "ands": {
    "ands": {
    "ands": {
    "ands": {
    "ands": {
    "ands": {
    "ands": {
    "ands": {
    "ands": {
    "ands": {
    "ands": {
    "ands": {
    "ands": {
    "ands": {
    "ands": {
    "ands": {
    "ands": {
    "ands": {
    "ands": {
    "ands": {
    "ands": {
    "ands": {
    "ands": {
    "ands": {
    "ands": {
    "ands": {
    "ands": {
    "ands": {
    "ands": {
    "ands": {
    "ands": {
    "ands": {
    "ands": {
    "ands": {
    "ands": {
    "ands": {
    "ands": {
    "ands": {
    "ands": {
    "ands": {
    "ands": {
    "ands": {
    "ands": {
    "ands": {
    "ands": {
    "ands": {
    "ands": {
    "ands": {
    "ands": {
    "ands": {
    "ands": {
    "ands": {
    "ands": {
    "ands": {
    "ands": {
    "ands": {
    "ands": {
    "ands": {
    "ands": {
    "ands": {
    "ands": {
    "ands": {
    "ands": {
    "ands": {
    "ands": {
    "ands": {
    "ands": {
    "ands": {
    "ands": {
    "ands": {
    "ands": {
    "ands": {
    "ands": {
    "ands": {
    "ands": {
    "ands": {
    "ands": {
    "ands": {
    "ands"
                                                                              "0": {
                                                                                                    "stage": "DONE",
                                                                                                      "stats": {
                                                                                                                               "number_of_files": 1,
                                                                                                                               "processed_files": 1,
                                                                                                                              "total_size_in_bytes": 514,
                                                                                                                               "processed_size_in_bytes": 514,
                                                                                                                              "start_time_in_millis": 1409663054862,
                                                                                                                               "time_in_millis": 22
                                                                                                     }
                                                                              },
```

. . .

- <1>: 快照的状态。一个正在运行的快照,会显示为IN\_PROGRESS。
- <2>: 正在快照传输的分片数量。为1时,表示这个特定快照有一个分片还在传输(另外四个 已经完成)。

shards\_stats响应不仅包括快照的总体状况,也包括下钻到每个索引和每个分片的统计 值。此参数为您展示了有关快照进度的非常详细的视图。分片可以在不同的完成状态:

- INITIALIZING: 分片在检查集群状态, 查看是否可以被快照。此过程一般是非常快的。
- STARTED: 数据正在被传输到仓库。
- FINALIZING: 数据传输完成,分片正在发送快照元数据。
- DONE: 快照完成。
- FAILED: 快照过程中碰到了错误,这个分片/索引/快照不可能完成。查看您的日志获取更 多信息。

#### 取消快照

如果您想取消一个快照,可以在任务进行中的时候,执行以下命令删除快照。

DELETE \_snapshot/my\_backup/snapshot\_3

以上命令会中断快照进程并删除仓库中进行到一半的快照。

#### 从快照恢复

在需要恢复索引的目标阿里云Elasticsearch实例上,再执行和之前相同的创建仓库命令。您可以 根据实际情况,通过以下两种方式进行快照恢复。

・如果您已经备份过数据,可直接在需要恢复的快照ID后面加上\_restore。

POST \_snapshot/my\_backup/snapshot\_1/\_restore

系统默认会恢复这个快照里的所有索引。例如snapshot\_1包括五个索引,那么这五个索引都会 被恢复到您的集群中。您也可以指定需要恢复的索引,具体请参考上文的快照指定索引。

・恢复指定的索引,并对恢复的索引进行重命名(如果您需要在不替换现有数据的前提下,恢复旧版本的数据来验证内容,或者做其他处理,可以使用此方式进行快照恢复)。

```
POST /_snapshot/my_backup/snapshot_1/_restore
{
    "indices": "index_1", <1>
    "rename_pattern": "index_(.+)", <2>
    "rename_replacement": "restored_index_$1" <3>
```

}

以上命令会恢复index\_1到您集群里,并且重命名成了restored\_index\_1。

- <1>: 只恢复index\_1索引,忽略快照中的其他索引。
- <2>: 查找正在恢复的索引,该索引名称需要与提供的模板匹配。
- <3>: 重命名查找到的索引。
- ・使用wait\_for\_completion, 查看恢复信息, 直到恢复完成。

```
POST _snapshot/my_backup/snapshot_1/_restore?wait_for_completion=
true
```

和快照类似,\_restore API会立刻返回,恢复进程会在后台进行。如果您更希望您的HTTP调用阻塞直到恢复完成,可以参考以上命令添加wait\_for\_completion。

监控恢复操作

从仓库恢复数据借鉴了Elasticsearch里已有的现行恢复机制。在内部实现上,从仓库恢复分片和 从另一个节点恢复是等价的。

您可以通过recovery API来监控恢复的进度。

・监控指定索引的恢复状态。

GET restored\_index\_3/\_recovery

recovery API是一个通用的API,可以用来展示您集群中移动着的分片状态。

・查看您集群中的所有索引的恢复信息(可能包含跟您的恢复进程无关的其他分片的恢复信息)。

GET /\_recovery/

示例输出结果如下(根据您集群的活跃度,输出可能会非常多)。

```
{
"restored_index_3" : {
    "shards" : [ {
        "id" : 0,
        "type" : "snapshot", <1>
        "stage" : "index",
        "primary" : true,
        "start_time" : "2014-02-24T12:15:59.716",
        "stop_time" : 0,
        "total_time_in_millis" : 175576,
        "source" : { <2>
            "repository" : "my_backup",
            "snapshot" : "snapshot_3",
            "index" : "restored_index_3"
        },
        "target" : {
    }
}
```

```
"id" : "ryqJ5l05S4-lSFbGntkEkg",
      "hostname" : "my.fqdn",
"ip" : "10.0.1.7",
"name" : "my_es_node"
  "total" : 73,
         "reused" : 0,
"recovered" : 69,
         "percent" : "94.5%" <3>
     },
"bytes" : {
    "total" : 79063092,
    "reused" : 0,
    "recovered" : 68891939,
    "sercent" : "87.1%"
      },
      "total_time_in_millis" : 0
   },
   "translog" : {
"recovered" : 0,
      "total_time_in_millis" : 0
   },
"start" : {
    tack in

      "check_index_time" : 0,
      "total_time_in_millis" : 0
   }
} ]
```

- <1>: type字段定义了您恢复的类型。snapshot表示这个分片是在从一个快照恢复的。
- <2>: source字段定义了作为恢复来源的特定快照和仓库。
- <3>: percent字段定义了恢复的状态。94.5%表示这个特定分片目前已经恢复了94.5%的 文件。

输出结果会展示所有正在恢复中的索引,并列出这些索引里的所有分片。同时每个分片中会显示 启动/停止时间、持续时间、恢复百分比、传输字节数等统计值。

取消恢复

} }

您可以通过删除正在恢复的索引,取消一个恢复(因为恢复进程其实就是分片恢复,发送一 个DELETE API修改集群状态,就可以停止恢复进程)。

```
DELETE /restored_index_3
```

如果restored\_index\_3正在恢复中,以上删除命令会停止恢复,同时删除所有已经恢复到集群中的数据。

参考文档: Snapshot And Restore。

## 11.5 跨集群OSS仓库设置

阿里云Elasticsearch(简称ES)提供了跨集群OSS仓库设置的功能,帮助您在不同ES集群间进 行数据的恢复。

背景信息

跨集群OSS仓库设置功能可以实现,某个实例从已经进行了自动快照备份的实例仓库中恢复数据。

例如,您有两个6.7.0版本的ES实例,ID分别为es-cn-a和es-cn-b,其中es-cn-a已经开通了自动 快照的功能,且已经进行过一次快照。如果您的实例es-cn-b想从实例es-cn-a的自动快照恢复数 据,那么需要使用阿里云ES的跨集群OSS仓库设置来实现。

兼容性说明

- · 目前跨集群OSS仓库设置只支持同一个账号下同一个区域的ES实例间快照引用。
- · 支持高版本的实例引用低版本的仓库,不支持低版本实例引用高版本仓库。

### !) 注意:

当高版本引用低版本的仓库时,需要注意高版本对低版本数据格式可能存在不兼容的情况。例 如,从5.5.3版本的实例恢复数据到6.7.0的实例,对于单类型的索引,5.5.3的实例支持数据 恢复到6.7.0。对于多类型索引,因为5.5.3版本的ES是支持多类型索引,而6.7.0不支持多类 型索引,所以恢复可能会出现问题。此时需要根据您真实使用情况而定,恢复前需自行进行测 试。

OSS仓库设置

- 1. 进入阿里云Elasticsearch控制台,单击实例名称 > 数据备份。
- 2. 在跨集群OSS仓库设置页面,单击立即添加。

| 基本信息   |             |              |                     |
|--------|-------------|--------------|---------------------|
| ES集群配置 | 数据备份 (免费试用) |              |                     |
| 插件配置   |             | 开启自动备份:      |                     |
| 集群监控   |             | 备份恢复: 点击查看教程 |                     |
| 日志查询   |             |              |                     |
| 安全配置   | 跨集群OSS仓库设置  |              |                     |
| 新捉条份   |             |              |                     |
| 50月田10 | 引用实例ID      | 引用仓库名称       | 引用仓库状态              |
| 可视化控制  |             |              |                     |
| ▼ 智能运進 |             |              | 未创建其他集群OSS仓库引用 立即添加 |

#### 3. 在添加引用仓库页面,选择实例。

| 添加引用仓库                                              |                                                     |                             | $\times$   |
|-----------------------------------------------------|-----------------------------------------------------|-----------------------------|------------|
| <ul> <li>支持从当前地域<br/>需要恢复数据的<br/>快照仓库进行数</li> </ul> | 城同一账号下,更低版本的其他实例<br>的实例名称,将会为您创建所选实例<br>如据恢复。详细参考文档 | 备份与恢复数据, 请选<br> 快照的引用仓库, 您可 | 择您所<br>以从该 |
| 请选择实例:                                              | es-cn-45 u                                          | ~                           | 0          |
|                                                     |                                                     | 确认                          | 取消         |

# 🕛 注意:

所选实例需要与当前实例兼容,详情请参见兼容性说明。

4. 单击确认。

添加成功后,被引用的实例显示在当前页面,并显示引用仓库的状态。

| 引用实例ID        | 引用仓库名称                            | 引用仓库状态 | 操作   |
|---------------|-----------------------------------|--------|------|
| es-cn-45! zju | aliyun_snapshot_from_es-cn-45 zju | ✓ 生效   | 删除仓库 |

(!) 注意:

- ·引用仓库会有两种状态,即生效和失效。生效状态表示该仓库可以正常引用,失效状态表示 您引用的实例不存在或着仓库不存在。
- 由于仓库列表是通过访问您的实例获取到的,因此当您的实例在变更中、不健康或者负载特别高时,可能无法获取仓库列表。此时,您可以通过在Kibana控制台中,执行ES的原生命令GET\_snapshot,获取所有的仓库地址。

恢复索引

跨集群OSS仓库设置只是帮您打通了实例间仓库的引用,并不会帮助您进行数据的恢复。您可以按 需在Kibana控制台上执行对应命令,恢复需要的索引数据。

例如,您想从实例es-cn-a恢复file-2019-08-25索引,需要执行以下命令。

#### 1. 查询指定实例仓库中的所有快照信息。

GET /\_cat/snapshots/aliyun\_auto\_snapshot\_from\_a?v

该请求会返回该仓库下所存储的所有快照信息。

 Console
 Search Profiler
 Grok Debugger

 1
 GET /\_cat/snapshots
 1
 id
 status start\_epoch start\_time end\_epoch end\_time duration indices successful\_shards failed\_shards total\_shards total\_shards

 /\_aliyun\_snapshot\_from\_pes\_en
 1
 id
 status start\_epoch start\_time end\_epoch end\_time duration indices successful\_shards failed\_shards total\_shards

 /\_aliyun\_snapshot\_from\_pes\_en
 2
 es-cn-45
 ju\_201910090100006 SUCCESS 1578554016
 17:00:10
 1578554012
 1.55
 3
 0
 3

2. 根据上一步获取的快照id,恢复该快照下的指定索引。

# !) 注意:

请确保快照索引在恢复节点中处于close状态,或者没有该索引。如果在执行恢复之前,恢复节 点已有相同名称的索引,并且处于open状态,使用索引恢复时会报错。

```
POST _snapshot/aliyun_snapshot_from_es-cn-a/es-cn-a_20190705220000/
_restore
  {"indices": "file-2019-08-25"}
```

```
POST _snapshot/aliyun_snapshot_from_es-cn-a/es-cn-a_20190705220000/
_restore
  {"indices": "kibana sample data ecommerce,kibana sample data logs"}
```

# 12 可视化控制

## 12.1 Kibana

# 12.1.1 登录Kibana控制台

本文档为您介绍登录阿里云Kibana控制台的方法。当您购买了阿里云Elasticsearch实例后,我 们会为您赠送一个1核2G的Kibana节点。通过Kibana,您可以完成数据查询,数据可视化等操 作。

#### 前提条件

在登录Kibana控制台之前,您需要首先购买一个Elasticsearch实例。并且确保Kibana公网访问为开 启状态。

#### 背景信息

阿里云Elasticsearch实例提供Kibana控制台,为您的业务提供扩展的可能性。Kibana控制台 作为Elastic生态系统的组成部分,支持无缝衔接Elasticsearch服务,可以让您实时了解阿里 云Elasticsearch实例的运行状态并进行管理。

#### 操作步骤

- 1. 登录阿里云Elasticsearch控制台,单击实例ID > 可视化控制。
- 2. 在可视化控制页面,单击Kibana模块中的进入控制台。

| <      | es-cn-v t                                       |
|--------|-------------------------------------------------|
| 基本信息   |                                                 |
| ES集群配置 | Kibana                                          |
| 插件配置   |                                                 |
| 集群监控   |                                                 |
| 日志查询   |                                                 |
| 安全配置   | QueryBuilder DSL                                |
| 数据备份   |                                                 |
| 可视化控制  | • 新省Querybuilder/面件,可在修改配置中宣者。<br>• 强大而便捷的开发工具。 |
| ▼ 智能运维 | • 时序数据分析、数据图谱分析。                                |
| 集群概况   | 相关文档参看Kibana官方介绍 修改配置 进入控制台                     |

3. 在登录页面,输入用户名和密码,单击登录。

| Welcome to Kibana<br>Your window into the Elastic Stack |  |
|---------------------------------------------------------|--|
| Username                                                |  |
| Password                                                |  |
| Log in                                                  |  |

- ·用户名:默认为elastic。
- · 密码: 您在购买Elasticsearch实例时设置的密码。

使用阿里云Elasticsearch 6.7版本(其他版本略有差异)登录成功后的页面如下图所示。

|    |                  | DevTools History Settings Help                                                                                                    |
|----|------------------|----------------------------------------------------------------------------------------------------|
|    | kibana           | Welcome to Console                                                                                                    |
| 佡  | Visualize        | Quick intro to the UI                                                                                                    |
| 50 | Dashboard        | The Console UI is split into two panes: an editor pane (left) and a response pane (right). Use the editor to type requests and submit them to Elasticsearch. The results will be displayed in the response pane on the right side. |
| ₽  | Timelion         | Console understands requests in a compact format, similar to cURL:                                                                                                    |
| 寙  | Canvas           | While typing a request. Console will make suggestions which you can then accept by hitting Enter/Tab. These suggestions are made based on the request structure as well as your indices and types.                                 |
| ۹  | Maps             | A few quick tips, while I have your attention                                                                                                    |
| ۲  | Machine Learning | Submit requests to ES using the green triangle button.                                                                                                    |
| G  | Infrastructure   | Use the wrench menu to comer useful mings.     You can paste requests in cURL format and they will be translated to the Console syntax.                                                                                            |
| J  | Logs             | You can resize the edulor and output panes by dragging the separation between them.     Study the keyboard shortcuts under the Help button. Good stuff in there!                                                                   |
| G  | АРМ              | Get to work                                                                                                    |
| ୍ତ | Uptime           | Concolo – Sourch Brofiler – Grok Dohumor                                                                                                    |
| ÷  | Graph            | Cursole Search Fruitier Grok Depugger                                                                                                    |
| ę  | Dev Tools        | 1 [ET_search                                                                                                    |
| æ  | Monitoring       | 4   "match_all": {}<br>5* }                                                                                                    |
| ۲  | Management       | 0° }                                                                                                    |
| 2  | elastic          | I I                                                                                                    |
| B  | Logout           |                                                                                                    |
|    | Default          |                                                                                                    |
| ÷  | Collapse         |                                                                                                    |

#### 后续步骤

登录成功后,您就可以在Kibana控制台上完成数据查询、制作数据展示仪表板等操作。详情请参见官方文档。

12.1.2 基本配置(6.7.0)

本文档为您介绍Kibana节点的基本配置功能。通过基本配置功能,您可以切换Kibana控制台的语 言,包括中文和英文。

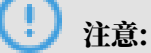

Kibana节点的基本配置功能仅适用于阿里云Elasticsearch 6.7.0 with Commercial Feature版本。

Kibana语言配置

1. 登录阿里云Elasticsearch控制台,单击实例ID > 可视化控制。
### 2. 在Kibana模块中,单击修改配置,进入Kibana配置页面。

| <      | es-cn-vi 9                    |                                           |       |
|--------|-------------------------------|-------------------------------------------|-------|
| 基本信息   |                               |                                           |       |
| ES集群配置 | Kibana                        | 🕎 DataV                                   |       |
| 插件配置   | •••                           |                                           |       |
| 集群监控   |                               |                                           |       |
| 日志查询   |                               |                                           |       |
| 安全配置   | QueryBuilder DSL              |                                           |       |
| 数据备份   | • 新增Querybuilder插件,可在修改配置中查看, | • 天猫双11、阿里云城市大脑同款数据大屏。                    |       |
| 可视化控制  | • 强大而便捷的开发工具。                 | • 高性能三维渲染引擎。                              |       |
| ▼ 智能运维 | • 时序数据分析、数据图谱分析。              | <ul> <li>多种图表组件,支撑多种数据类型的分析展示。</li> </ul> |       |
| 集群概况   | 相关文档参看Kibana官方介绍              | 提入控制台 相关文档参看DataV官方介绍                     | 进入控制台 |
| 健康诊断   |                               |                                           |       |

在Kibana配置页面即可看到基本配置模块。在基本配置模块中,您可以继续执行以下步骤配 置Kibana控制台的语言,默认为English。

| <        | es-cn-ù k         | 集群监控 | 重启实例 | 刷新  | Ξ |
|----------|-------------------|------|------|-----|---|
| Kibana 🍋 | 基本設置              |      |      | 修改配 |   |
|          | Kharaellin Ergion |      |      |     |   |

3. 单击基本配置右侧的修改配置。

| (!) 注意:              |                  |            |
|----------------------|------------------|------------|
| 此配置需要重启Kibana节点才会生效。 | 为避免影响您的Kibana操作, | 请确认后再执行以下步 |
| <b>骤</b> 。           |                  |            |

4. 在修改Kibana基本配置页面,选择修改语言,单击确定。

| 修改Ki | bana基本配置   |   |
|------|------------|---|
|      |            | 1 |
|      | 修改语言: 💿 中文 |   |
|      | 🔿 English  |   |
|      |            | - |
|      |            |   |
| ~    |            |   |

说明:

Kibana控制台支持English和中文两种语言,默认为English。

确认完成后,Kibana节点会自动进行重启。重启后,登录Kibana控制台,即可看到系统使用您 设置的语言进行显示。

| K   | kibana           | ◎ 吉蒙在 Kibana 中可現代和政府政策, S·用業的建築引模式, SJA, Elasticsearch 检索数据。                                                                        |      |    |    |
|-----|------------------|----------------------------------------------------------------------------------------------------|------|----|----|
| Ø   | Discover         | Dev Tools                                                                                                    | 历史记录 | 设置 | 帮助 |
| 旈   | 可把化              | 欢迎使用 Console                                                                                                    |      |    | 0  |
| 50  | 仪表板              | u ian                                                                                                    |      |    |    |
| ₽   | Timelion         | Console UI 分成两个雪格:蝙蝠器雪格(左),他用蝙蝠器镶入谦求并将它们提交到 Elasticsearch,结果将显示在右髂的响应雪格中。                                                           |      |    |    |
| 寙   | Canvas           | Console 理解意赅推动的意志,类似于 cURL:                                                                                                    |      |    |    |
| 2   | Maps             | 键入请求时,Console 将提供建议、您可以通过按Enter/Flab 键来接受建议。这些建议基于请求结构以及忽的法书用关系回出,                                                                  |      |    |    |
| æ   | Machine Learning | 有几个需要郑注意的有用提示                                                                                                    |      |    |    |
| G   | 基础设施             | <ul> <li>使用语色二角纹记术请求度交到 E5,</li> <li>適用時に考慮的に考慮的意思</li> </ul>                                                                       |      |    |    |
| Ē   | 志                | 19回び以降市(以此)時式(約束)、反应要方用等時級にConcole 田田市式、<br>9回び以降市(以此)時式(約束)、反应要方用等時度の(19)(19)(19)(19)(19)(19)(19)(19)(19)(19)                      |      |    |    |
| Ę   | АРМ              | ● ○ ● 小田田市市で加加した。○ 小田市市市大部分に通知/ 「<br>● 子写 考慮/ 旧石下の機会(場合) 元、 部国市市本大部分(通知)                                                            |      |    |    |
| - 1 | 远行时间             | Heire                                                                                                    |      |    |    |
| ,   | Curch            |                                                                                                    |      |    |    |
| *** | Graph            | Console Search Profiler Grok Debugger                                                                                               |      |    |    |
| Ŷ   | 开发工具             | 1 Ef_search                                                                                                    |      |    |    |
| æ   | Monitoring       | 3 <sup>•</sup> <sup>•</sup> <sup>•</sup> <sup>•</sup> <sup>•</sup> <sup>•</sup> <sup>•</sup> <sup>•</sup> <sup>•</sup> <sup>•</sup> |      |    |    |
| ۲   | 管理               | 6- ) <sup>2</sup>                                                                                                    |      |    |    |
|     |                  |                                                                                                    |      |    |    |
| 2   | elastic          |                                                                                                    |      |    |    |
| B   | 注销               |                                                                                                    |      |    |    |
|     | Default          |                                                                                                    |      |    |    |
| ÷   | 折叠               |                                                                                                    |      |    |    |

### 12.1.3 访问配置

本文档为您介绍Kibana集群的访问配置功能,包括开启公网访问和访问白名单配置。

进入Kibana访问配置页面

1. 登录阿里云Elasticsearch控制台,单击实例ID > 可视化控制。

#### 2. 在Kibana模块中,单击修改配置,进入Kibana配置页面。

| <      | es-cn-vi 9                            |                                         |                |
|--------|---------------------------------------|-----------------------------------------|----------------|
| 基本信息   |                                       |                                         |                |
| ES集群配置 | Kibana                                | 🕎 DataV                                 |                |
| 插件配置   | ***                                   |                                         | R1-HAR         |
| 集群监控   |                                       |                                         |                |
| 日志查询   | · · · · · · · · · · · · · · · · · · · |                                         |                |
| 安全配置   | QueryBuilder                          | DSL                                     |                |
| 数据备份   | • 新增Querybuilder插件,可在修改配置中查看。         | • 天猫双11、阿里云城市大脑间款数据大屏。                  |                |
| 可视化控制  | • 强大而便捷的开发工具。                         | • 高性能三維渲染引擎。                            |                |
| • 智能运维 | • 时序数据分析、数据图谱分析。                      | <ul> <li>多种图表组件,支撑多种数据类型的分析展</li> </ul> | <del>7</del> . |
| 集群概况   | 相关文档参看Kibana盲方介绍                      | 改配置 进入控制台 相关文档参看DataV官方介绍               | 进入控制台          |
| 健康诊断   |                                       |                                         |                |

在Kibana配置页面即可看到访问配置模块。在访问配置模块中,您可以开启或关闭*Kibana*公网 访问权限(默认开启),并配置*Kibana*访问白名单。

| <        | es-cn-\             | 集群监控 重胆实例 見账 三  |
|----------|---------------------|-----------------|
| Kibana配置 | 基本配置                | 传达影漫            |
|          | Kibana语言配册: English |                 |
|          | 访问配置                |                 |
|          | Kibana公网访问:         | Kibana访问白名单: 特数 |

#### Kibana公网访问

Kibana公网访问开关默认显示为绿色,表示为开启状态。单击Kibana公网访问开关,可关 闭Kibana公网访问权限,关闭后开关显示为灰色。Kibana公网访问关闭后,将无法通过外网进 入Kibana控制台。

Kibana访问白名单

单击修改,在Kibana访问白名单输入框中输入您需要添加的IP地址,单击确认即可完成添加。

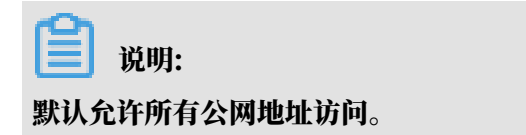

Kibana访问白名单支持配置为单个IP或IP网段的形式,格式为192.168.0.1或192.168.0.0/ 24,多个IP之间用英文逗号隔开。127.0.0.1代表禁止所有IPV4地址访问,0.0.0.0/0代表允 许所有IPV4地址访问。

目前杭州区域支持公网IPV6地址访问,并可以配置IPV6白名单,格式为2401:b180:1000:24:: 5或2401:b180:1000::/48。::1代表禁止所有IPV6地址访问,::/0代表允许所有IPV6地址访问。 问。

### 12.1.4 插件配置

阿里云Kibana在开源社区插件的基础上,提供了丰富的插件。本文档为您介绍阿里云Kibana自定 义插件的种类、安装和卸载方法及注意事项。

自定义插件列表

#### BSearch-QueryBuilder插件。

BSearch-QueryBuilder又称高级查询,是阿里内部纯自研的一个纯前端的工具插件,具有如下 特性。

- ·简单易用: BSearch-QueryBuilder插件提供了可视化的界面点选操作来构造Elasticsearch 的DSL查询请求,无编码即可完成自定义条件的数据查询,减少了复杂的DSL的学习成本。也可 辅助开发人员编写或验证DSL语句的正确性。
- · 方便快捷:已经定义的复杂查询条件会保存在Kibana中,避免重复构造查询条件。
- · 小巧轻盈:约占用14MB的磁盘空间,不会常驻内存运行,不影响Kibana和Elasticsearch的 正常运行。
- · 安全可靠: BSearch-QueryBuilder插件不会对用户的数据进行改写、存储和转发,源代码已 经通过了阿里云安全审计。

**三**〕 说明:

BSearch-QueryBuilder插件仅支持6.3和6.7版本的阿里云Elasticsearch实例(不支 持5.5.3)。

安装插件

# !) 注意:

当您购买了阿里云Elasticsearch实例后,我们会为您赠送一个1核2G的Kibana节点。由于插件 需要耗费较多的资源,所以在安装插件前,您需要将该Kibana节点升级为2核4G或以上规格,详 细请参见集群升配。

| Kibana节点   | 是     |
|------------|-------|
| Kibana节点规格 | 2核4GB |

- 1. 登录阿里云Elasticsearch控制台,并购买一个Elasticsearch实例。
- 2. 单击实例ID > 可视化控制。

### 3. 在Kibana模块中,单击修改配置。

| <      | es-cn-v( 9                         |                             |
|--------|------------------------------------|-----------------------------|
| 基本信息   |                                    |                             |
| ES集群配置 | Kibana                             | 🕎 DataV                     |
| 插件配置   |                                    |                             |
| 集群监控   |                                    |                             |
| 日志童询   |                                    |                             |
| 安全配置   | QueryBuilder DSL                   |                             |
| 数据备份   | • 新増Querybuilder插件,可在修改配置中查看。      | • 天猫双11、阿里云城市大脑间款数据大屏。      |
| 可视化控制  | • 强大而便捷的开发工具。                      | • 高性能三维渲染引擎。                |
| * 智能运進 | <ul> <li>时序数据分析、数据图谱分析。</li> </ul> | • 多种图表组件,支撑多种数据类型的分析展示。     |
| 集群概况   | 相关文档参看Kibena首方介绍 修改配置 进            | 进入控制台 相关文档参看DataV官方介绍 进入控制台 |
| 健康诊断   |                                    |                             |

4. 在Kibana配置页面的插件配置区域,单击插件列表操作栏下的安装。

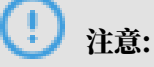

- ·确认安装后会触发Kibana节点重启,所以在安装过程中Kibana不能正常提供服务,为避 免影响您的Kibana操作,请确认后操作。
- ・如果您的Kibana规格低于2核4G,系统会提示您进行集群升配,请按照提示将您的Kibana节点升级到2核4G或以上规格。
- 5. 确认安装并重启Kibana节点。

重启后即可完成插件的安装,安装成功后,插件的状态显示为已安装。

| <           | es-cn-v 9     |                                         |                           |                                  |
|-------------|---------------|-----------------------------------------|---------------------------|----------------------------------|
| Kibana配置    | 访问配置          |                                         |                           |                                  |
|             | Kibana公网访问: C | C                                       |                           | Kibana访问白名单: 0.0.0.0/0 <b>修改</b> |
|             | 1411 1 Houses | 40+                                     | ente                      | 48 14-                           |
|             |               | · □ □ □ □ □ □ □ □ □ □ □ □ □ □ □ □ □ □ □ |                           | 324T E<br>30383                  |
|             | network_vis   | <ul> <li>● 未安装</li> </ul>               | 通过家引的两个字段,可以生成这两个字段的网络关系图 | 安装                               |
|             |               |                                         |                           |                                  |
| <b>门</b> 说明 | 月:            |                                         |                           |                                  |

此过程可能耗时较长,请耐心等待。

卸载插件

1. 参考安装插件的操作步骤,在Kibana配置页面的插件配置区域,单击插件列表操作栏下的卸载。

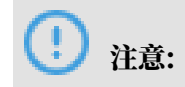

确认卸载后会触发Kibana节点重启,所以在卸载过程中Kibana不能正常提供服务,为避免影 响您的Kibana操作,请确认后操作。

2. 确认卸载并重启Kibana节点。

重启后即可完成插件的卸载,卸载成功后,插件的状态显示为未安装。

## 12.1.5 BSearch-QueryBuilder插件使用介绍

BSearch-QueryBuilder又称高级查询,是一个纯前端的工具插件。通过BSearch-QueryBuilder插件,您可以无需编写复杂的DSL语句,而是以可视化的方式完成复杂的查询 请求。本文档为您介绍BSearch-QueryBuilder插件的使用方法,帮助您快速使用BSearch-QueryBuilder插件完成查询业务。

BSearch-QueryBuilder的特性

BSearch-QueryBuilder具有如下特性。

- 简单易用:BSearch-QueryBuilder插件提供了可视化的界面点选操作来构造Elasticsearch 的DSL查询请求,无编码即可完成自定义条件的数据查询,减少了复杂的DSL的学习成本。也可 辅助开发人员编写或验证DSL语句的正确性。
- ・方便快捷:已经定义的复杂查询条件会保存在Kibana中,避免重复构造查询条件。
- · 小巧轻盈:约占用14MB的磁盘空间,不会常驻内存运行,不影响Kibana和Elasticsearch的 正常运行。
- · 安全可靠: BSearch-QueryBuilder插件不会对用户的数据进行改写、存储和转发,源代码已 经通过了阿里云安全审计。

#### 背景信息

Query DSL是一个Java开源框架,用于构建安全类型的SQL查询语句,能够使用API代替传统的拼接字符串来构造查询语句。目前Query DSL支持的平台包括JPA、JDO、SQL、Java Collections、RDF、Lucene以及Hibernate Search。

Elasticsearch提供了一整套基于JSON的DSL查询语言来定义查询。Query DSL是由一系列 抽象的查询表达式组成,特定查询能够包含其它的查询(如bool),部分查询能够包含过滤 器(如constant\_score),还有的可以同时包含查询和过滤器(如 filtered)。您可以从ES支 持的查询集合里面选择任意一个查询表达式,或者从过滤器集合里面选择任意一个过滤器进行组 合,构造出复杂的查询。但编写DSL容易出错,仅有少数专业程序人员精通,QueryBuilder能够 帮助对Elasticsearch DSL不甚了解或者想提升编写效率的用户快速生成DSL。

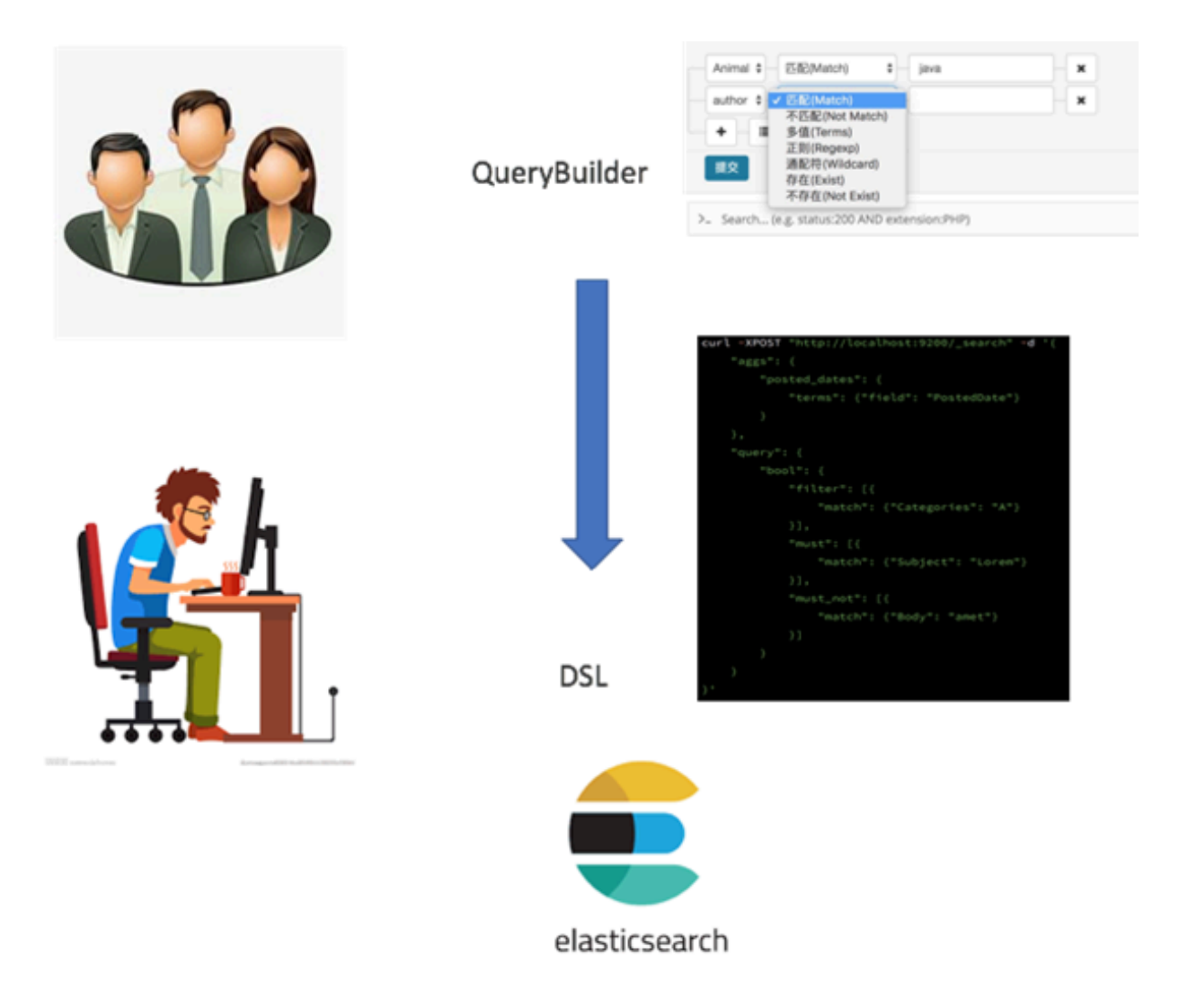

#### 准备工作

在使用BSearch-QueryBuilder插件前,请先购买一个Elasticsearch实例,实例版本为6.3或6.7(不支持5.5.3)。

|      | 预付费 | 后付费                            |                                |                                  |                       |                    |                  |
|------|-----|--------------------------------|--------------------------------|----------------------------------|-----------------------|--------------------|------------------|
|      | 地域  | 华东1 (杭州)<br>香港                 | 华北2 (北京)<br>美国 (硅谷)            | <b>华东2 (上海)</b><br>马来西亚 (吉隆坡)    | 华南1 (深圳)<br>德国 (法兰克福) | 印度 (孟买)<br>日本 (东京) | 新加坡<br>澳大利亚 (悉尼) |
| 1999 | 可用区 | 印度尼西亚(雅加达)<br>上海可用区B           | 华北1 (青岛)                       | 华北3 (张家口)                        |                       |                    |                  |
| 资源组  | 资源组 | 全部                             | <b>▼</b> 및                     | 以资源组                             | •                     |                    |                  |
|      | 版本  | 6.7 with Commercial<br>Feature | 6.3 with Commercial<br>Feature | 5.5.3 with Commercial<br>Feature |                       |                    |                  |

### ▋ 说明:

您也可以使用已经创建的实例,如果实例版本不符合要求,可进行版本升级。

安装BSearch-QueryBuilder插件

#### !) 注意:

当您购买了阿里云Elasticsearch实例后,我们会为您赠送一个1核2G的Kibana节点。由于插件 需要耗费较多的资源,所以在安装插件前,您需要将该Kibana节点升级为2核4G或以上规格,详 细请参见<u>集群升配</u>。

| Kibana节点   | 是     |   |
|------------|-------|---|
| Kibana节点规格 | 2核4GB | • |

- 1. 登录阿里云Elasticsearch控制台,并购买一个Elasticsearch实例。
- 2. 单击实例ID > 可视化控制。

### 3. 在Kibana模块中,单击修改配置。

| <      | es-cn-vi 9                    |            |                         |                     |
|--------|-------------------------------|------------|-------------------------|---------------------|
| 基本信息   |                               |            |                         |                     |
| ES集群配置 | Kibana                        |            | 🕎 DataV                 |                     |
| 插件配置   |                               | •••        |                         |                     |
| 集群监控   |                               |            |                         |                     |
| 日志查询   | ·····                         |            |                         |                     |
| 安全配置   | QueryBuilder                  | DSL        |                         | haling and a second |
| 数据备份   | • 新增Querybuilder插件,可在修改配置中查看。 |            | • 天猫双11、阿里云城市大脑同款数据大屏。  |                     |
| 可视化控制  | • 强大而便捷的开发工具。                 |            | • 高性能三维渲染引擎。            |                     |
| ▼ 智能运维 | • 时序数据分析、数据图谱分析。              |            | • 多种图表组件,支撑多种数据类型的分析展示。 |                     |
| 集群概况   | 相关文档参看Kibana官方介绍              | 修改配置 进入控制台 | 相关文档参看DataV官方介绍         | 进入控制台               |
| 健康诊断   |                               |            |                         |                     |

4. 在Kibana配置页面的插件配置区域,单击插件列表操作栏下的安装。

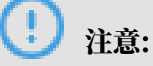

- ·确认安装后会触发Kibana节点重启,所以在安装过程中Kibana不能正常提供服务,为避 免影响您的Kibana操作,请确认后操作。
- ·如果您的Kibana规格低于2核4G,系统会提示您进行集群升配,请按照提示将您的Kibana节点升级到2核4G或以上规格。
- 5. 确认安装并重启Kibana节点。

重启后即可完成插件的安装,安装成功后,插件的状态显示为已安装。

| <           | es-cn-v 9         |       |                           |                           |
|-------------|-------------------|-------|---------------------------|---------------------------|
| Kibana配置    | 访问配置              |       |                           |                           |
|             | Kībana公网访问:       |       |                           | Kibana访问白名单: 0.0.0.0/0 修改 |
|             | 插件配置              |       |                           |                           |
|             | □ 插件名称            | 状态    | 描述                        | 操作                        |
|             | her had hit       | ● 已安装 | Reference and the second  | 卸载                        |
|             | network_vis       | ● 未安装 | 通过索引的两个字段,可以生成这两个字段的网络关系图 | 安装                        |
|             |                   |       |                           |                           |
| <b>道</b> 说明 | 月:                |       |                           |                           |
| 此过程可能       | <b>能耗时较长,请耐心等</b> | 待。    |                           |                           |

使用BSearch-QueryBuilder插件

- 1. 返回Elasticsearch实例的可视化控制页面,单击Kibana模块中的进入控制台。
- 2. 输入Kibana控制台的用户名和密码,单击登录。

默认的用户名为elastic, 密码为您购买实例时设置的密码。

3. 在Kibana控制台中,单击Discover > Query。

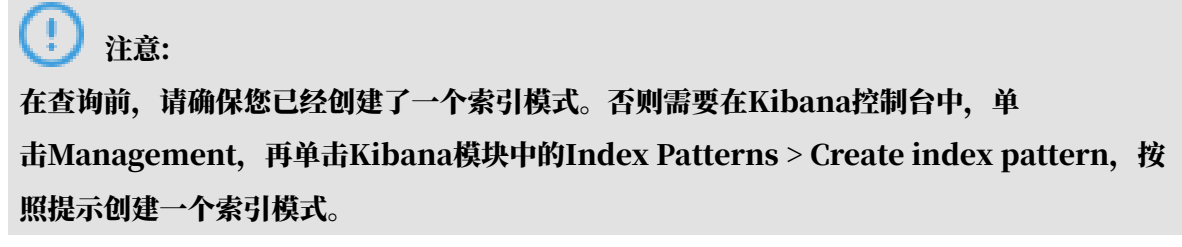

4. 在查询区域选择查询和过滤条件,单击提交。

提交成功后,系统会显示查询结果。

|      |                  | 2 hits                                          |                                       |                                     |                                | New                              | Save Ope     | n Share Query       | Reporting  | C Auto-refresh |
|------|------------------|-------------------------------------------------|---------------------------------------|-------------------------------------|--------------------------------|----------------------------------|--------------|---------------------|------------|----------------|
|      | kibana           | email · 通配符(Wildcard)                           | v *iga*                               | ]                                   |                                |                                  |              | 2                   |            | 0              |
| Ø    | Discover         | -+-=                                            |                                       | 3                                   |                                |                                  |              |                     |            |                |
|      | Visualize        | submit                                          |                                       |                                     |                                |                                  |              |                     |            |                |
| ୍ଦ   | Dashboard        |                                                 |                                       |                                     |                                |                                  |              |                     |            |                |
|      | Timelion         | Search (e.g. status:200 AND extension:PHF       | P)                                    |                                     |                                |                                  |              |                     | c          | ptions Q       |
| 65   | Machine Learning | Querybuilder0 Add a filter +                    |                                       |                                     |                                |                                  |              |                     |            | Actions -      |
| =    | APM              | All filters: Enable Disable Pin Unpin Invert Te | oggle Remove                          |                                     |                                |                                  |              |                     |            |                |
| - 44 | Granh            | megacorp                                        | _source                               |                                     |                                |                                  |              |                     |            | 1              |
| بر   | Dev Tools        | Selected Fields                                 | • ensil: p2iga@123.com first_mane: p2 | 2 last_mane: Smith age: 27 about: I | love to go rock climbing inter | ests: sports, music _id: 5 _type | employee _   | index: megacorp _se | tore: 1    | 4              |
|      | Monitoring       | ? source                                        | • enail: John_igabbhg.com first_neme: | John last_nome: Smith age: 25 abou  | t: I love to go rock climbing  | interests: sports, music _id: 1  | type: employ | ee _index: megacon  | p_seere: 1 |                |
| ٥    | Management       | Available Fields Ø                              |                                       |                                     |                                |                                  |              |                     |            | -              |
|      |                  | t _id                                           |                                       |                                     |                                |                                  |              |                     |            |                |
|      |                  | t _index                                        |                                       |                                     |                                |                                  |              |                     |            |                |
|      |                  | # _score                                        |                                       |                                     |                                |                                  |              |                     |            |                |
|      |                  |                                                 |                                       |                                     |                                |                                  |              |                     |            |                |
| 24   | +++              | 15 LPAA                                         | コンストロー 人 大く                           | 治友体、公士                              |                                | 山よろう                             |              | <b>–</b> )-+M       | + 11       |                |
| 単    | 古宣判              | 区或的                                             | 可添加一个鱼                                | <b>削</b> 涂忤; 単击                     | יר זי                          | 」万宣判添加                           | <b>→</b> ⁄[  | 于过况                 | 家们         | ;単             |
|      |                  |                                                 |                                       |                                     |                                |                                  |              |                     |            |                |
|      |                  |                                                 |                                       |                                     |                                |                                  |              |                     |            |                |
|      |                  |                                                 |                                       |                                     |                                |                                  |              |                     |            |                |
| -    |                  |                                                 |                                       |                                     |                                |                                  |              |                     |            |                |
| 击    | <u> </u>         | <b>□可删除一个</b> 杳                                 | 询或过滤条件。                               | ,<br>,                              |                                |                                  |              |                     |            |                |
|      |                  | 4 ANALAN 1                                      |                                       |                                     |                                |                                  |              |                     |            |                |
|      | × ×              |                                                 |                                       |                                     |                                |                                  |              |                     |            |                |
|      |                  |                                                 |                                       |                                     |                                |                                  |              |                     |            |                |
|      |                  |                                                 |                                       |                                     |                                |                                  |              |                     |            |                |

具体的查询方式请参见下文的BSearch-QueryBuilder插件使用示例。

BSearch-QueryBuilder插件使用示例

BSearch-QueryBuilder支持模糊查询、多条件组合查询和自定义时间范围查询等多种查询方式。

#### ・模糊查询

#### 下图中表示对email这个条件进行模糊查询,并要求email中模糊匹配iga。

| email  | • | 通配符(Wildcard) | Y | *iga* | ]_ | • | × |
|--------|---|---------------|---|-------|----|---|---|
| + ==== |   |               |   |       |    |   |   |
| submit |   |               |   |       |    |   |   |

#### 最终得到的匹配结果如下。

| Add a filter +                                                        |     |                                                                                                    |                 |            |                     |            |                         |                            |            |            |            |                    |            | Actions + |
|-----------------------------------------------------------------------|-----|----------------------------------------------------------------------------------------------------|-----------------|------------|---------------------|------------|-------------------------|----------------------------|------------|------------|------------|--------------------|------------|-----------|
| kibana_sample_data_ecommerce                                          | • 0 |                                                                                                    |                 |            |                     |            | 2018-04-24 14:11:12 - 2 | 2019-04-24 14:11:12 - Auto | 0          |            |            |                    |            |           |
| Belisoted fields<br>1 custome_fing_name<br>1 custome_gendar<br>1 mmli | 3   | 33<br>22<br>33<br>34<br>25<br>35<br>35<br>36<br>35<br>35<br>35<br>35<br>35<br>35<br>35<br>35<br>35<br>35<br>35<br>35<br>35 | 2010-06-01      | 2018-07-01 | 2018-08-01          | 2018-08-01 | 2018-10-01              | 2018-11-01                 | 2018-12-01 | 2018-01-01 | 2019-02-01 | 2019-03-01         | 2019-04-01 |           |
| # takki_totai_price Available fields G                                | •   |                                                                                                    |                 |            |                     |            |                         | order_date per week        |            |            |            |                    |            |           |
| t_id                                                                  |     | Time                                                                                                    | customer_gender |            | customer_first_name |            |                         | email                      |            |            |            | taxful_total_price |            |           |
| t _index                                                              |     | 2019-03-09 11:33:07                                                                                                    | FEMALE          |            | Abigail             |            |                         | abigail@salazar-fam        | ily.zzz    |            |            | 69.98              |            |           |
| # _score                                                              |     | 2819-84-84 19:88:58                                                                                                    | FEMALE          |            | Abigail             |            |                         | abigail@banks-famil        | y. 222     |            |            | 53.98              |            |           |
| t_type                                                                |     | 2819-03-29 04:21:07                                                                                                    | FEMALE          |            | Abigail             |            |                         | abigail@potter-fami        | ly.222     |            |            | 47.99              |            |           |
| t category                                                            |     | 2819-03-22 04:38:24                                                                                                    | FEMALE          |            | Abigail             |            |                         | abigail@farmer-fami        | ly.zzz     |            |            | 66.98              |            |           |
| t currency                                                            | 1.5 | 2819-03-14 10:58:34                                                                                                    | FEMALE          |            | Abigeil             |            |                         | abigail@powell-fami        | ly-222     |            |            | 93.98              |            |           |
| t customer_Ail_name                                                   | 1.5 | 2819-04-06 17:08:38                                                                                                    | FEMALE          |            | Abigail             |            |                         | abigail@villis-fami        | ly.zzz     |            |            | 117.98             |            |           |
| # customer_id                                                         | 1.5 |                                                                                                    |                 |            |                     |            |                         |                            |            |            |            |                    |            |           |
| t customer_last_name                                                  |     | 2019-03-17 00:40:00                                                                                                    | PERMIT          |            | Abigait             |            |                         | 801981(09008w1h-Tan        | aty.222    |            |            | 110.96             |            |           |
| t customer_phone                                                      |     | 2019-04-01 00:00:29                                                                                                    | FEMALE          |            | Abigail             |            |                         | abigail@webb-family        | .222       |            |            | 147.98             |            |           |
| t day_of_week                                                         |     | 2819-03-22 09:17:46                                                                                                    | FEMALE          |            | Abigail             |            |                         | abigail@webb-family        | . 222      |            |            | 53.98              |            |           |
| # day_ot_week_i                                                       |     | 2019-03-20 00:56:38                                                                                                    | FEMALE          |            | Abigail             |            |                         | abigail@perry-famil        | y. 222     |            |            | 43.98              |            |           |

#### ・多条件组合查询

下图的查询条件表示index必须为tryme\_book,同时要对type 进行过滤,要求type等于大学教辅、数学、对外汉语教学或大学教材。

|    |      | •  | 也留E(Match) | •  | 大学教辅   | ×   |
|----|------|----|------------|----|--------|-----|
| -[ | type | \$ | 匹配(Match)  | \$ | 数学     | ×   |
| -  | type | \$ | 匹配(Match)  | \$ | 对外汉语教学 | ×   |
| -  | type | \$ | 匹配(Match)  | \$ | 大学教材   | _ × |

#### 最终得到的匹配结果如下。

| _querybuilderAdd a filter +   |     | Actions                                                                                                    |
|-------------------------------|-----|----------------------------------------------------------------------------------------------------|
| tryme_book                    | • 0 | 6006                                                                                                    |
| Selected fields               |     | · Date: Concernent Apple Registrer Registrer Registrer and Registrer Registrer R                                                                                                    |
| ? _source<br>Available fields | •   | * James 1996 Jost type 7 8 8 moders 828 prior 0 Annali jon palate REBRING anno BERGEROUSE SECONFORCEDE Lake jon balle jon later CREDEROUSEREDEREDERED. ERECTRONOMENT, AFORDER CREDERED. Later 1 year too Lake 1990 Jost CREDERED.                                                                                                    |
| Popular<br>t author           |     | * Inter Type, Dok type (XTEX Inter: LACKER, CARES, ATURN print # Mindi pro patient RTERIES and RTERIES and RTERIES for the CARE REAL CONTRACT SHE (M) Inter () [M   M   [M   M   [M   M   [M   M   [M   M                                                                                                    |
| t helo<br>t index             |     | * Jahre Type, 20 K Vanher, 80 price, 8 Jahre Jon Jahre Jahren Jon Jahren TRATADA Jane BATTRYTYPERUMMERSPEE STATES ACCOMPTENT LANS Jon Jahr Jon Jahr (Syletan) 2"ST-6764521" SUNDER, UN PALS, DS SUNDER, UN PALS, DS SUNDER, DS SUNDER, DS SUNDE    |
| t info<br>t label             |     | * Dame Typezine Type ( X T KT Hame) 20.7 FT prime ( Tame) ( To partial X TETATA Hame) XTETATA Hame) XTETATA Hame) XTETATA Hame) To Hame) Typezine ( X T KT Hame) Typezine ( X T KT HAME) Typezine ( X T KT HAME) Typezine ( X T KT HAME) Typezine ( X  |
| t name<br># price             |     | * Laine type, 24 type, 24 type, 24 type, 24 andre, 20 20 Derrol-P.) priori # Annel (FM paine AREFAULT ANNE AREFAULT ANNE AREFAULT AND ANNE AREFAULT AREFAULT |
| t publish<br>t type           |     | * Jahon Type, Dek Type, N. Maker, D.S. P.E. price, F Makel jon paking REFEASE mane EXTENTTHERMENTERP46 CIEF9930001088 DDD label jon Maker (RIF199300010886000 [ac ] type; box                                                                                                    |
| t Animal<br>t .)d<br>t .index |     | District Topellow Type: 2 8 M Instruct REALERS ADDRESS ADDRESS To ADDRESS TO ADDRESS ADDRESS ADDRES    |
| # _score<br>1 _type           |     | * Jaden: frymt, best type: 2,9 8.0 ander: 2010 prior: 0 Animal: jon publich: AVERTORS name: 2010/00/07 (2010) label: jon Jaden: jon Jaden: 100/05/00/07/828 [doi:10.10].paper box [laben: type,box [laben: type,box ].01                                                                                                    |

#### ・自定义时间范围查询

当您需要对时间字段进行筛选时,可使用时间类型的筛选功能。下图中对utc\_time进行时间范 围筛选,查询[当前时间-240天,当前时间]范围内的数据。

| - × | days | 240 | 最近几天(In the last) ♦ | \$<br>utc_time |
|-----|------|-----|---------------------|----------------|
|     |      |     |                     | + 🔳            |
|     |      |     |                     | + - III        |

#### 最终得到的匹配结果如下。

| _querybuilder_ Add a filter +               |   |                       |                                                                       |                                        |                                          |                                          |                                         |                                                           |                         |                                                 |                                               |                                              | Actions                                                           |  |
|---------------------------------------------|---|-----------------------|-----------------------------------------------------------------------|----------------------------------------|------------------------------------------|------------------------------------------|-----------------------------------------|-----------------------------------------------------------|-------------------------|-------------------------------------------------|-----------------------------------------------|----------------------------------------------|-------------------------------------------------------------------|--|
| kibana_sample_data_logs                     | • | 0                     |                                                                       |                                        |                                          |                                          | 2018-04-24 14:19:53 -                   | 2019-04-24 14:19:53 - Auto                                | 0                       |                                                 |                                               |                                              |                                                                   |  |
| Selected fields                             |   | 1,500                 |                                                                       |                                        |                                          |                                          |                                         |                                                           |                         |                                                 |                                               |                                              |                                                                   |  |
| 7 _source<br>Available fields               | ۰ | 1,000 -<br>500 -      |                                                                       |                                        |                                          |                                          |                                         |                                                           |                         |                                                 |                                               |                                              |                                                                   |  |
| t_id<br>t_index                             |   | 2018-05-01            | 2018-06-01 2018                                                       | 07-01                                  | 2018-08-01                               | 2018-09-01                               | 2018-10-01                              | 2018-11-01                                                | 2018-12-01              | 2019-01-01                                      | 2019-02-01                                    | 2018-03-01                                   | 2018-04-01                                                        |  |
| # _score                                    |   | Time -                | source                                                                |                                        |                                          |                                          |                                         | timestamp per week                                        |                         |                                                 |                                               |                                              |                                                                   |  |
| t _type<br>t agent                          |   | > 2819-04-24 14:08:49 | referer: http://facebook.com/su                                       | cess/lloyd-harmond                     | elientip: 230.114.                       | 21.43 <b>responses</b> 28                | 0 tagas success, 1                      | nfo message: 230.114.21.43                                | [2018-09-12T05:00:      | 49.599Z] "GET /styles/                          | app.css HTTP/1.1" 200                         | 8700 "-" "Mozilla/5.0                        | (X11; Linux 1686) AppleMebKit/                                    |  |
| # bytes                                     |   |                       | s wels https://cdn.elastic-elast<br>like Geckp) Chrome/11.0.696.50 Su | ic-elastic.org/styl                    | es/opp.css memory:<br>0.114.21.43 bytes: | - host: cdn.elas<br>8,700 timestamp:     | tic-elastic-elastic                     | .org utc_time: 2018-09-12 1                               | 14:00:49 machine.ram:   | 7,516,192,768 machine.                          | osi ios agenti Mozil                          | la/5.0 DK11; Linux if                        | 186) AppleWebKit/534.24 (KHTML,                                   |  |
| t extension                                 |   | · 2019-04-24 13:53:53 | referer: http://www.elastic-elas                                      | tic-elastic.com/suc                    | cess/steven-lindsey                      | clientip: 158.64.                        | 134.248 response:                       | 200 tage: success, info me                                | ssager 158.64.134.248   | [2018-09-12705:53:                              | 53.1192] "GET / HTTP/1                        | .1" 200 5139 "-" "Mos                        | illa/4.0 (compatible; MSIE 6.0;                                   |  |
| # geo.coordinates.lat # geo.coordinates.lat |   |                       | Windows NT 5.1; SV1; .NET CLR 1.1<br>nemery: - bost: www.elastic.co   | 4322)" request: /<br>utc_time: 2018-09 | geo.srcdest: RU:R<br>-12 13:53:53 machin | U geo.src: RU geo<br>se.ram: 19,327,352, | dest: RU geo.coor<br>832 machine.os: 01 | dinates.lat: 42.557 geo.coo<br>x agest: Mozilla/4.0 (comp | atible; MSIE 6.0; Windo | tonemory: - extension<br>ws NT 5.1; SV1; .NET C | un index: kibana_sam<br>UR 1.1.4322) ip: 158. | ple_data_logs url: *<br>64.134.248 bytes: 5, | ttps://www.elastic.co/downloads<br>139 timestamp: 2019-04-24 13:5 |  |
| t pro.dest                                  |   |                       | 3:53 _idi _6EffNkBQm0RQo-IrSlw                                        | type: _doc _index                      | <pre>x kibana_sample_dat</pre>           | a_logs _score: -                         |                                         |                                                           |                         |                                                 |                                               |                                              |                                                                   |  |
| t geo.arc                                   |   | > 2019-04-24 13:43:11 | referer: http://facebook.com/sur                                      | cess/donald-holmque                    | st clientip: 117.2                       | 14.211.68 response                       | 200 tags: succes                        | s, info message: 117.214.21                               | 11.68 (2018-09-1270     | 5:43:11.283Z] "GET /eb                          | asticsearch/elasticsea                        | rch-6.3.2.deb HTTP/1.                        | 1" 200 8491 "-" "Mozilla/5.0 (X                                   |  |
| t geo.arcdest                               |   |                       | bana_sample_data_logs wrls http:                                      | //artifacts.elasti                     | c.co/downloads/elas                      | ticsearch/elasticse                      | arch-6.3.2.dtb men                      | ny: - host: artifacts.ela                                 | istic.co uto_time: 201  | 8-09-12 13:43:11 machi                          | me.ram: 6,442,450,944                         | nachine.os: win 7                            | agent: Mozilla/5.0 (X11; Linux                                    |  |
| t host                                      |   |                       | x86_64; rv:6.@a1) Gecko/20110421                                      | Firefox/6.0a1 ip:                      | 117.214.211.68 byt                       | anı 8,491 timestam                       | pi 2019-04-24 13:43                     | :11 _14: A6EffNkBQmBRQo-Irt                               | Spy _type: _doc _inde   | <pre>kibana_sample_data_</pre>                  | logs _score: -                                |                                              |                                                                   |  |
| t ip                                        |   | > 2019-04-24 13:42:14 | referer: http://twitter.com/warn<br>(KORDE. like Gerko) Chrome/11.8.6 | ing/patrick-baudry                     | elientip: 122.62.2                       | 33.39 responses 54                       | 3 tage: success, 1                      | nfo message: 122.62.233.59                                | [2018-09-12705:42:      | 14.0172] "GET /enterpr                          | ise HTTP/1.1" 503 0 "-                        | " "Mozilla/5.0 (X11;                         | Linux 1686) AppleWebKit/534.24                                    |  |
| t machine.os                                |   |                       | s://www.elastic.co/downloads/ente                                     | rprise memorys -                       | host: www.elastic.                       | co ute_time: 2018-                       | 09-12 13:42:14 mag                      | hime.rom: 15,032,385,536 mm                               | chine.os: ios agent:    | Mozilla/5.0 (X11; Linz                          | x i686) AppleWebKit/53                        | 4.24 (KHTNL, Like Geo                        | ks) Chrome/11.0.696.50 Safari/5                                   |  |
| # machine.ram                               |   |                       | 34.24 kpi 122.62.233.59 byteei                                        | timestamp: 2019-                       | 04-24 13:42:14 _64                       | <pre>xattwk8Qm8RQo-I;</pre>              | Twc "alles "goc "                       | <pre>kmdex: kibana_sample_data_li</pre>                   | ogs _ecore: -           |                                                 |                                               |                                              |                                                                   |  |

结合以上说明,构造一个复杂的查询条件,如下图所示。

| publi | ish \$   匹配<br>AND \$   × | (Match) \$ 高等                                          | 等教育出版社      |     |   |
|-------|---------------------------|--------------------------------------------------------|-------------|-----|---|
|       | type \$                   | 匹配(Match) 💠                                            | 数学          | ×   |   |
| -     | type \$                   | 匹配(Match) \$                                           | 学习方法        | ×   |   |
| -     | price \$                  | 小于等于(<=) ◆                                             | 20          |     | × |
|       | name                      | e ◆ 通配符(Wildcard                                       | d) ◆ - *数学* | - × |   |
|       |                           | e \$ 通配符(Wildcard<br>AND \$ ×<br>info \$ 匹配(Mat        | d)          | X   |   |
|       |                           | e \$ 通配符(Wildcard<br>AND \$ ×<br>info \$ 匹配(Mat<br>+ Ⅲ | d)          | X   |   |
|       |                           | e \$ 通配符(Wildcard<br>AND \$ ×<br>info \$ 匹配(Mat<br>+ Ⅲ | d)          | X   |   |

而实际对应的DSL如下图所示。

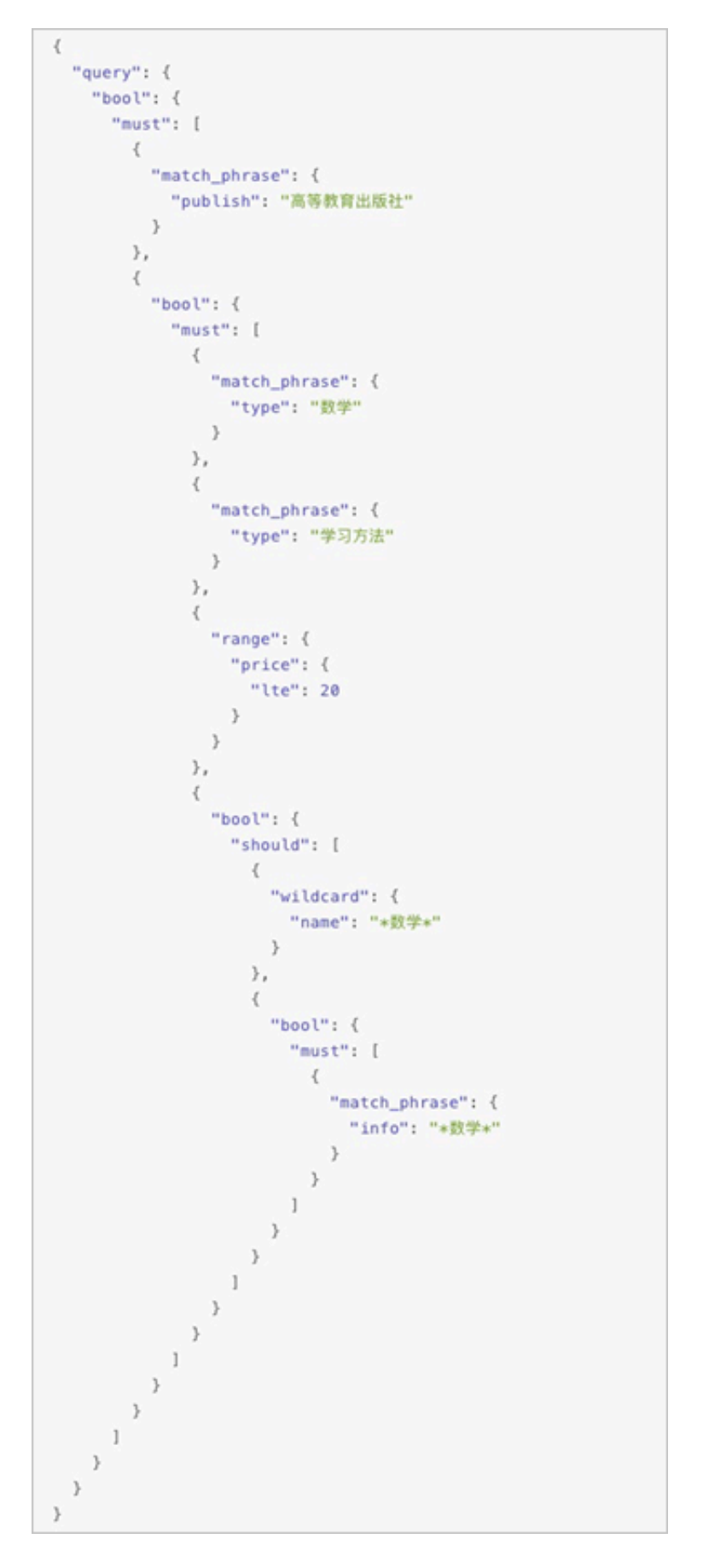

可以看出通过使用BSearch-QueryBuilder插件,可以极大地降低Elasticsearch查询的难度。

# 12.1.6 BSearch-Label插件使用介绍

BSearch-Label是一个纯前端的数据打标插件。通过BSearch-Label插件,您可以无需编写复杂的DSL语句,而是以可视化的方式完成数据打标。本文档为您介绍BSearch-Label插件的使用方法,帮助您快速使用BSearch-Label插件完成查询业务。

背景信息

通常情况下,在分析数据的时候,您可能不仅是单纯的浏览,而是希望通过某些查询条件对数据进 行分析,并对某个字段(或者新增一个字段)赋予一个特殊的值(标签)来标注不同的数据,这一 过程被称为"打标"。对数据打标后,您可以根据这个标签进行聚合分类统计,也可以根据标签的 不同值进行快速过滤。标注的数据还可以直接为后续的流程所使用。

安装BSearch-Label插件

# !) 注意:

当您购买了阿里云Elasticsearch实例后,我们会为您赠送一个1核2G的Kibana节点。由于插件 需要耗费较多的资源,所以在安装插件前,您需要将该Kibana节点升级为2核4G或以上规格,详 细请参见<mark>集群升配</mark>。

| Kibana节点   | 是     |   |
|------------|-------|---|
| Kibana节点规格 | 2核4GB | • |

- 1. 登录阿里云Elasticsearch控制台,并购买一个Elasticsearch实例。
- 2. 单击实例ID > 可视化控制。
- 3. 在Kibana模块中,单击修改配置。

| <      | es-cn-v( 9                         |                                          |
|--------|------------------------------------|------------------------------------------|
| 基本信息   |                                    |                                          |
| ES集群配置 | Kibana                             | V DataV                                  |
| 插件配置   |                                    | 44120717717                              |
| 集群监控   |                                    |                                          |
| 日志查询   |                                    |                                          |
| 安全配置   | QueryBuilder DSL                   |                                          |
| 数据备份   | • 新增Querybuilder插件,可在修改配置中查看,      | <ul> <li>天猫双11、阿里云城市大脑同款数据大屏。</li> </ul> |
| 可视化控制  | • 强大而便捷的开发工具。                      | <ul> <li>高性能三維道染引擎。</li> </ul>           |
| ▼ 智能运進 | <ul> <li>时序数据分析、数据图谱分析。</li> </ul> | • 多种图表组件,支撑多种数据类型的分析展示。                  |
| 集群概况   | 相关文档参署Kibena直方介绍                   | 相关文档参看DataV官方介绍进入控制台                     |
| 健康诊断   |                                    |                                          |

4. 在Kibana配置页面的插件配置区域,单击插件列表操作栏下的安装。

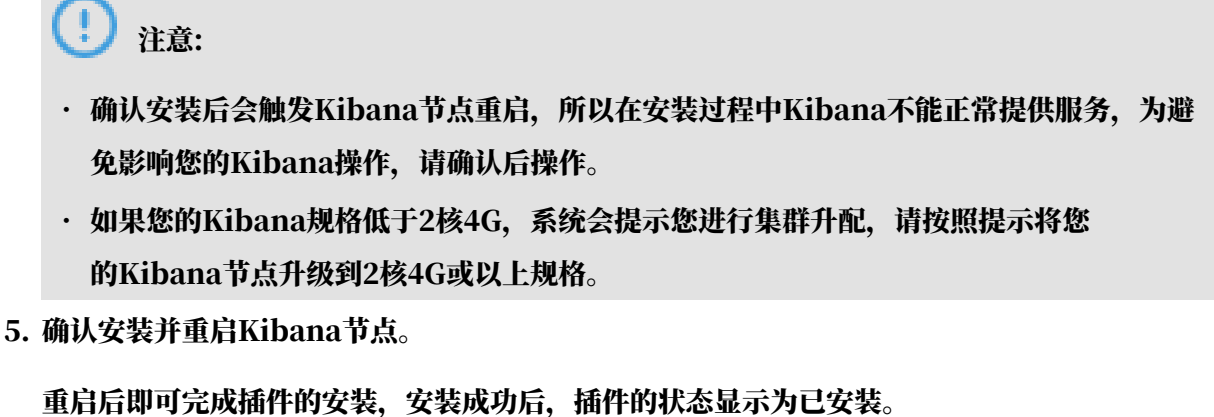

| <        | es-cn-v 9                        |                           |                           |    |  |  |  |  |  |
|----------|----------------------------------|---------------------------|---------------------------|----|--|--|--|--|--|
| Kibana配查 | 访问配置                             |                           |                           |    |  |  |  |  |  |
|          | Kībana公网访问:                      | Kibana公司访问 CO             |                           |    |  |  |  |  |  |
|          | 插件配置                             |                           |                           |    |  |  |  |  |  |
|          | 播件名称                             | 状态                        | 描述                        | 操作 |  |  |  |  |  |
|          | <ul> <li>Instantility</li> </ul> | <ul> <li>● 已安装</li> </ul> | 551.741-8181              | 印號 |  |  |  |  |  |
|          | network_vis                      | ● 未安装                     | 通过索引的两个字段,可以生成这两个字段的网络关系图 | 安装 |  |  |  |  |  |

说明:此过程可能耗时较长,请耐心等待。

使用BSearch-Label插件

- 1. 返回Elasticsearch实例的可视化控制页面,单击Kibana模块中的进入控制台。
- 2. 输入Kibana控制台的用户名和密码,单击登录。

默认的用户名为elastic, 密码为您购买实例时设置的密码。

3. 在Kibana控制台中,单击Discover > 打标。

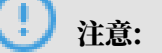

在查询前,请确保您已经创建了一个索引模式。否则需要在Kibana控制台中,单 击Management,再单击Kibana模块中的Index Patterns > Create index pattern,按 照提示创建一个索引模式。

#### 4. 根据您的需求,选择以下任意一种方式完成数据打标。

#### ・对已有字段进行打标。

如下示例,先查询到名字是张三的数据,然后选择age字段,将其标记为18,单击确认打标。

|          | kibana       | 1 次命中                     |                 |                            |                             | 新建 保存 打开                 | 共享 检查 打标 C 自动刷新      |
|----------|--------------|---------------------------|-----------------|----------------------------|-----------------------------|--------------------------|----------------------|
|          | KIDalla      | ()自定义打标字段                 |                 |                            |                             |                          | ۵                    |
| Ø        | Discover     | 确认打标 age 👻                | 18              |                            |                             |                          |                      |
| 旈        | 可视化          | . 471500/0                |                 |                            |                             |                          |                      |
| 50       | 仪表板          | ▶ 打标明細<br>(「タ」D           | 走り点             | 17 42 441-4                | 77-5449-323                 | 25 0-1/20 V              | 正在打标 () 《 》 0/0      |
| ₩        | Timelion     | 仕方し                       | 添加面             | 性穷锢还                       | 开始时间                        | *七中」(化少)                 | 近度(更新致/忘数)           |
|          | Maps         | > 埋委 (例加 status-200 AND   | extension-PHP)  |                            |                             |                          | 送面 C Refresh         |
|          | 3# 2010 to   | 7- 按承 (四知, Status.200 AND | extension.rnr/  |                            |                             |                          | 运动<br>C Refresh      |
|          | <b>亚山</b> 议派 | name: "张三" Add a filter + |                 |                            |                             |                          | Actions >            |
| E        | 日志           | tryme_book • 0            | _source         |                            |                             |                          |                      |
| 3        | 运行时间         | 选定字段<br>? source          | name: 💥 age: 20 | gender: male hobby: 篮球、羽毛球 | _id: 02nhb2wBE5ASBS1TNWN4 _ | type: _doc _index: tryme | e_book _score: 1.575 |
| ę        | 开发工具         | 可用字段 •                    |                 |                            |                             |                          |                      |
| 0        | 管理           | t _id                     |                 |                            |                             |                          |                      |
|          |              | t _index                  |                 |                            |                             |                          |                      |
|          |              | # _score                  |                 |                            |                             |                          |                      |
|          |              | t _type                   |                 |                            |                             |                          |                      |
|          |              | # age                     |                 |                            |                             |                          |                      |
|          |              | t gender                  |                 |                            |                             |                          |                      |
|          |              | t name                    |                 |                            |                             |                          |                      |
| <b>X</b> | 默认值          |                           |                 |                            |                             |                          |                      |
| ÷        | 折叠           |                           |                 |                            |                             |                          |                      |

### 打开历史打标开关,可查看历史打标任务详情。

|     | kibana     | 1 次命中                           |                                  |                                   |                             | 新建 保存 打开                  | 共享 检查 打标 C 自动刷新    |
|-----|------------|---------------------------------|----------------------------------|-----------------------------------|-----------------------------|---------------------------|--------------------|
|     | RIDalla    | 自定义打标字段                         |                                  |                                   |                             |                           | 0                  |
| Ø   | Discover   | 确认打标 请选择打标字段 ▼                  | 请输入打标内容                          |                                   |                             |                           |                    |
| 旈   | 可视化        |                                 |                                  |                                   |                             |                           |                    |
| 50  | 仪表板        | ▶ 打标明细<br>(「タ」D                 | 走过点                              | 17 A2 441 34                      | 77 4/4 (9+4/23)             | \$5.0×7.5h                | 历史打标 () * 1/1      |
| ₩   | Timelion   | 社会 ID<br>DpTSx75xSiOwI7rT6HdYw: | 家51名<br>tryme_book               | 位务细处<br>update-by-query [tryme_bo | 2019-08-08 15:23:02         | 彩印(初)                     | 出度(更新致/忌数)<br>1/1  |
| ,Q, | Maps       |                                 |                                  |                                   |                             |                           |                    |
| Å   | JILDHIG MA | >_ 搜索 (例如, status:200 AN        | D extension:PHP)                 |                                   |                             |                           | 洗顶 C Refresh       |
|     |            |                                 |                                  |                                   |                             |                           |                    |
|     | 日志         | Add a filter +                  | •                                |                                   |                             |                           | Actions •          |
| 3   | 运行时间       | tryme_book •                    | _source                          |                                   |                             |                           |                    |
| 铅   | 开发工具       | ? _source                       | ' name: <mark>%</mark> Ξ gender: | male age: 18 hobby: 篮球、羽毛球        | _1d: 02nhb2wBE5ASBS1TNWN4 _ | type: _doc _index: tryme_ | book _score: 1.575 |
| ٩   | 管理         | 可用字段 •                          |                                  |                                   |                             |                           |                    |
|     |            | t_id                            |                                  |                                   |                             |                           |                    |
|     |            | t _index                        |                                  |                                   |                             |                           |                    |
|     |            | * _score                        |                                  |                                   |                             |                           |                    |
|     |            | # age                           |                                  |                                   |                             |                           |                    |
|     |            | t gender                        |                                  |                                   |                             |                           |                    |
|     | 默认信        | t hobby                         |                                  |                                   |                             |                           |                    |
|     |            | t name                          |                                  |                                   |                             |                           |                    |
| ÷   | 折叠         |                                 |                                  |                                   |                             |                           |                    |

・新増字段进行打标。

如下示例,先查询到名字是张三的数据,然后勾选自定义打标字段,新增一个字段tag,将其 标记为teenager,单击确认打标。

|          | kihana   | 1次命中                          |               |                   |                            |                             | 新建 保存 打开                 | 共享 检查           | 丁标 С自动刷新  |
|----------|----------|-------------------------------|---------------|-------------------|----------------------------|-----------------------------|--------------------------|-----------------|-----------|
|          | Ribana   | ■ 自定义打标字段                     |               |                   |                            |                             |                          |                 | 0         |
| Ø        | Discover | 确认打标 tag                      |               | teenager          |                            |                             |                          |                 |           |
| £        | 可视化      |                               |               |                   |                            |                             |                          |                 |           |
| 罰        | 仪表板      | ▶ 打标明细                        |               |                   |                            |                             | descention of the form   | 历史打标            | ) < > 1/1 |
| 57       | Timelion | 任务 ID<br>DoTSx75xSiOwi7rT6HdW |               | 索引名<br>to/me_book | 任务描述                       | 开始时间 2019-08-08 15:23:02    | 耗时(秒)                    | 进度(更            | 新数/总数)    |
| Ŵ        | million  | oproxisiowintender            | •             | dynie_book        | update-by-query [if yme_bo | 2019-00-00 15:25:02         | 0.2000                   |                 | .,,,      |
| \$       | Maps     |                               |               |                   |                            |                             |                          |                 |           |
| â        | 基础设施     | >_ 搜索(例如, statu               | is:200 AND    | extension:PHP)    |                            |                             |                          | 选项              | C Refresh |
| I        | 日志       | name: "3K三" Ad                | ld a filter 🕇 |                   |                            |                             |                          |                 | Actions > |
| ্য       | 运行时间     | tryme_book                    | • 0           | _source           |                            |                             |                          |                 |           |
| <u>ب</u> | ##T8     | 选定字段                          |               | name: 张三 gender:  | male age: 18 hobby: 篮球、羽毛球 | _id: 02nhb2wBE5ASBS1TNWN4 _ | type: _doc _index: tryme | _book _score: 1 | .575      |
|          | /////    | ? _source                     |               |                   |                            |                             |                          |                 |           |
| 0        | 管理       | 可用字段                          | ¢             |                   |                            |                             |                          |                 |           |
|          |          | t ju                          |               |                   |                            |                             |                          |                 |           |
|          |          | t _index                      |               |                   |                            |                             |                          |                 |           |
|          |          | # _score                      |               |                   |                            |                             |                          |                 |           |
|          |          | t _type                       |               |                   |                            |                             |                          |                 |           |
|          |          | # age                         |               |                   |                            |                             |                          |                 |           |
|          |          | t gender                      |               |                   |                            |                             |                          |                 |           |
| -        | 默认值      | t hobby                       |               |                   |                            |                             |                          |                 |           |
| -        |          | t name                        |               |                   |                            |                             |                          |                 |           |
| ÷        | 折叠       |                               |               |                   |                            |                             |                          |                 |           |

#### 查看打标结果。

|    |          | 1 次命中                   |          |                 |                               |                          | 新建        | 保存     | 打开      | 共享      | 检查       | 打标      | C自动刷新     |
|----|----------|-------------------------|----------|-----------------|-------------------------------|--------------------------|-----------|--------|---------|---------|----------|---------|-----------|
|    | kibana   |                         |          |                 |                               |                          |           |        |         |         |          |         | 0         |
| Ø  |          | 自定义打标字段<br>确认打标 请选择打标字段 | Q •      | 请输入打标内容         |                               |                          |           |        |         |         |          |         |           |
| 佡  | 可視化      |                         |          |                 |                               |                          |           |        |         |         |          |         |           |
| 8  | 似夷垢      | ▶ 打标明细                  |          |                 |                               |                          |           |        |         | D.      | 使打标      |         | ( > 1/2   |
| 80 |          | 任务 ID                   |          | 索引名             | 任务描述                          | 开始时间                     |           | 耗时(秒)  |         |         | 进度       | 建更新数    | /总数)      |
| V  | Timelion | DpTSx75xSiOvvl7rT6HdYw: |          | tryme_book      | update-by-query [tryme_bo     | 2019-08-08 16:34:21      |           | 0.0849 |         |         |          | 1/1     | _         |
| ٩  | Maps     | DpTSx75xSiOwI7rT6HdYw:  |          | tryme_book      | update-by-query [tryme_bo     | 2019-08-08 15:23:02      |           | 0.2860 |         |         |          | 1/1     |           |
| â  | 基础设施     |                         |          |                 |                               |                          |           |        |         |         |          |         |           |
| I  | 日志       | >_ 搜索(例如, status:2      | 00 AND   | extension:PHP)  |                               |                          |           |        |         |         | 选项       | 0       | Refresh   |
| 1  | 运行时间     | name: "號三" Add a        | filter + |                 |                               |                          |           |        |         |         |          |         | Actions • |
| e  | 开发工具     | tryme_book •            | 0        | _source         |                               |                          |           |        |         |         |          |         |           |
|    |          | 选定字段                    | •        | name: 💥 gender: | male tag teenager age: 18 hob | by: 篮球、羽毛球 _id: 02nhb2wB | ESASBS1TN | N4 _ty | pe: _do | c _inde | ex: tryp | me_book |           |
| 0  | 管理       | ? _source               |          | _score: 1.575   |                               |                          |           |        |         |         |          |         |           |
|    |          | 可用字段                    |          |                 |                               |                          |           |        |         |         |          |         |           |
|    |          | t_id                    |          |                 |                               |                          |           |        |         |         |          |         |           |
|    |          | t _index                |          |                 |                               |                          |           |        |         |         |          |         |           |
|    |          | # _score                |          |                 |                               |                          |           |        |         |         |          |         |           |
|    |          | t _type                 |          |                 |                               |                          |           |        |         |         |          |         |           |
|    |          | # age                   |          |                 |                               |                          |           |        |         |         |          |         |           |
|    | 默认值      | t gender                |          |                 |                               |                          |           |        |         |         |          |         |           |
| -  |          | t hobby                 |          |                 |                               |                          |           |        |         |         |          |         |           |
| ÷  | 折叠       | t name                  |          |                 |                               |                          |           |        |         |         |          |         |           |

## 12.2 使用DataV大屏展示Elasticsearch数据

您可以通过在DataV中添加阿里云Elasticsearch(简称ES)数据源,使用DataV访问阿里 云ES服务,并在DataV中完成ES数据的查询与展示。

#### 前提条件

#### 已经完成以下任务:

- #unique\_6<sub>0</sub>
- · 开通DataV服务,必须为企业版或企业版以上版本,详情请参见#unique\_58/ unique\_58\_Connect\_42\_section\_ucc\_3kj\_p2b。

#### 在DataV中添加Elasticsearch数据源

- 1. 登录阿里云Elasticsearch控制台,单击实例ID > 可视化控制。
- 2. 在可视化控制页面,单击DataV模块中的进入控制台。
- 3. 在DataV控制台中,单击我的数据 > 添加数据。
- 在添加数据对话框中,单击类型下拉箭头,选择Elastic Search并单击使用前请授权DataV访问。

| 😂 我的可视化    | 回我的数据 1 条 我的组件 合:数程 | A                              |         |
|------------|---------------------|--------------------------------|---------|
|            |                     |                                |         |
| 数据源管理      | + 35008908          | ・<br>発型<br>Elastic Search<br>3 | 査看数据源文档 |
| [-] 代码片段管理 | MySQL               | 自定义数据源各称                       |         |
|            |                     | "Region<br>华东1                 |         |
|            |                     | 使用前请授权 DataV 访问<br>实例D         |         |
|            |                     |                                |         |
|            |                     | "密码                            |         |
|            |                     |                                |         |
|            |                     |                                | 确定      |
|            |                     |                                |         |

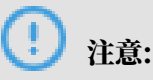

DataV企业版及以上版本才支持添加Elastic Search数据源。

5. 在云资源访问授权页面,单击同意授权完成授权访问。

| 「云澄潭坊间接仅                                                                     |   |
|------------------------------------------------------------------------------|---|
| 温馨描示:如雪修改角色fQIR、语前往RAM检制台角色管理中设置,雪蒙注意的是,情况的配置可能导致DataV无法获取到必要的仅用。            | × |
| DataV请求获取访问您云资源的权限<br>下方是系统创建的可供Dutav使用的角色,接权后,Datav模构对你云资源相应的访问权用。          |   |
| AllyunData/AccessingElasticSearchkole                                        |   |
| mebi UNENVIKUU思想起的回题过发发展<br>乾限描述:用于Data收载面可吸化服务角色的接收策略,包含Elastix.Search的部分权限 |   |
| 員感授祝 取消                                                                      |   |

#### ! 注意:

在使用ES数据源之前,需要先授权DataV对阿里云ES数据服务的访问。

6. 填写ES数据服务项目信息。

| 参数       | 说明                 |
|----------|--------------------|
| 自定义数据源名称 | 数据源的显示名称,可以自由命名。   |
| Region   | ES实例的地域(默认选择华东1区)。 |

| 参数   | 说明                                                                                                    |
|------|----------------------------------------------------------------------------------------------------|
| 实例ID | 用于查询可用的ES实例ID。授权DataV访问ES后,单击获取<br>实例列表可以获取到ES的实例列表,单击右侧下拉框选择列表<br>中某一实例(或直接输入数据库名称选择已有实例)。<br>可参见 <u>基本信息概览</u> 获取ES实例的ID。 |
| 密码   | 所选ES实例在被创建时设置的密码,不同实例的密码不同。                                                                                                 |

配置成功后,系统会自动进行测试连接。

7. 测试连接成功后,单击确定,完成数据源的添加。

使用Elasticsearch数据源

在使用ES数据源之前,请首先在DataV中添加Elasticsearch数据源。

| 😂 我的可视化        | 奴 我的数据 | <b>&amp; 我的</b> 组件  | 合教科 |                |        | - Jan Jack       |       |
|----------------|--------|---------------------|-----|----------------|--------|------------------|-------|
|                |        |                     |     |                |        |                  |       |
| + 添加数据         |        |                     |     |                |        | 按类别筛选▼           | 按修改时间 |
| Elastic Search |        | 2019/5/17 下午6:52:51 | 1   | csv 🖉          | M3r    | 2019/5/16 上午11:0 |       |
|                |        |                     |     |                | ,      |                  |       |
| Elastic Search | rwerAA | 2019/5/15 下午7:13:12 | 2   | Elastic Search | 234234 | 2019/5/15 下午7:1  |       |

1. 在DataV控制台上,单击我的可视化。

2. 选择您的项目,单击编辑,进入大屏编辑界面。

- 3. 单击选择某一组件,在右侧的数据面板中,单击配置数据源。
- 4. 在设置数据源面板中,选择数据源类型为Elasticsearch。选择已有数据源为您已经添加的ES数据源。
- 5. 在index输入框中填写查询索引,通常是一个字符串。

6. 在Query输入框中填写查询体,查询体为JSON对象,默认是{}。

| 数据源类型                         |   |    |
|-------------------------------|---|----|
| Elastic Search                |   | -  |
| 选择已有数据源:                      |   |    |
| ES                            | • | 新建 |
| index :                       |   |    |
| *                             |   |    |
| Query :                       |   |    |
| 1 {<br>2 "time":"2019-02-23", |   |    |
| 3   "keyword":"datav"<br>4 }  |   |    |
|                               |   |    |

7. 单击查看数据响应结果,数据响应成功后即可看到效果。